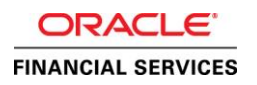

# SAML 2.0 SSO Implementation for Oracle Financial Services Lending and Leasing

Using Active Directory and Active Directory Federation Services as Identity Provider (IdP)

ORACLE WHITE PAPER | MARCH 2017

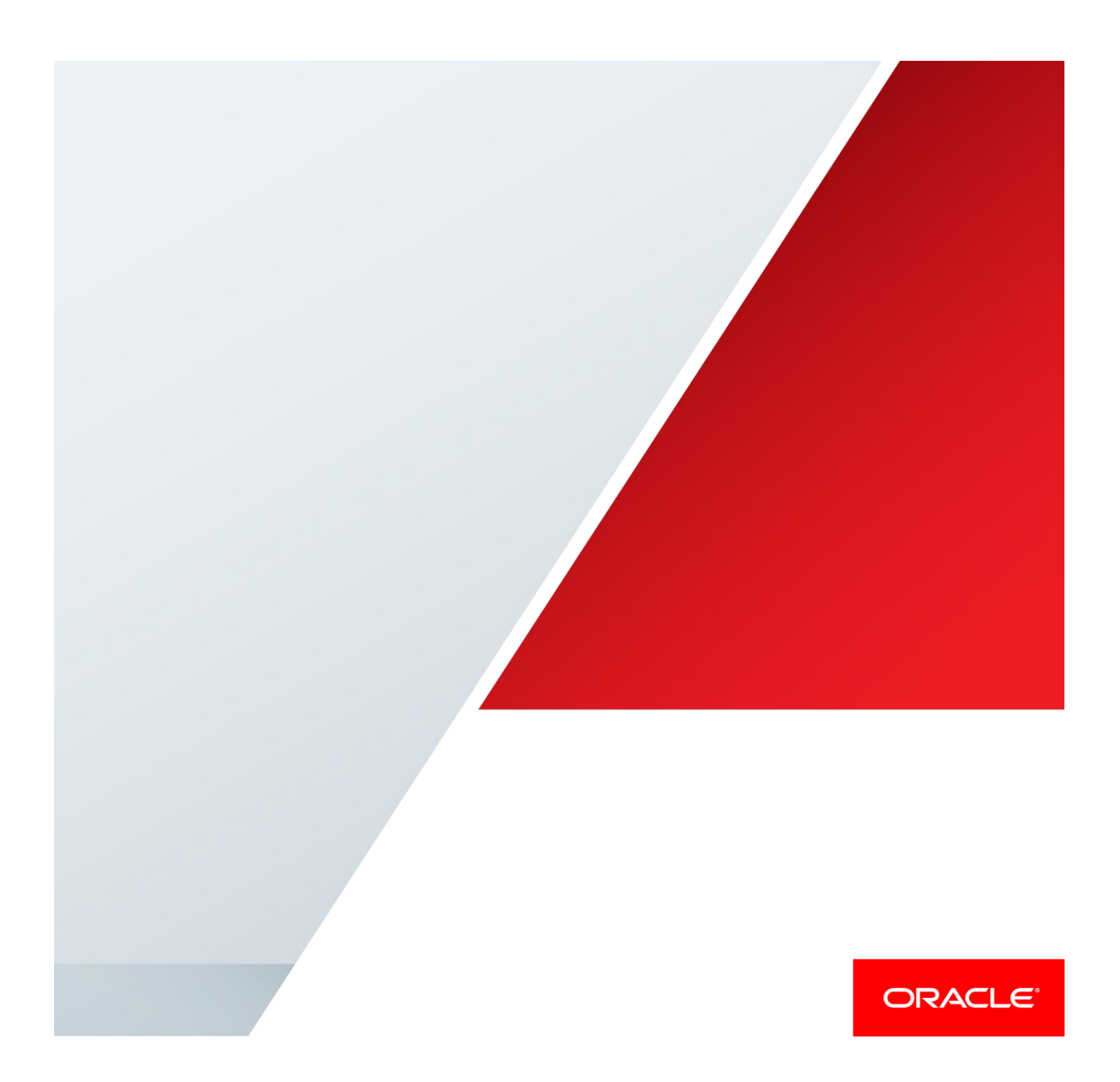

# Disclaimer

The following is intended to outline our general product direction. It is intended for information purposes only, and may not be incorporated into any contract. It is not a commitment to deliver any material, code, or functionality, and should not be relied upon in making purchasing decisions. The development, release, and timing of any features or functionality described for Oracle's products remains at the sole discretion of Oracle.

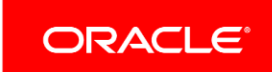

# **Table of Contents**

| Disclaimer                                                       | 1  |
|------------------------------------------------------------------|----|
| Introduction                                                     | 1  |
| Pre-requisite                                                    | 1  |
| Components                                                       | 1  |
| Assumptions                                                      | 1  |
| Installation of Active Directory Federation Services             | 2  |
| Install AD FS on AD Server                                       | 2  |
| Configure AD FS                                                  | 6  |
| How to Create Self-signed Certificate                            | 7  |
| How to Register the Certificate                                  | 7  |
| AD FS Configuration                                              | 9  |
| Verify AD FS Installation                                        | 16 |
| Configuration on Weblogic Domain Server as Service Provider (SP) | 17 |
| Pre-configuration of Managed Server                              | 17 |
| Enable SSL                                                       | 18 |
| Creation of Self-Signed Domain Certificate                       | 18 |
| Steps to configure Custom Identity and Custom Trust              | 20 |
| Configuring the domain as SAML 2.0 Service Provider              | 23 |
| Creating SAML Identity Asserter                                  | 23 |
| Configuring SAML 2.0 Service Provider (SP)                       | 24 |
| Configuring SAML 2.0 Federation properties for the Domain        | 24 |

| Configuring Identity Provider (IdP) as Service Provider on the Domain | 28 |
|-----------------------------------------------------------------------|----|
| Modify Federation Metadata                                            | 29 |
| Configure Domain for SSO                                              | 33 |
| Configuring Domain as a partner with the Identity Provider (IdP)      | 36 |
| Configure Relying Party                                               | 36 |
| Editing the Relying Party Trusts                                      | 45 |
| Adding Rules                                                          | 50 |
| User Management in AD                                                 | 55 |
| Create an AD Organization                                             | 55 |
| Create an AD Group                                                    | 56 |
| Create an AD User                                                     | 57 |
| AD Group Mapping to AD User                                           | 58 |
| Addition of Active Directory Groups in EM                             | 59 |
| Addition of Application Roles in EM                                   | 64 |
| Troubleshooting                                                       | 70 |

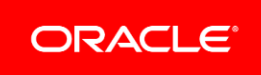

# Introduction

The indent of this document is to showcase a proof-of-concept on SAML 2.0 based Single Sign-On feature using Active Directory Federation Services (henceforth termed as AD FS) for Oracle Financial Services Lending and Leasing product (henceforth termed as OFSLL).

This document covers the basic steps followed to install and configure AD FS, followed by configuration of Weblogic Managed Server where the OFSLL application is deployed. The details mentioned are more of a lab setup, for production additional settings may be required which is out-of-scope of this document. This is a reference document for following audiences:

- » System Administrators
- » Weblogic Administrators
- » Product Managers
- » Technical Resources

# Pre-requisite

#### Components

The list of components required for this POC are

- » Windows 2012 R2 Server (henceforth referred as AD Server)
  - » MS Active Directory installed and configured
  - » MS Active Directory Federation Services

Note: Windows 2012 R2 server comes default with AD FS 3.0 however does support 2.0, the scope of this document is AD FS 2.0

## » IIS Manager

Note: IIS Installation is out-of-scope; IIS can be installed as stand-alone or while installing AD FS, would get autoselected as part of dependent required components.

#### » Weblogic 10.3.6 Server (henceforth referred as OFSLL Server)

#### Assumptions

- » Windows 2012 R2 Domain Server is installed and configured as a domain controller and Active Directory is installed and configured on AD Server. The detailed installation and configuration steps of Windows 2012 R2 server and MS Active Directory are out-of-scope.
- » Weblogic is installed and configured with an OFSLL domain. The domain should have at least one Managed Server (henceforth referred as ofsll\_managedserver2) apart from Admin Server. JRF templates are applied and OFSLL application is deployed on to the Managed Server.
- » The steps covered in this document are for a single Weblogic node setup and does not cover that of cluster setup. Where ever there is a difference for cluster setup same is denoted.

- » Add few users to Active Directory on AD Server
- » Install IIS Manager on AD Server

# Installation of Active Directory Federation Services

# Install AD FS on AD Server

Logon to AD Server (Active Directory Domain Server) using an administrator Id.

- » Open Server Manager
- » Click Add Roles and Features
- » Proceed the steps until Select server roles interface
- » Click Active Directory Federation Services and proceed with next

| <b>a</b>                                                                | Server Manager                                                                                                    | _ <b>D</b> X                                                                                                    |
|-------------------------------------------------------------------------|----------------------------------------------------------------------------------------------------|----------------------------------------------------------------------------------------------------|
| h                                                                       | Add Roles and Features Wizard                                                                                                    | _ <b>D</b> X                                                                                                    |
| Select server role                                                      | S                                                                                                    | DESTINATION SERVER<br>whf00akxin.oracle.com                                                                                                    |
| Before You Begin                                                        | Select one or more roles to install on the selected server.                                                                                                    |                                                                                                    |
| Installation Type                                                       | Roles                                                                                                    | Description                                                                                                    |
| Server Selection<br>Server Roles<br>Features<br>Confirmation<br>Results | Active Directory Certificate Services (1 of 6 installe         Active Directory Domain Services (Installed)         Active Directory Federation Services (Installed)         Active Directory Federation Services (Installed)         Active Directory Lightweight Directory Services         Active Directory Rights Management Services         Active Directory Rights Management Services         Active Directory Rights Management Services         DHCP Server         DNS Server (Installed)         Fax Server         File and Storage Services (2 of 12 installed)         Hyper-V         Network Policy and Access Services         Print and Document Services         Remote Access         Image: Comparison of the services | Active Directory Certificate Services<br>(AD CS) is used to create<br>certification authorities and related<br>role services that allow you to issue<br>and manage certificates used in a<br>variety of applications. |
|                                                                         | < Previous Next                                                                                                    | > Install Cancel                                                                                                    |

Figure 1. Install AD FS –Server Roles

#### » On the Select Features interface, click Next

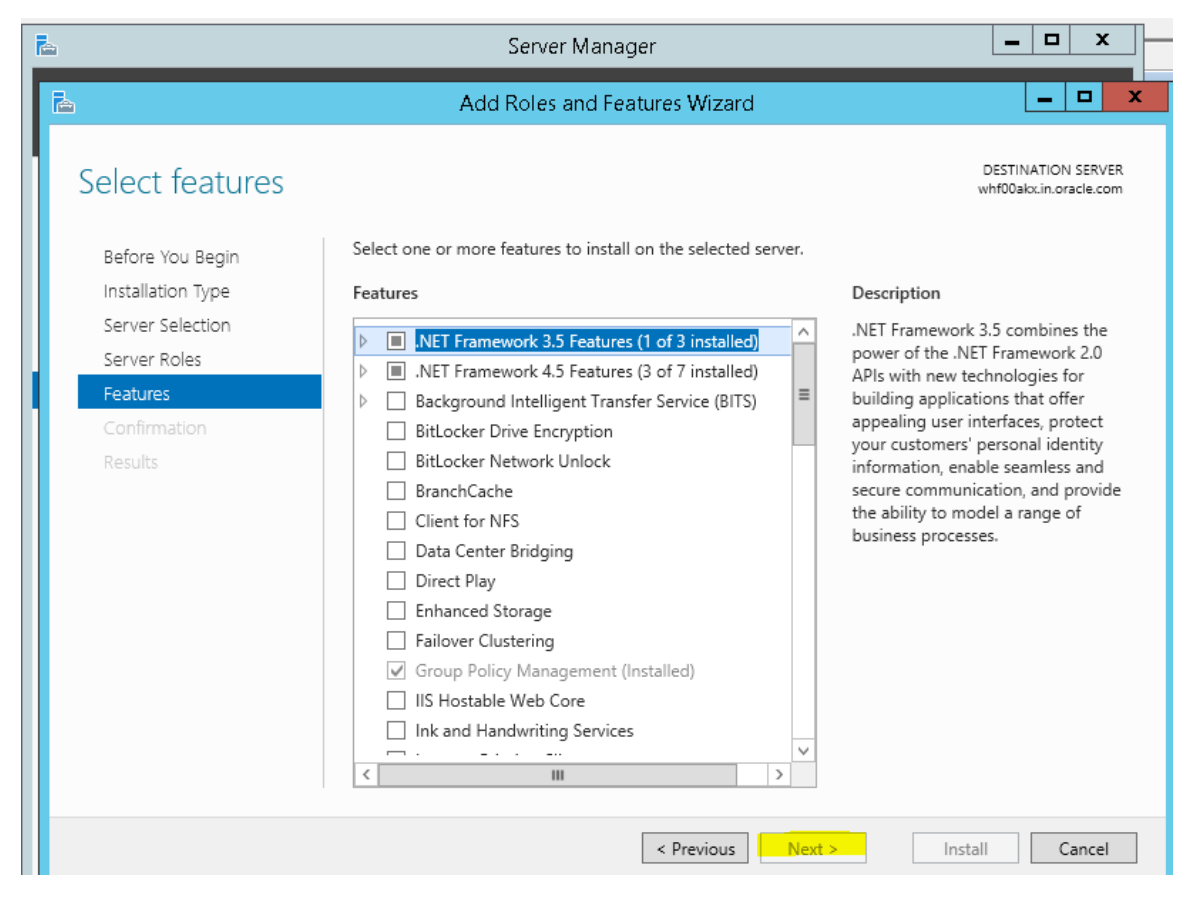

Figure 2. Install AD FS - Select Features

» On the Active Directory Federation Services (AD FS) interface, click Next

| <b>a</b>                                                                                                    | Add Roles and Features Wizard                                                                                                    | -                                                                                                    | •       | X                     |  |
|----------------------------------------------------------------------------------------------------|----------------------------------------------------------------------------------------------------|----------------------------------------------------------------------------------------------------|---------|-----------------------|--|
| Active Directory Before You Begin Installation Type Server Selection Server Roles Features AD FS Confirmation Results | Add Roles and Features Wizard Federation Services (AD FS) Active Directory Federation Services (AD FS) provides Web single-sign-on (SSO) cap authenticate a user to multiple Web applications using a single user account. AD FS bypass the need for secondary accounts by allowing you to project a user's digital ic rights to trusted partners. In this federated environment, each organization continue own identities. Things to note: • This computer must be joined to a domain before you can successfully install the • The Web Application Proxy role service in the Remote Access server role functions service proxy and cannot be installed on the same computer as the federation service | DESTINATIO<br>abilities to<br>helps org-<br>lentity and<br>s to mana<br>Federation<br>s as the fe<br>vice. | n Servi | X<br>TER<br>ons<br>is |  |
|                                                                                                    | < Previous Next > Instal                                                                                                    |                                                                                                    | Cance   |                       |  |

Figure 3. Install AD FS – AD FS Page

## » Click Install

| <u>لم</u>                                                                                                    | Add Roles and Features Wizard                                                                                                    | -                             |                    |      | × |
|----------------------------------------------------------------------------------------------------|----------------------------------------------------------------------------------------------------|-------------------------------|--------------------|------|---|
| Confirm instal                                                                                                    | lation selections                                                                                                    | DESTINATIO                    | IN SER             | VER  |   |
| Before You Begin<br>Installation Type<br>Server Selection<br>Server Roles<br>Features<br>AD FS<br>Confirmation<br>Results | To install the following roles, role services, or features on selected server, click Install Restart the destination server automatically if required Optional features (such as administration tools) might be displayed on this page be been selected automatically. If you do not want to install these optional features, cli their check boxes. Active Directory Federation Services | L<br>cause they<br>ck Previou | r have<br>is to cl | lear |   |
|                                                                                                    | Export configuration settings<br>Specify an alternate source path                                                                                                    |                               |                    |      | ļ |
|                                                                                                    | Export configuration settings<br>Specify an alternate source path<br>< Previous<br>Next ><br>Insta                                                                                                    |                               | Cance              | el   |   |

Figure 4. Install AD FS – Confirmation Page

» Once the installation completed, click "Configure the federation service on this server"

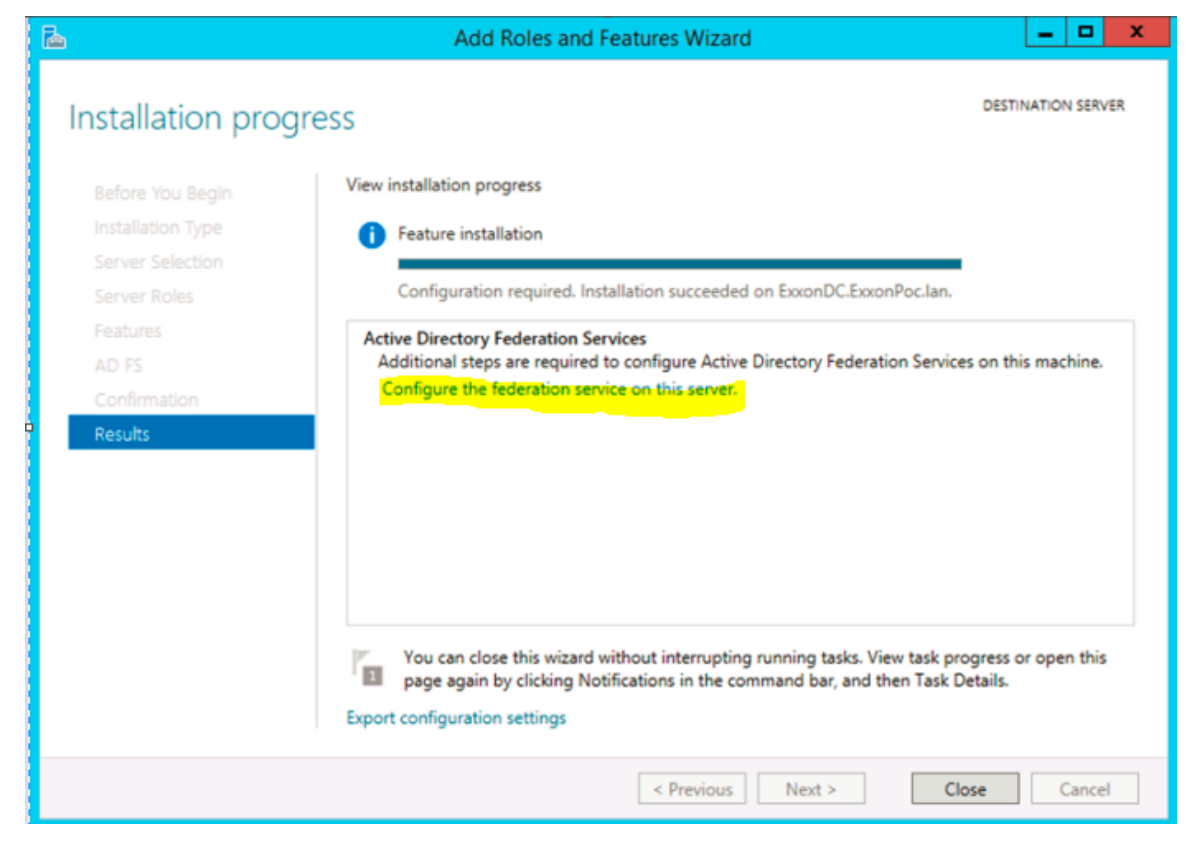

Figure 5. Install AD FS - Result Page

## Configure AD FS

Before configuring AD FS ensure following are made available:

- » An Active Directory domain administrator account
  - » Default "Administrator" account can also be used
- » A publicly trusted certificate for SSL server authentication

Note: Since this is a POC, a self-signed certificate was used. Self-signed certificate can be created various ways; here going to showcase the self-signed certificate using makecert.exe and pvk2pfx.exe available as part of Windows 2012 R2 server, available as part of Windows SDK disk. How to Create Self-signed Certificate

This step is optional and required since this POC is using a self-signed certificate.

- » Open Windows Power Shell command prompt on AD Server
- » Run following commands:
  - » makecert.exe -n "CN=\*.ofsll.com" -pe -a sha1 -len 2048 -r -cy authority -sv CACer.pvk CACer.cer -e 10/10/2020

Note: a wild card self-signed certificate is created in above sample with an expiration year of 2020

» pvk2pfx.exe -pvk CACer.pvk -spc CACer.cer -pfx CACer.pfx -pi <password>

How to Register the Certificate

The self-signed certificate (CACer.pfx) created above must be registered with AD Server.

- » Import above certificate using following steps:
  - » Open IIS Manager, click on Server Certificates

| <b>N</b>                                                                                                    | Internet Information Services (IIS) Manager                    | _ <b>D</b> X                                                                                                    |
|----------------------------------------------------------------------------------------------------|----------------------------------------------------------------|----------------------------------------------------------------------------------------------------|
| i 💽 🖣 🖣 WHFODAKX 🕨                                                                                                    |                                                                | 🖬 🛛 🖄 🔞 🗸                                                                                                    |
|                                                                                                    |                                                                |                                                                                                    |
| Elle View Help<br>Connections<br>Start Page<br>Start Page<br>WHFI00AKX (OFSLL)Pragna)<br>Application Pools<br>b. Sites | WHF00AKX Home         Filter:          •          •          • | Actions<br>Manage Server<br>Restart<br>Start<br>Stop<br>View Application Pools<br>View Stes<br>Change AET Framework<br>Version<br>Get New Web Platform<br>Components<br>Web Platform<br>Components<br>Help |
| < m >                                                                                                    | Testure: View Inc. Content View                                |                                                                                                    |
| Ready                                                                                                    |                                                                | •1.:                                                                                                    |

Figure 6. IIS Manager - Main Page

» Click on import link

| <b>V</b> j                                                                                                    |                                               | Internet Informa                                                                                                    | tion Services (IIS) Manage                                                                                                    | er                                                                                                    |                                                                                                 | _ <b>D</b> X                                                                                                    |
|----------------------------------------------------------------------------------------------------|-----------------------------------------------|----------------------------------------------------------------------------------------------------|----------------------------------------------------------------------------------------------------|----------------------------------------------------------------------------------------------------|-------------------------------------------------------------------------------------------------|----------------------------------------------------------------------------------------------------|
| 💽 🖣 🕨 WHFOOAKX 🔸                                                                                                    |                                               |                                                                                                    |                                                                                                    |                                                                                                    |                                                                                                 | 🖸 🛛 🟠 🔞 🗸                                                                                                    |
| <u>F</u> ile <u>V</u> iew <u>H</u> elp                                                                              |                                               |                                                                                                    |                                                                                                    |                                                                                                    |                                                                                                 |                                                                                                    |
| Ele View Help<br>Connections<br>Start Page<br>Start Page<br>WHF00AXX (OFSLLVPragna)<br>Application Pools<br>b- Stes | Vise this feature to request and m<br>Filter: | tes<br>anage certificates that the Wet<br>co - Construction or a cle.com<br>in wHF004KC-CA<br>-ofslicom<br>*.in.oracle.com<br>localhost | server can use with websites co<br>by: No Grouping •<br>Issued By<br>in-WHF00AKC-CA<br>in-WHF00AKC-CA<br>•.ofsIL.com<br>•.in-UrHF00AKC-CA<br>Iocalhost | Infigured for SSL.<br>Expiration Date<br>7/19/2016 11:22:04<br>7/20/2026 65:90 3<br>1/1/2040 5:29:59 AM<br>1/1/2040 5:29:59 AM<br>7/19/2016 6:51:19<br>7/16/2020 5:30:00 | Certificate Has<br>CEDA4DA3882<br>CSED240A025F7<br>385BA81E03D4<br>1EA8C998024C<br>A328C9881608 | Actions<br>Import<br>Create Certificate Request<br>Complete Certificate Request<br>Create Self-Signed Certificate<br>Create Self-Signed Certificate<br>Enable Automatic Rebind of<br>Renewed Certificate<br>Philp |
|                                                                                                    | <                                             | Ш                                                                                                    |                                                                                                    |                                                                                                    | >                                                                                               |                                                                                                    |
| < III >                                                                                                    | Features View 💦 Content Vie                   | w                                                                                                    |                                                                                                    |                                                                                                    |                                                                                                 |                                                                                                    |
| Ready                                                                                                    |                                               |                                                                                                    |                                                                                                    |                                                                                                    |                                                                                                 | ¶ <u>⊒</u> .:                                                                                                    |

Figure 7. IIS Manager - Server Certificates

- » Upload the certificate "CACer.pfx" file generated in previous section and password
- » Click Ok to import the certificate

| Import Certificate ? ×                |
|---------------------------------------|
| Certificate file (.pfx):              |
| C:\Users\I . i\Desktop\CACer.pfx      |
| Password:                             |
| Select Certificate Store:             |
| Personal 🗸                            |
| Allow this certificate to be exported |
| OK Cancel                             |

Figure 8. IIS Manager - Import Certificate

Now all pre-requisites are met and system is ready to configure AD FS.

#### **AD FS Configuration**

» On the Welcome interface, click Create the first federation server in a federation server farm, and click Next

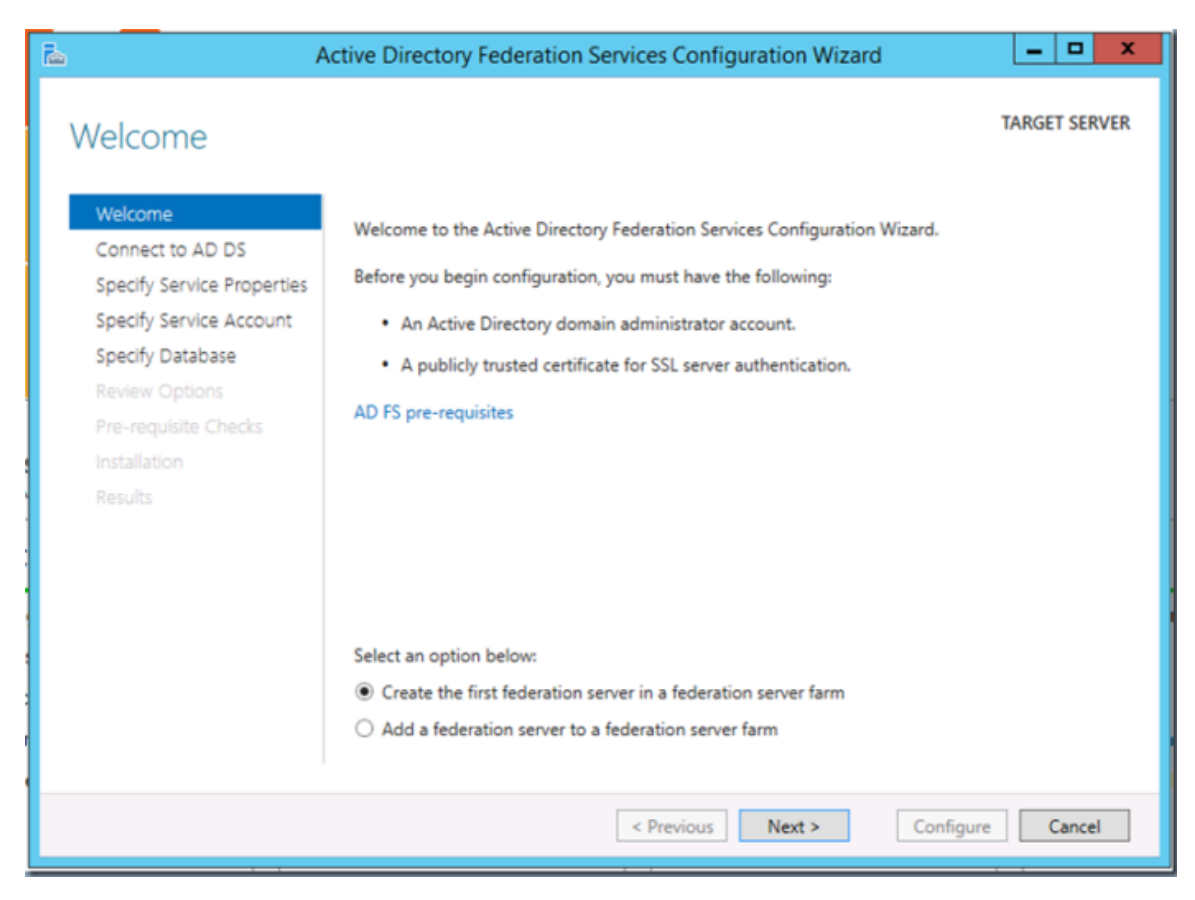

Figure 9. AD FS Configuration – Welcome Page

- » On the Connect to Active Directory Domain Services interface, proceed with Next.
  - » In the first panel of the AD FS Configuration Wizard we will specify the AD account that has permissions to perform the federation service configuration.

Note: This account must be a Domain Administrator or can also be the default "administrator" user account.

| Ъ А                                                                                                    | ctive Directory Federation Services Configuration Wizard                                                                                               | _ 🗆 X                    |
|----------------------------------------------------------------------------------------------------|----------------------------------------------------------------------------------------------------|--------------------------|
| Connect to Active                                                                                                    | e Directory Domain Services                                                                                                    | TARGET SERVER<br>ADFS01. |
| Welcome<br>Connect to AD DS<br>Specify Service Properties<br>Specify Service Account<br>Specify Database<br>Review Options<br>Pre-requisite Checks<br>Installation<br>Results | Specify an account with Active Directory domain administrator permissi<br>federation service configuration.<br>\Administrator (Current user)<br>Change | ons to perform the       |
|                                                                                                    | < Previous Next >                                                                                                    | Configure Cancel         |

Figure 10. AD FS Configuration – AD Service Interface

- » In the next panel, specify the service properties.
  - » SSL Certificate  $\rightarrow$  Select the certificate that was imported in previous section from the dropdown
  - » Federation Service Name → Edit the default Federation Service Name of \*.OFSLL.COM so that it reads as for example, STS.OFSLL.COM. This will be the federation service address and will serve as the root of signin URL.

Note: Ensure the service name is unique and no other services are using the same name.

» Federation Service Display Name  $\rightarrow$  Provide a Name for the Service

|                                                                           | Active Directory Federation Servi | ces Configuration Wizard                                                                              |
|---------------------------------------------------------------------------|-----------------------------------|----------------------------------------------------------------------------------------------------|
| Specify Service P                                                         | roperties                         | TARGET SERVER<br>ADFS01.                                                                              |
| Welcome<br>Connect to AD DS                                               | SSL Certificate:                  | *.OFSLL.COM   View                                                                                    |
| Specify Service Properties<br>Specify Service Account<br>Specify Database | Federation Service Name:          | sts.ofsII.com                                                                                         |
| Review Options<br>Pre-requisite Checks<br>Installation<br>Results         | Federation Service Display Name:  | * sts.ofsII.com<br>Users will see the display name at sign in.<br><i>Example: Contoso Corporation</i> |
|                                                                           |                                   |                                                                                                    |
|                                                                           |                                   |                                                                                                    |
|                                                                           |                                   |                                                                                                    |
|                                                                           | 4                                 | Previous     Next >     Configure     Cancel                                                          |

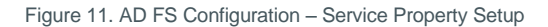

- » On the Specify Service Account interface, click create a domain user account or group Managed Service Account and then enter "ADFS\_SVC", and click next
  - » This is going to be the managed service account used by AD FS Service to run.

| A A                                                                                                    | Active Directory Federa                                                                                          | ation Services Configura                                                                                                    | ition Wizard                                                  | - 🗆 X         |
|----------------------------------------------------------------------------------------------------|----------------------------------------------------------------------------------------------------|----------------------------------------------------------------------------------------------------|---------------------------------------------------------------|---------------|
| A     Specify Service A     Welcome     Connect to AD DS     Specify Service Properties     Specify Service Account     Specify Database     Review Options     Pre-requisite Checks | CCOUNT<br>Specify a domain user a<br>Create a Group Man<br>Account Name:<br>Use an existing dom<br>Account Name: | ation Services Configura<br>ccount or group Managed Se<br>laged Service Account<br>OFSLL\<br>ain user account or group Ma<br><not provid<="" td=""><td>ervice Account.<br/>ADFS_SVC<br/>anaged Service Account<br/>ded&gt;</td><td>TARGET SERVER</td></not> | ervice Account.<br>ADFS_SVC<br>anaged Service Account<br>ded> | TARGET SERVER |
| Pre-requisite Checks<br>Installation<br>Results                                                                                                    |                                                                                                    |                                                                                                    |                                                               |               |
|                                                                                                    |                                                                                                    |                                                                                                    |                                                               |               |
|                                                                                                    |                                                                                                    | < Previous                                                                                                    | Next > Configu                                                | re Cancel     |

Figure 12. AD FS Configuration - Service Account Setup

» On the Specify Configuration Database interface, click Create a database on this server using Windows Internal Database, and click Next

| ۵ ا                                                                            | Active Directory Federation Services                                                | Configuration Wizard                                                            | - • ×         |
|--------------------------------------------------------------------------------|-------------------------------------------------------------------------------------|---------------------------------------------------------------------------------|---------------|
| Specify Configura<br>Welcome<br>Connect to AD DS<br>Specify Service Properties | Specify a database to store the Active D<br>© Create a database on this server usin | irectory Federation Service configuration on g<br>Ig Windows Internal Database. | TARGET SERVER |
| Specify Service Account                                                        | O Specify the location of a SQL Server                                              | database.                                                                       |               |
| Review Options                                                                 | Database Host Name:                                                                 |                                                                                 |               |
| Pre-requisite Checks                                                           | Database Instance:                                                                  |                                                                                 |               |
| Results                                                                        |                                                                                     |                                                                                 |               |
|                                                                                | < Pr                                                                                | evious Next > Configure                                                         | Cancel        |

Figure 13. AD FS Configuration – Service Database Setup

# » On the Review Options interface, click Next

| 🚡 A                        | ctive Directory Federation Services Configuration Wizard                                                       |
|----------------------------|----------------------------------------------------------------------------------------------------|
| Review Options             | TARGET SERVER<br>ADFS01.                                                                                       |
| Welcome                    | Review your selections:                                                                                        |
| Connect to AD DS           | This server will be configured as the first server in a new AD FS farm STS.OFSLL.COM                           |
| Specify Service Properties | The new AD FS farm will use 'Data Source=SQL01;Initial Catalog=ADFSConfiguration;Integrated                    |
| Specify Service Account    | Security=True;Min Pool Size=20' as the connection string to connect to SQL to retrieve its<br>configuration    |
| Specify Database           | coniguration.                                                                                                  |
| Confirm Overwrite          | All existing configuration in the database will be deleted.                                                    |
| Review Options             | Federation service will be configured to run as OFSLL\ADFS_SVC                                                 |
| Pre-requisite Checks       |                                                                                                    |
| Installation               |                                                                                                    |
| Results                    |                                                                                                    |
|                            |                                                                                                    |
|                            |                                                                                                    |
|                            |                                                                                                    |
|                            |                                                                                                    |
|                            | These settings can be exported to a Windows PowerShell script to automate additional installations View script |
|                            |                                                                                                    |
|                            | < Previous Next > Configure Cancel                                                                             |

Figure 14. AD FS Configuration – Review Page

» On the Pre-requisite Checks interface, verify that all prerequisite passed and click Configure

| <u>م</u>                                              | ctive Directory Federation Services Configuration Wizard                                       |                      | x     |
|-------------------------------------------------------|------------------------------------------------------------------------------------------------|----------------------|-------|
| Pre-requisite Che                                     | cks                                                                                            | TARGET SE<br>ADFS01. | ERVER |
| All prerequisite checks pas                           | sed successfully. Click 'Configure' to begin installation.                                     | Show more            | ×     |
| Welcome<br>Connect to AD DS                           | Prerequisites must be validated before Active Directory Federation Services is co<br>computer. | nfigured on t        | his   |
| Specify Service Properties<br>Specify Service Account | Rerun prerequisites check                                                                      |                      |       |
| Specify Database                                      | View results     Prerequisites Check Completed                                                 |                      |       |
| Review Options                                        | All prerequisite checks passed successfully. Click 'Configure' to begin insta                  | allation.            |       |
| Pre-requisite Checks<br>Installation                  |                                                                                                |                      |       |
| Results                                               |                                                                                                |                      |       |
|                                                       |                                                                                                |                      |       |
|                                                       |                                                                                                |                      |       |
|                                                       |                                                                                                |                      |       |
|                                                       | < Previous Next > Configu                                                                      | re Cano              | cel   |

Figure 15. AD FS Configuration – Pre-requisite Check Page

» On the Results interface, click Close

| <b>\$</b> 0                                                                                                    | AD FS Federation Server Configuration W                                                                                                    | izard X                                                                                                    |
|----------------------------------------------------------------------------------------------------|----------------------------------------------------------------------------------------------------|----------------------------------------------------------------------------------------------------|
| Configuration Results                                                                                                    |                                                                                                    |                                                                                                    |
| Configuration Results<br>Steps<br>• Welcome<br>• Select Deployment Type<br>• Federation Service Name<br>• Specify Service Account<br>• Summary<br>• Results | The following settings are being configured<br>Component<br>Stop the AD FS Windows Service<br>Install Windows Internal Database<br>Start the Windows Internal Database service<br>Create AD FS configuration database<br>Create AD FS configuration database<br>Create Active Directory container for sharing certificates<br>Configure service settings<br>Configure service settings<br>Deploy browser sign-in Web site<br>Start the AD FS Windows Service<br>Create default Active Directory claim acceptance rules<br>Create VSS Express Writer for use with backup solutions | Status         Configuration finished         Configuration finished |
|                                                                                                    | You have successfully completed the AD FS Federation Serv<br>To close this wizard, click Close.                                                                                                    | rer Configuration Wizard.                                                                                                    |

Figure 16. AD FS Configuration - Result Page

# Verify AD FS Installation

Verify that the AD FS configuration is working properly.

- » Logon to AD server, open Internet Explorer.
- » Browse the URL of the federation metadata <u>https://<your federation service name>/federationmetadata/2007-</u> 06/federationmetadata.xml
  - » For example, https://sts.ofsll.com/federationmetadata/2007-06/federationmetadata.xml

- » Verify that no certificate-related warnings appear. If necessary, check the certificate and DNS settings. If successful below federation metadata file would open up.
  - » There may be a requirement to add the new service name (in this case sts.ofsll.com) be part of DNS entry or define an entry in HOSTS file.

| 🗲 🗇 🧟 https://10000000/federationmetadata/2007- 🔎 👻 🛿 Certificate error 🖒 🖉 🗫 💿 🗙                                                                                                    | ê ★                                                                                                    |
|----------------------------------------------------------------------------------------------------|----------------------------------------------------------------------------------------------------|
| yISDLRdv:wQ+IBX3ICSH:w01Npu1fMR:qvSIRZPbw:i=XxQpFi2COqpy3QKVIpSNupfAHMGSWR/YZPTScA<br>ddres:nDte-mail address of the userfixers NumErn E given name of the userNumE DTL be unique name of the userFix<br>e-mail gdress of the user vhem interoperating with AD FS 1.1 or AD FS 1.0GroupA group that the user is a memb<br>hasSummerThe summare of the userFDDTD private identifier of the userNumE DTL FS AML name identifier of the<br>method used to authenticate the userDerDY only group SIDThe deny-only group SID of the userDerDy only primary FS<br>SIDThe group SID of the userPDTDs private identifier of the userNumE DTL FS AML name identifier of the<br>grintered to use this deviceDevice IdentifierIdentifier of the deviceDevice Registration IdentifierIdentifier for Devi<br>deviceDevice OS VersionOS version of the deviceIs Managed DeviceDevice Registrational IdentifierIdentifier for Devi<br>deviceDevice OS VersionOS version of the deviceIs Managed DeviceDevice Registrational IdentifierIdentifier for Devi<br>deviceDevice OS VersionOS version of the deviceIs Managed DeviceDevice Registrational IdentifierIdentifier for Devi<br>deviceDevice OS VersionOS version of the Relyung PartyApplication policies of the certificate<br>Constrainflore of the basic constration of the certificateEnhanced Rey UsageDeviceNex or of the enhanced Rey usag<br>name of the certificate issuerKey UsageOde of the Key usageIs of the version 2 certificate Esplayee Mona<br>bioleise under which the certificate las been issuedPublic Key biolic Key of the versificate Certificate Rew Dual The<br>mumber of a certificateSinguture AlgorithmThe algorithm which to version 2 certificate Esplayee and the version 2 certificate Esplayee used when i<br>template used when issuing or renewing a certificate. The cettension is Microsoft specific. ThumbprintThumbprint to<br>implicits under which the certificate version 2 certificate Esplayee used version<br>adverse of update password serviceAuthentication. Methods ReferencesUsed to indicate all authentication methods vi<br>htp://sta.ofil.com/adf.tevvices.truit.2005/sisuedRokenmix | i=rpReVZrFhWgRIF4PWXrEI5iFat+07/TRK+c390Ag/iPgPXEncHffGL1qVUMmbPFcofbAfpSerz/07/A601wxFIHHWGK<br>NThe user principal name (UPN) of the user common NamcThe common name of the userAD FS 1 x LUPNThe LUPN of the user when interoperating with AD FS 1 L or AD FS 1 LORAL volc that the user<br>or adAD FS 1 x LUPNThe LUPN of the user when interoperating with AD FS 1 L or AD FS 1 LORAL volc that the user<br>of the user/Monitoriation time stampulced to display the time and date that the user was multicurcial Automatication method.<br>The user/Monitoriation time stampulced to display the time and date that the user was multicurcial Registered UserUsers a<br>c RegistrationDevice Registration DisplayNameDisplay name of Device RegistrationClinent User AgenDevice type the<br>can be used to determine active versus passive clientBroyODNS name of the Client ApplicationClient User AgenDevice type the<br>can be used to determine active versus passive clientBroyODNS name of the foreation server proxy that passed the<br>teAuthority Key Identifier The Authority Key Identifier extension of the certificate that signed an issued certificateBasic<br>go of the certificateBaser the automity that issued the X509 certificateBase the Basic<br>ges of the certificateBaser the automity that issued the X509 certificateBase basic<br>suit or tension age certificate authority that issued the X509 certificateBase basic<br>suit or certificateBaser the automit base throad the part fractions of the certificateBaser NameThe Basinguished<br>ch a certificateBaser the automit base student the subject key identifier of the certificateBaser NameThe simplex<br>suit or cerving a certificate. The extension is Microsoft specificat / 11 remplate Name The sawout Client Davis of the data stude is days to assword Explainted to a forget assword Explainted to a forget assword Explainted to a singlex the subject key identifier of the certificateBase based to authenticate the userClient Request IDIdentifier for a user sessionAlternate Login IDAlternate login ID of the user<br>the certificateBaser and the sertificate |
| https://ste.otell.com/adte/lo/                                                                                                    |                                                                                                    |

Figure 17. AD FS Configuration - Federation Metadata

All the pre-requisites are met for SAML 2.0 Web SSO Implementation on OFSLL Server. Ensure to download the above federationmedata.xml file in a safe place. This file is required as Identity Provider (IdP) file for Web SSO implementation on OFSLL Server (i.e. OFSLL Domain Weblogic Server).

# Configuration on Weblogic Domain Server as Service Provider (SP)

FTP the federationmedata.xml downloaded in previous step onto OFSLL Server.

Pre-configuration of Managed Server

Before configuring the domain as Service Provider (SP), the SSL port has to be enabled on the Weblogic Managed Server (in this case on ofsll\_managedserver2).

Note: While adding the endpoints in AD FS Management, http protocol errors out saying needs to be https URL; so SSL has to be enabled on managed server.

**Enable SSL** 

- » Go to WebLogic Console, enable SSL in weblogic
- » Save and Activate Changes

Note: The default demo SSL certificate available as part of Weblogic domain has lesser bits length and encryption algorithm. The certificate while referred on AD server is going to error out. Hence the demo certificate has to be regenerated with a higher bits length of minimum 1024 as well as with a minimum SHA1 algorithm.

| SSL Listen Port Enabled |      |
|-------------------------|------|
| SSL Listen Port:        | 8005 |
|                         |      |

Figure 18. Weblogic Server - Enable SSL

**Creation of Self-Signed Domain Certificate** 

Once again since this is POC, a self-signed certificate is created and used as part of Weblogic Domain. Steps followed to create a self-signed certificate for Weblogic domain are:

- » Logon on to OFSLL physical server via putty
- » Set the JDK classpath to the JDK1.6+ path
- » Run the following command
  - » \$JAVA\_HOME/bin/keytool -genkey -alias mykey -keyalg RSA -sigalg SHA1withRSA -keysize 2048 -validity 365 -keypass password1 -keystore identity.jks -storepass password123

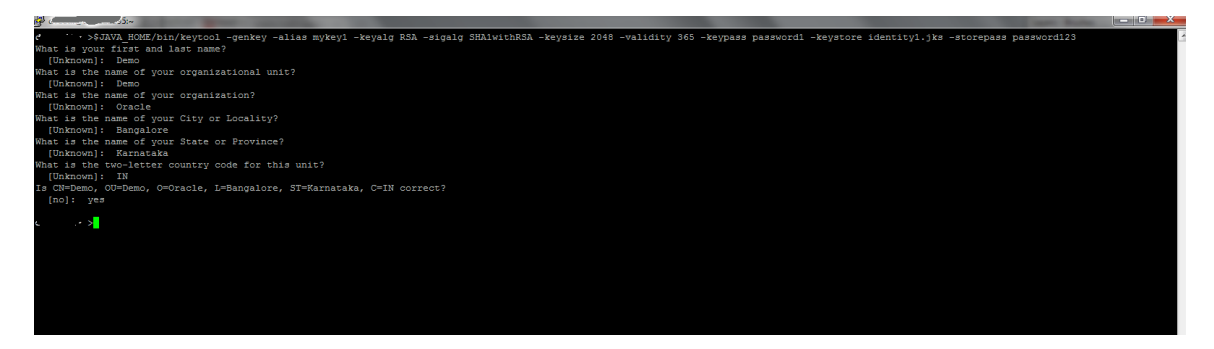

Figure 19. Weblogic Physical Server - Identity Generation

» \$JAVA\_HOME/bin/keytool -export -alias mykey -file root.cer -keystore identity.jks -storepass password123

|                                                                                                    | _ 0 _X |
|----------------------------------------------------------------------------------------------------|--------|
| >\$JAVA HOME/bin/keytool -export -alias mykeyl -file rootl.cer -keystore identityl.jks -storepass password123 |        |
| Certificate stored in file (rootl.ger>                                                                        |        |
|                                                                                                    |        |

Figure 20. Weblogic Physical Server - Certificate Generation

» \$JAVA\_HOME/bin/keytool -import -alias mykey -file root.cer -keystore trust.jks -storepass password123

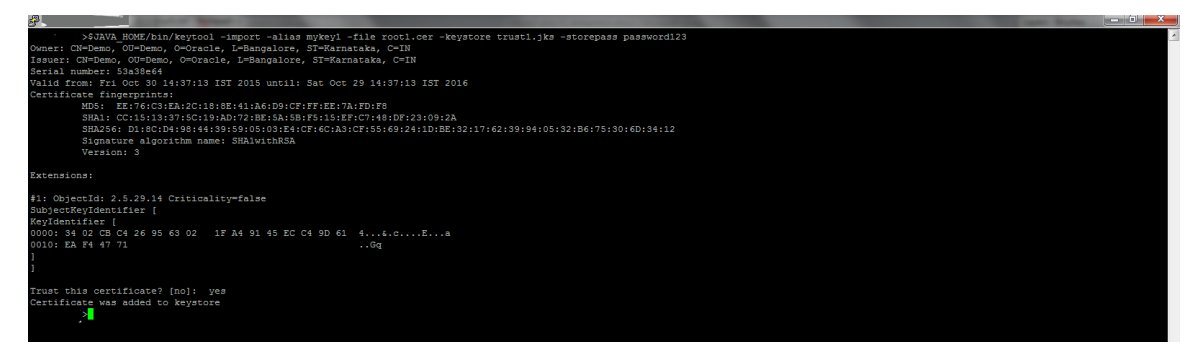

Figure 21. Weblogic Physical Server – Keystore Generation

» Copy the keystore files in the \$DOMAIN\_HOME location, where \$DOMAIN\_HOME is the Weblogic Domain path location.

| £           | ſ   | ~/app    | /middleware, | /user_pro | jects/ | dom  | ains/OFSI | LLREL_domain                    |
|-------------|-----|----------|--------------|-----------|--------|------|-----------|---------------------------------|
| E.          |     | 21       | FSLLREL de   | omain]    | s pw   | d    |           |                                 |
| /scratch/or | cac | le/app/r | middleware   | e/user    | pro    | ject | ts/doma   | ains/OFSLLREL domain            |
| E-          |     | OI       | FSLLREL de   | omain]    | \$ 11  |      |           |                                 |
| total 132   |     |          |              |           |        |      |           |                                 |
| drwxr-x     |     | orafmw   | oinstall     | 4096      | Jul    |      | 15:57     | autodeploy                      |
| drwxr-x     |     | orafmw   | oinstall     | 4096      | Oct    | 14   | 18:39     |                                 |
| drwxr-x     | 11  | orafmw   | oinstall     | 4096      | Jul    |      | 16:02     | config                          |
| drwxr-x     | 2   | orafmw   | oinstall     | 4096      | Jul    |      | 15:57     |                                 |
| drwxr       |     | orafmw   | oinstall     | 4096      | Sep    |      | 11:43     | discoverycache                  |
| -rw-r       |     | orafmw   | oinstall     | 32        | Oct    | 29   | 16:09     | edit.lok                        |
| -rw-r       |     | orafmw   | oinstall     | 462       | Jul    |      | 15:59     | fileRealm.properties            |
| -rw-rr      |     | orafmw   | oinstall     | 2210      | Oct    | 14   | 18:00     | identity1.jks                   |
| -rw-rr      |     | orafmw   | oinstall     | 2255      | Jul    | 21   | 23:020    | identity.jks                    |
| drwxr-x     |     | orafmw   | oinstall     | 4096      | Jul    |      | 15:59     | init-info                       |
| drwxr-x     |     | orafmw   | oinstall     | 4096      | Jul    |      | 12:23     |                                 |
| -rw         |     | orafmw   | oinstall     | 29968     | Oct    | 29   | 15:11     | nohup.out                       |
| drwxr       |     | orafmw   | oinstall     | 4096      | Jul    |      | 17:06     | nmqo                            |
| drwxr       |     | orafmw   | oinstall     | 4096      | Oct    | 14   | 18:46     |                                 |
| -rw-rr      |     | orafmw   | oinstall     | 857       | Oct    | 14   | 18:01     | rootl.cer                       |
| -rw-rr      |     | orafmw   | oinstall     | 905       | Jul    | 21   | 23:020    | (root.cer)                      |
| drwxr-x     |     | orafmw   | oinstall     | 4096      | Jul    |      | 15:59     | security                        |
| drwxr       | 6   | orafmw   | oinstall     | 4096      | Oct    | 13   | 18:39     |                                 |
| -rw-r       |     | orafmw   | oinstall     | 274       | Oct    | 14   | 18:33     | shutdown.py                     |
| -rw-r       |     | orafmw   | oinstall     | 767       | Jul    |      | 15:59     | startManagedWebLogic_readme.txt |
| -rwxr-x     |     | orafmw   | oinstall     | 284       | Jul    |      | 15:59     | startWebLogic.sh                |
| drwxr-x     |     | orafmw   | oinstall     | 4096      | Jul    |      | 10:17     |                                 |
| drwxr       |     | orafmw   | oinstall     | 4096      | Oct    | 14   | 18:46     |                                 |
| -rw-rr      |     | orafmw   | oinstall     | 920       | Oct    | 14   | 18:01     | trust1.jks                      |
| -rw-rr      |     | orafmw   | oinstall     | 967       | Jul    | 21   | 23:020    | trust.jks                       |
| ft          |     | 01       | FSLLREL de   | omainl    | S      |      |           |                                 |

Figure 22. Weblogic Physical Server - Domain Location

Steps to configure Custom Identity and Custom Trust

- » Login to Weblogic Admin console --> Environment --> Servers --> ofsll\_managedserver2 --> Configuration -> Keystores
- » Click on "Change" button next to Keystores

| 🔒 Home Log Ou    | t Preferences   | Recor       | rd Help   |                 | Q            |                   |               |             |               |                       |                   | Welcome, weblogic Connected to: OFSLLREL_doma                                                     |
|------------------|-----------------|-------------|-----------|-----------------|--------------|-------------------|---------------|-------------|---------------|-----------------------|-------------------|---------------------------------------------------------------------------------------------------|
| Home >Summary    | of Servers >01  | SLL_Mana    | gedServe  | er2             |              |                   |               |             |               |                       |                   |                                                                                                   |
| Settings for OFS | LL_Managed      | Server2     |           |                 |              |                   |               |             |               |                       |                   |                                                                                                   |
| Configuration    | Protocols       | Logging     | Debug     | Monitoring      | Control      | Deployments       | Services      | Security    | Notes         |                       |                   |                                                                                                   |
| General Clust    | er Services     | Keysto      | res SS    | SL Federati     | on Services  | Deployment        | Migration     | Tuning      | Overload      | Health Monitoring     | Server Start      | rt Web Services                                                                                   |
| Click the Lock & | Edit button in  | n the Chang | ge Center | to modify the   | settings on  | this page.        |               |             |               |                       |                   |                                                                                                   |
| Save             |                 |             |           |                 |              |                   |               |             |               |                       |                   |                                                                                                   |
| Keystores ensu   | re the secure s | torage and  | l manager | ment of private | e keys and t | rusted certificat | e authorities | (CAs). This | s page lets y | ou view and define va | rious keystore co | e configurations. These settings help you to manage the security of message transmissions.        |
| Keystores:       |                 |             |           |                 |              | Custor            | n Identity ar | nd Custom 1 | Trust Chang   | je                    | Which o<br>Info   | ch configuration rules should be used for finding the server's identity and trust keystores? More |
| - Identify       |                 |             |           |                 |              |                   |               |             |               |                       |                   |                                                                                                   |

Figure 23. Weblogic Server - Keystore Location

- » Click on the drop down menu next to Keystores and select " Custom Identity and Custom Trust "
- » Fill in the following information :
  - » Custom Identity Keystore → location of the Identity keystore; for example identity.jks

Note: By default Weblogic will look for this keystore file in \$DOMAIN\_HOME location.

- » Custom Identity Keystore Type → jks
- » Custom Identity Keystore Passphrase → this would be the storepass; for example in our case it is password123
- » Custom Trust Keystore → location of the Trust keystore; for example trust.jks

Note: By default Weblogic will look for this keystore file in \$DOMAIN\_HOME location.

- » Custom Trust Keystore Type →jks
- » Custom Trust Keystore Passphrase → this would be the storepass; for example in our case it is password123

#### » Save the changes

| 🔒 Home Log Out                                 | Preferences    | Necord H        | elp     |              | ٩          |                    |                               |             |             |                      |                |                                                                                                    |                                                                                                    |                 | w            | /elcome, weblog     | jic Co   | onnected to: OFSI  | LREL_domai |
|------------------------------------------------|----------------|-----------------|---------|--------------|------------|--------------------|-------------------------------|-------------|-------------|----------------------|----------------|----------------------------------------------------------------------------------------------------|----------------------------------------------------------------------------------------------------|-----------------|--------------|---------------------|----------|--------------------|------------|
| Home >Summary of Servers >OFSLL_NanagedServer2 |                |                 |         |              |            |                    |                               |             |             |                      |                |                                                                                                    |                                                                                                    |                 |              |                     |          |                    |            |
| Settings for OFSLL_ManagedServer2              |                |                 |         |              |            |                    |                               |             |             |                      |                |                                                                                                    |                                                                                                    |                 |              |                     |          |                    |            |
| Configuration                                  | Protocols      | Logging Debu    | Jg Mo   | onitoring    | Control    | Deployments        | ments Services Security Notes |             |             |                      |                |                                                                                                    |                                                                                                    |                 |              |                     |          |                    |            |
| General Cluste                                 | r Services     | Keystores       | SSL     | Federatio    | n Services | Deployment         | Migration                     | Tuning      | Overload    | Health Monitoring    | Server Sta     | art Web Se                                                                                                    | ervices                                                                                                    |                 |              |                     |          |                    |            |
| Save                                           |                |                 |         |              |            |                    |                               |             |             |                      |                |                                                                                                    |                                                                                                    |                 |              |                     |          |                    |            |
|                                                | _              |                 |         | -            |            |                    |                               |             |             |                      |                | _                                                                                                    |                                                                                                    |                 |              |                     | _        |                    |            |
| Keystores ensur                                | e the secure s | torage and mani | agemen' | t of private | keys and t | rusted certificate | e authorities                 | (CAs). This | page lets y | ou view and define v | arious keystor | re configuratio                                                                                                    | ions. Thes                                                                                                    | e settings help | o you to ma  | anage the security  | ofme     | ssage transmission | 15.        |
| Keystores:                                     |                |                 |         |              |            | Custon             | Identity an                   | d Custom Ti | rust Chang  | e                    | Whi<br>Info    | ich configurati                                                                                                    | tion rules                                                                                                    | should be used  | d for findin | g the server's iden | itity ar | id trust keystores | More       |
| — Identity —                                   |                |                 |         |              |            |                    |                               |             |             |                      |                |                                                                                                    |                                                                                                    |                 |              |                     |          |                    |            |
| Custom Identit                                 | y Keystore:    |                 |         |              |            | iden               | iity.jks                      |             |             |                      | The            | The path and file name of the identity keystore. More Info                                                                    |                                                                                                    |                 |              |                     |          |                    |            |
| Custom Identit                                 | y Keystore 1   | Type:           |         |              |            | jks                | jks                           |             |             |                      |                |                                                                                                    | The type of the keystore. Generally, this is JKS. More Info                                                                             |                 |              |                     |          |                    |            |
| Custom Identit                                 | y Keystore F   | assphrase:      |         |              |            | ••••               | •••••                         |             |             |                      |                |                                                                                                    | The encrypted custom identity keystore's passphrase. If empty or null, then the keystore will be opened without a passphrase. More Info |                 |              |                     |          |                    |            |
| Confirm Custon                                 | 1 Identity Ke  | ystore Passp    | hrase:  |              |            | •••                | •••••                         | •••••       |             |                      |                |                                                                                                    |                                                                                                    |                 |              |                     |          |                    |            |
| — Trust ——                                     |                |                 |         |              |            |                    |                               |             |             |                      |                |                                                                                                    |                                                                                                    |                 |              |                     |          |                    |            |
| Custom Trust K                                 | eystore:       |                 |         |              |            | trust              | jks                           |             |             |                      | The            | The path and file name of the custom trust keystore. More Info                                                                |                                                                                                    |                 |              |                     |          |                    |            |
| Custom Trust Keystore Type:                    |                |                 |         |              |            |                    |                               |             |             |                      | The            | The type of the keystore. Generally, this is JKS. More Info                                                                   |                                                                                                    |                 |              |                     |          |                    |            |
| Custom Trust Keystore Passphrase:              |                |                 |         |              |            |                    | ••••••                        | •••••       |             |                      | The<br>pas     | The custom trust keystore's passphrase. If empty or null, then the keystore will be opened without a<br>passphrase. More Info |                                                                                                    |                 |              |                     |          |                    |            |
| Confirm Custon                                 | n Trust Keys   | tore Passphra   | ise:    |              |            | •••                | •••••                         | •••••       |             |                      |                |                                                                                                    |                                                                                                    |                 |              |                     |          |                    |            |
| Save                                           |                |                 |         |              |            |                    |                               |             |             |                      |                |                                                                                                    |                                                                                                    |                 |              |                     |          |                    |            |

Figure 24. Weblogic Server – Keystore Settings

- » Click on SSL tab
  - » Private Key Alias  $\rightarrow$  This would be certificate alias; for example in our case it's "myKey"
  - » Private Key Passphrase → This would be keypass; for example in our case it's "password1"
- » Save the changes

| 😭 Home Log     | Out Pref                                                                                                    | ferences 📐     | Record Help  |              | G                |                   |                |              |               |                                                                                                    |                                                                                                    |                                                                                                    | Welcome, weblog                                     | ic Connected to: OFSLLREL_domain |  |  |
|----------------|----------------------------------------------------------------------------------------------------|----------------|--------------|--------------|------------------|-------------------|----------------|--------------|---------------|----------------------------------------------------------------------------------------------------|----------------------------------------------------------------------------------------------------|----------------------------------------------------------------------------------------------------|-----------------------------------------------------|----------------------------------|--|--|
| Home >Summa    | iry of Ser                                                                                                    | vers > OFSLL_  | HanagedSer   | ver2         |                  |                   |                |              |               |                                                                                                    |                                                                                                    |                                                                                                    |                                                     |                                  |  |  |
| Settings for O | FSLL_Ma                                                                                                    | anagedServ     | er2          |              |                  |                   |                |              |               |                                                                                                    |                                                                                                    |                                                                                                    |                                                     |                                  |  |  |
| Configuratio   | n Prot                                                                                                    | ocols Loggi    | ng Debug     | Monitorin    | ig Control       | Deployments       | Services       | Security     | Notes         |                                                                                                    |                                                                                                    |                                                                                                    |                                                     |                                  |  |  |
| General Clu    | uster 5                                                                                                    | Services Ke    | ystores S    | SL Federa    | ation Services   | Deployment        | Migration      | Tuning       | Overload      | Health Monitoring                                                                                                    | Server Start                                                                                            | Web Services                                                                                                    |                                                     |                                  |  |  |
| Save           |                                                                                                    |                |              |              |                  |                   |                |              |               |                                                                                                    |                                                                                                    |                                                                                                    |                                                     |                                  |  |  |
|                |                                                                                                    |                |              |              |                  |                   |                |              |               |                                                                                                    |                                                                                                    |                                                                                                    |                                                     |                                  |  |  |
| This page let: | s you vier                                                                                                    | v and define v | arious Secur | e Sockets La | iyer (SSL) setti | ngs for this serv | er instance. 1 | 'hese settir | ngs help you  | to manage the secur                                                                                                    | ity of message                                                                                          | transmissions.                                                                                                    |                                                     |                                  |  |  |
| 년 Identity     |                                                                                                    |                |              | ,            | Keystores C      | nange             |                |              | India<br>serv | Indicates where SSL should find the server's identity (certificate and private key) as well as the<br>server's trust (trusted CAs). More Info |                                                                                                    |                                                                                                    |                                                     |                                  |  |  |
| — Identity –   |                                                                                                    |                |              |              |                  |                   |                |              |               |                                                                                                    |                                                                                                    |                                                                                                    |                                                     |                                  |  |  |
| Private Key    | Location                                                                                                    | 1:             |              |              |                  | 1                 | from Custom I  | dentity Ke   | ystore        |                                                                                                    | The                                                                                                    | The keystore attribute that defines the location of the private key file. More Info                                 |                                                     |                                  |  |  |
| Private Key    | Alias:                                                                                                    |                |              |              |                  |                   | mykey          |              |               |                                                                                                    | The<br>key.                                                                                             | The keystore attribute that defines the string alias used to store and retrieve the server's private key. More Info |                                                     |                                  |  |  |
| 👍 Private K    | ey Pass                                                                                                    | phrase:        |              |              |                  |                   | •••••          | •••••        | •••           |                                                                                                    | The keystore attribute that defines the passphrase used to retrieve the server's private key. More Info |                                                                                                    |                                                     |                                  |  |  |
| 👍 Confirm I    | Private                                                                                                    | Key Passphr    | ase:         |              |                  |                   | •••••          | •••••        | •••           |                                                                                                    |                                                                                                    |                                                                                                    |                                                     |                                  |  |  |
| Certificate L  | ocation:                                                                                                    |                |              |              |                  | 1                 | from Custom I  | dentity Ke   | ystore        |                                                                                                    | The                                                                                                    | eystore attribute                                                                                                   | e that defines the location of the trusted certific | ate. More Info                   |  |  |
| — Trust —      |                                                                                                    |                |              |              |                  |                   |                |              |               |                                                                                                    |                                                                                                    |                                                                                                    |                                                     |                                  |  |  |
| Trusted Cert   | Trusted Certificate Authorities: from Custom Trust Keystore The keystore attribute that defines the location of the certificate authorities. More Info |                |              |              |                  |                   |                |              |               | norities. More Info                                                                                                    |                                                                                                    |                                                                                                    |                                                     |                                  |  |  |
| — 🖗 Advance    | ed                                                                                                    |                |              |              |                  |                   |                |              |               |                                                                                                    |                                                                                                    |                                                                                                    |                                                     |                                  |  |  |
| Save           |                                                                                                    |                |              |              |                  |                   |                |              |               |                                                                                                    |                                                                                                    |                                                                                                    |                                                     |                                  |  |  |
|                |                                                                                                    |                |              |              |                  |                   |                |              |               |                                                                                                    |                                                                                                    |                                                                                                    |                                                     |                                  |  |  |

Figure 25. Weblogic Server – SSL Settings

- » Click on the "Advanced " field under the SSL tab
  - » Set the "Hostname Verification: "to None

Note: We need to select the hostname verification as none if the CN of the certificate is not the same as the hostname of the machine where Weblogic is installed.

- » Use JSSE SSL → Checked
- » Save the changes

| Home Log Out Preferences Record Help                         | Q                                 |                      |                  |                       |                                          | Welcome, weblogic                                                                                                    | Connected to: OFSLLREL_domain                                                     |  |
|--------------------------------------------------------------|-----------------------------------|----------------------|------------------|-----------------------|------------------------------------------|----------------------------------------------------------------------------------------------------|-----------------------------------------------------------------------------------|--|
|                                                              |                                   |                      |                  |                       |                                          |                                                                                                    |                                                                                   |  |
| Settings for OFSLL_ManagedServer2                            |                                   |                      |                  |                       |                                          |                                                                                                    |                                                                                   |  |
| Configuration Protocols Logging Debug Monitorin              | ng Control Deployments            | Services Securi      | ty Notes         |                       |                                          |                                                                                                    |                                                                                   |  |
| General Cluster Services Keystores SSL Feder                 | ation Services Deployment         | Migration Tunin      | g Overload       | Health Monitoring     | Server Start We                          | eb Services                                                                                                    |                                                                                   |  |
| Save                                                         |                                   |                      |                  |                       |                                          |                                                                                                    |                                                                                   |  |
| This page lets you view and define various Secure Sockets La | ayer (SSL) settings for this serv | er instance. These s | ettings help you | u to manage the secur | rity of message transr                   | missions.                                                                                                    |                                                                                   |  |
| 街 Identity and Trust Locations:                              | Keystores Change                  |                      |                  |                       | Indicates w<br>server's tru              | where SSL should find the server's identity (certificate and pri<br>ust (trusted CAs). More Info                                                                                              | vate key) as well as the                                                          |  |
| - Identity                                                   |                                   |                      |                  |                       |                                          |                                                                                                    |                                                                                   |  |
| Private Key Location:                                        | from Custom Identity Keyst        | vre                  |                  |                       | The keysto                               | ore attribute that defines the location of the private key file.                                                                                                    | More Info                                                                         |  |
| Private Key Alias:                                           | mykey                             |                      |                  |                       | The keysto<br>key. More                  | ore attribute that defines the string alias used to store and re<br>re Info                                                                                                    | trieve the server's private                                                       |  |
| n Private Key Passphrase:                                    | •••••                             | •                    |                  |                       | The keysto<br>Info                       | ore attribute that defines the passphrase used to retrieve the                                                                                                    | server's private key. More                                                        |  |
| 👸 Confirm Private Key Passphrase:                            | •••••                             | •                    |                  |                       |                                          |                                                                                                    |                                                                                   |  |
| Certificate Location:                                        | from Custom Identity Keyst        | vre                  |                  |                       | The keysto                               | ore attribute that defines the location of the trusted certificat                                                                                                    | e. More Info                                                                      |  |
| Trusted Certificate Authorities:                             | from Custom Trust Keystore        |                      |                  |                       | The keysto                               | ore attribute that defines the location of the certificate autho                                                                                                    | ities. More Info                                                                  |  |
| - Advanced                                                   |                                   | _                    |                  |                       |                                          |                                                                                                    | 1.00.01.0.01.0                                                                    |  |
| (1) Hostname vermcation:                                     | None                              | <b></b>              |                  |                       | interface (                              | whether to ignore the installed implementation of the weblogic<br>(when this server is acting as a client to another application se                                                           | rver). More Info                                                                  |  |
| n Custom Hostname Verifier:                                  |                                   |                      |                  |                       | The name o<br>Info                       | of the class that implements the weblogic.security.SSL.Hostn                                                                                                    | ameVerifier interface. More                                                       |  |
| Export Key Lifespan:                                         | 500                               |                      |                  |                       | Indicates t<br>and an exp<br>be, the fev | the number of times WebLogic Server can use an exportable I<br>portable client before generating a new key. The more secure<br>wer times the key should be used before generating a new ke    | ey between a domestic server<br>you want WebLogic Server to<br>y. More Info       |  |
| Use Server Certs                                             |                                   |                      |                  |                       | Sets wheth outbound o                    | her the dient should use the server certificates/key as the die<br>connection over https. More Info                                                                                           | nt identity when initiating an                                                    |  |
| Two Way Client Cert Behavior:                                | Client Certs Not Requ             | ested                | •                |                       | The form o                               | of SSL that should be used. More Info                                                                                                    |                                                                                   |  |
| Æु Cert Authenticator:                                       |                                   |                      |                  |                       | The name of<br>deprecated<br>used when   | of the Java dass that implements the weblogic.security.ad.C<br>d in this release of WebLogic Server. This field is for Compatib<br>t the Realm Adapter Authentication provider is configured. | ertAuthenticator class, which is<br>ility security only, and is only<br>fore Info |  |
| SSLRejection Logging Enabled                                 |                                   |                      |                  |                       | Indicates w<br>rejected.                 | whether warning messages are logged in the server log when<br>More Info                                                                                                    | SSL connections are                                                               |  |
| 🔲 縃 Allow Unencrypted Null Cipher                            |                                   |                      |                  |                       | Test if the                              | AllowUnEncryptedNullCipher is enabled More Info                                                                                                    |                                                                                   |  |
| Inbound Certificate Validation:                              | Builtin SSL Validation            | Only                 | •                |                       | Indicates t                              | the client certificate validation rules for inbound SSL. More I                                                                                                    | ıfo                                                                               |  |
| Outbound Certificate Validation:                             | Builtin SSL Validation            | Only                 | -                |                       | Indicates t                              | the server certificate validation rules for outbound SSL. Mor                                                                                                    | ≥ Info                                                                            |  |
| 🗹 🎦 Use JSSE SSL                                             |                                   |                      |                  |                       | Select the                               | JSSE SSL implementation to be used in Weblogic. More Info                                                                                                    |                                                                                   |  |
| Save                                                         |                                   |                      |                  |                       |                                          |                                                                                                    |                                                                                   |  |

Figure 26. Weblogic Server – SSL Advanced Settings

Configuring the domain as SAML 2.0 Service Provider

OFSLL Server is now pre-configured with required SSL and custom identity/trust settings as required by AD FS. Now let's proceed with SAML 2.0 Identity Settings on the OFSLL Server.

**Creating SAML Identity Asserter** 

- » Log into Weblogic Admin console on the OFSLL Domain
- » Go to Security Realms -> myrealm -> Providers -> Authentication
- » Click the "Lock and Edit" button in the top-left hand corner
- » In the Authentication Providers screen, click the "New button" and select SAML2IdentityAsserter.
- » Name the new asserter SAMLIdentityAssert (or similar) and click "OK"
- » Activate Changes and Restart the server

| 🚹 Home Log Out Preference                                    | es 🔁 Record Help                                                                                                   |  |  |  |  |  |  |
|--------------------------------------------------------------|----------------------------------------------------------------------------------------------------|--|--|--|--|--|--|
| Home >Summary of Security R                                  | Home >Summary of Security Realms >myrealm >Providers >SAMLIdentityAssert > <b>Providers</b>                        |  |  |  |  |  |  |
| Create a New Authentication                                  | n Provider                                                                                                    |  |  |  |  |  |  |
| OK Cancel                                                    |                                                                                                    |  |  |  |  |  |  |
| Create a new Authentica                                      | ition Provider                                                                                                    |  |  |  |  |  |  |
| The following properties will<br>* Indicates required fields | The following properties will be used to identify your new Authentication Provider.<br>* Indicates required fields |  |  |  |  |  |  |
| The name of the authentication                               | n provider.                                                                                                    |  |  |  |  |  |  |
| * Name:                                                      | SAMLIdentityAssert                                                                                                 |  |  |  |  |  |  |
| This is the type of authenticat                              | This is the type of authentication provider you wish to create.                                                    |  |  |  |  |  |  |
| Туре:                                                        | SAML2IdentityAsserter                                                                                              |  |  |  |  |  |  |
| OK Cancel                                                    |                                                                                                    |  |  |  |  |  |  |

Figure 27. Weblogic Server - SAML2 Identity Asserter Setup

» It has to say exactly SAML 2.0 Identity Assertion Provider "Supports Security Assertion Markup Language v2.0" and not 1.1 and shown below.

| 1 | Authentication Providers |                                                                                         |         |  |  |  |  |  |
|---|--------------------------|-----------------------------------------------------------------------------------------|---------|--|--|--|--|--|
|   | New Delete Reorder       | Showing 1 to 4 of 4 Previous                                                            |         |  |  |  |  |  |
|   | Name                     | Description                                                                             | Version |  |  |  |  |  |
|   | SAMLIdentityAssert       | SAML 2.0 Identity Assertion Provider. Supports Security Assertion Markup Language v2.0. | 1.0     |  |  |  |  |  |

Figure 28. Weblogic Server - SAML 2.0 version

Configuring SAML 2.0 Service Provider (SP)

- » Log into Weblogic Admin console on the OFSLL Domain
- » Go to Environment → Servers ofsll\_managedserver2 → Federation Services → SAML 2.0 Service Provider
- » Most fields can be left as default except noted below
  - » Enabled  $\rightarrow$  Checked
  - » Always Sign Authentication Requests → Checked
  - » Force Authentication → Unchecked
  - » Preferred Binding → POST
  - » Default URL → <u>https://<WeblogicServerName>:<ManagedServerPort>/ofsll142/faces/pages/OfsllHome.jspx</u>; for example <u>https://ofsll.oracle.com:9704/ofsll142/faces/pages/OfsllHome.jspx</u>
- » Save and Activate Changes

| Iministration Console                                    |                                            |                       |                   |                                 |                                                                                                    | ž                                                        |
|----------------------------------------------------------|--------------------------------------------|-----------------------|-------------------|---------------------------------|----------------------------------------------------------------------------------------------------|----------------------------------------------------------|
| 🚹 Home Log Out Preferences 🔤 Record Help                 | Q                                          |                       |                   |                                 | Welcome, weblogic                                                                                                    | onnected to: OFSLLREL_domai                              |
| Home >Summary of Servers >OFSLL_ManagedServer2           |                                            |                       |                   |                                 |                                                                                                    |                                                          |
| Settings for OFSLL_ManagedServer2                        |                                            |                       |                   |                                 |                                                                                                    |                                                          |
| Configuration Protocols Logging Debug Moni               | itoring Control Deployments Services       | Security Notes        |                   |                                 |                                                                                                    |                                                          |
| General Cluster Services Keystores SSL Fe                | ederation Services Deployment Migra        | tion Tuning Overload  | Health Monitoring | Server Start                    | Web Services                                                                                                    |                                                          |
| SAML 1.1 Source Site SAML 1.1 Destination Site SA        | AML 2.0 General SAML 2.0 Identity Provider | SAML 2.0 Service Pr   | ovider            |                                 |                                                                                                    |                                                          |
| Click the Lock & Edit button in the Change Center to mo  | odify the settings on this page.           |                       |                   |                                 |                                                                                                    |                                                          |
| Save                                                     |                                            |                       |                   |                                 |                                                                                                    |                                                          |
|                                                          |                                            |                       |                   |                                 |                                                                                                    |                                                          |
| This page configures the SAML 2.0 per server service pro | ovider properties                          |                       |                   |                                 |                                                                                                    |                                                          |
| C Enabled                                                |                                            |                       |                   | Specifies                       | whether the local site is enabled for the Service Provider role.                                                                         | lore Info                                                |
| Always Sign Authentication Requests                      |                                            |                       |                   | Specifies<br>are signed         | whether authentication requests must be signed. If set, all outgo<br>d. More Info                                                        | ing authentication requests                              |
| Force Authentication                                     |                                            |                       |                   | Specifies<br>security c         | whether the Identity Provider must authenticate users directly an<br>context. The default is false. More Info                            | id not use a previous                                    |
| Passive                                                  |                                            |                       |                   | Determine<br>from the r<br>Info | es whether the Identity Provider and the user must not take contr<br>requester and interact with the user in a noticeable fashion. The o | rol of the user interface default setting is false. More |
| Only Accept Signed Assertions                            |                                            |                       |                   | Specifies                       | whether incoming SAML 2.0 assertions must be signed. More Inf                                                                            | fo                                                       |
| Authentication Request Cache Size:                       | 10000                                      |                       |                   | The maxin                       | mum size of the authentication request cache. More Info                                                                                  |                                                          |
| Authentication Request Cache Timeout:                    | 300                                        |                       |                   | The maxin<br>Info               | mum timeout (in seconds) of <authnrequest> documents stored i</authnrequest>                                                             | in the local cache. More                                 |
| POST One Use Check Enabled                               |                                            |                       |                   | Specifies                       | whether the POST one-use check is enabled. More Info                                                                                     |                                                          |
| V POST Binding Enabled                                   |                                            |                       |                   | Specifies                       | whether the POST binding is enabled for the Service Provider. $\ensuremath{{\rm N}}$                                                     | lore Info                                                |
| Artifact Binding Enabled                                 |                                            |                       |                   | Specifies                       | whether the Artifact binding is enabled for the Service Provider.                                                                        | More Info                                                |
| Preferred Binding:                                       | POST 🔽                                     |                       |                   | Specifies<br>"POST", o          | the preferred binding type for endpoints of Service Provider servi<br>or "Artifact". More Info                                           | ices. Must be set to "None",                             |
| Default URL:                                             | https://c                                  | n:8005/ofsll142/faces | /p                | The Servi                       | ice Provider's default URL. More Info                                                                                                    |                                                          |
| Save                                                     |                                            |                       |                   |                                 |                                                                                                    |                                                          |
| Click the Lock & Edit button in the Change Center to mo  | odify the settings on this page.           |                       |                   |                                 |                                                                                                    |                                                          |
|                                                          |                                            |                       |                   |                                 |                                                                                                    |                                                          |

Figure 29. Weblogic Server - SAML2.0 Service Provider

Configuring SAML 2.0 Federation properties for the Domain

- » Log into Weblogic Admin console on the OFSLL Domain
- » Go to Environment → Servers → ofsll\_managedserver2→ Federation Services → SAML 2.0 General
- » Lock and Edit

- » Most fields can be left as default except noted below
  - » Replicated Cache Enabled  $\rightarrow$  Un-checked

Note: this should not be checked for a single node managed server setup; only applicable for cluster setup.

- » Contact Person Given Name → Insert your first name
- » Contact Person Surname  $\rightarrow$  Insert last name
- » Contact Person Type Select from list  $\rightarrow$  pick one doesn't matter which
- » Contact Person Company → Oracle
- » Contact Person Telephone Number → Insert a phone number
- » Contact Person Email Address  $\rightarrow$  Your email address
- » Organization Name → Oracle
- » Organization URL → http://www.oracle.com/
- » Published Site URL must be in format → <u>https://<WeblogicServerName>:<ManagedServerPort>/saml2;</u> for example <u>https://ofsll.oracle.com:9704/saml2</u>

Note: If you have a cluster of Managed Servers, this should be the externally visible entry point to all Managed Servers in the cluster i.e. the URL exposed via a web server in front of the Managed Servers.

- » Entity ID → Domain name or similar, this must be unique; for example sso\_domain
- » Single Sign-on Signing Key Alias  $\rightarrow$  myKey (this is the customer keystore)
- » Single Sign-on Signing Key Pass Phrase → myKey passphrase
- » Confirm Single Sign-on Signing Key Pass Phrase → myKey passphrase
- » Recipient Check Enabled  $\rightarrow$  Un-checked
- » Save and Activate Changes

## » Restart the server

| ministration Console                                                                       |                                                             |                                                                                                    |  |  |  |  |
|--------------------------------------------------------------------------------------------|-------------------------------------------------------------|----------------------------------------------------------------------------------------------------|--|--|--|--|
| 😭 Home Log Out Preferences 🔤 Record Help                                                   | <u> </u>                                                    | Welcome, weblogic Connected to: OFSLLREL_doma                                                                                                    |  |  |  |  |
| Home >Summary of Servers >OFSLL_ManagedServer2                                             |                                                             |                                                                                                    |  |  |  |  |
| Settings for OFSLL_ManagedServer2                                                          | Control Decloyments Convices Convicts Notes                 |                                                                                                    |  |  |  |  |
| Configuration Protocols Logging Debug Montoring Control Depugnents Services Security Notes |                                                             |                                                                                                    |  |  |  |  |
| SAMI 1.1 Source Site SAMI 1.1 Destination Site SAMI 2.0.0                                  | eneral SAMI 2.0 Identity Provider SAMI 2.0 Service Provider | Server Surver Surver Stervers                                                                                                    |  |  |  |  |
| Come Databal Mate Data                                                                     |                                                             |                                                                                                    |  |  |  |  |
| Save Publish Meta Data                                                                     |                                                             |                                                                                                    |  |  |  |  |
| Click the Lock & Edit button in the Change Center to modify the s                          | ettings on this page.                                       |                                                                                                    |  |  |  |  |
| This page configures the general SAML 2.0 per server properties                            |                                                             |                                                                                                    |  |  |  |  |
| — General                                                                                  |                                                             |                                                                                                    |  |  |  |  |
| Cache Enabled                                                                              |                                                             | Specifies whether the persistent cache (LDAP or RDBMS) is used for storing SAML 2.0 artifacts and<br>authentication requests. More Info                                  |  |  |  |  |
| — Site Info                                                                                |                                                             |                                                                                                    |  |  |  |  |
| Contact Person Given Name:                                                                 |                                                             | The contact person given (first) name. More Info                                                                                                    |  |  |  |  |
| Contact Person Surname:                                                                    |                                                             | The contact person surname (last name). More Info                                                                                                    |  |  |  |  |
| Contact Person Type:                                                                       | administrative 💌                                            | The contact person type. More Info                                                                                                    |  |  |  |  |
| Contact Person Company:                                                                    | Oracle                                                      | The contact person's company name. More Info                                                                                                    |  |  |  |  |
| Contact Person Telephone Number:                                                           | 1234567890                                                  | The contact person's telephone number. More Info                                                                                                    |  |  |  |  |
| Contact Person Email Address:                                                              |                                                             | The contact person's e-mail address. More Info                                                                                                    |  |  |  |  |
| Organization Name:                                                                         | Oracle                                                      | The organization name. More Info                                                                                                    |  |  |  |  |
| Organization URL:                                                                          | http://www.oracle.com/                                      | The organization URL. More Info                                                                                                    |  |  |  |  |
| Published Site URL:                                                                        | http://c 1:8003/saml2                                       | The published site URL. More Info                                                                                                    |  |  |  |  |
| Entity ID:                                                                                 | sso_domain                                                  | The string that uniquely identifies the local site. More Info                                                                                                    |  |  |  |  |
| Bindings     Recipient Check Enabled                                                       |                                                             | Specifies whether the recipient/destination check is enabled. When true, the recipient of the SAML<br>Request/Response must match the URL in the HTTP Request. More Info |  |  |  |  |
| Transport Layer Client Authentication Enabled                                              |                                                             | Specifies whether TLS/SSL client authentication is required. More Info                                                                                                   |  |  |  |  |
| Transport Layer Security Key Alias:                                                        |                                                             | The string alias used to store and retrieve the server's private key, which is used to establish outgoing TLS/SSL connections. More Info                                 |  |  |  |  |
| Transport Layer Security Key Passphrase:                                                   |                                                             | The passphrase used to retrieve the server's private key from the keystore. More $\ensuremath{Info}\xspace$ .                                                            |  |  |  |  |
| ConfirmTransport Layer Security Key Passphrase:                                            |                                                             |                                                                                                    |  |  |  |  |
| Basic Client Authentication Enabled                                                        |                                                             | Specifies whether Basic Authentication dient authentication is required. More Info                                                                                       |  |  |  |  |
| Basic Authentication User Name:                                                            |                                                             | The username that is used to assign Basic authentication credentials to outgoing HTTPS connections. More Info                                                            |  |  |  |  |
| Basic Authentication Password:                                                             |                                                             | The password used to assign Basic Authentication credentials to outgoing HTTPS connections $\begin{tabular}{c} More Info \end{tabular}$                                  |  |  |  |  |
| Confirm Basic Authentication Password:                                                     |                                                             |                                                                                                    |  |  |  |  |
| - Artifact Resolution Service                                                              |                                                             |                                                                                                    |  |  |  |  |
| Only Accept Signed Artifact Requests                                                       |                                                             | Specifies whether incoming artifact requests must be signed. More Info                                                                                                   |  |  |  |  |
| Artifact Cache Size:                                                                       | 10000                                                       | The maximum size of the artifact cache. More Info                                                                                                    |  |  |  |  |
| Artifact Cache Timeout:                                                                    | 300                                                         | The maximum timeout (in seconds) of artifacts stored in the local cache. More info                                                                                       |  |  |  |  |
| Single Sign-on<br>Single Sign-on Signing Key Alias:                                        | mykey                                                       | The keystore alias for the key to be used when signing documents. More Info                                                                                              |  |  |  |  |
| Single Sign-on Signing Key Pass Phrase:                                                    | ••••••                                                      | The passphrase used to retrieve the local site's SSO signing key from the keystore. More Info                                                                            |  |  |  |  |
| Confirm Single Sign-on Signing Key Pass Phrase:                                            | ••••••                                                      |                                                                                                    |  |  |  |  |
| Save Publish Meta Data                                                                     |                                                             |                                                                                                    |  |  |  |  |
| Click the Lock & Editbutton in the Change Center to modify the settings on this page.      |                                                             |                                                                                                    |  |  |  |  |
|                                                                                            |                                                             |                                                                                                    |  |  |  |  |

Figure 30. Weblogic Server – SAML2.0 General

- » Go to Environment →Servers →ofsll\_managedserver2→ Federation Services →SAML 2.0 General
- » Publish the Service provider (SP) metadata to an XML file using the "Publish Meta Data" button. Keep the file in a safe place it will be used by AD Server at later stage. For example ofsll\_metadata.xml in this case.

| tes<br>Overload Health Monitoring Server Start Web Servic<br>rvice Provider |
|-----------------------------------------------------------------------------|
| Dverload Health Monitoring Server Start Web Servic                          |
| Overload Health Monitoring Server Start Web Servic                          |
| rvice Provider                                                              |
|                                                                             |
|                                                                             |
|                                                                             |
|                                                                             |
|                                                                             |
|                                                                             |
|                                                                             |
|                                                                             |
|                                                                             |
|                                                                             |
|                                                                             |
|                                                                             |
|                                                                             |
|                                                                             |
|                                                                             |
|                                                                             |
|                                                                             |
|                                                                             |
|                                                                             |
|                                                                             |
|                                                                             |
|                                                                             |
|                                                                             |

Figure 31. Weblogic Server – Publish Meta Data

#### » The Published ofsll\_metadata.xml file would look as below

| FLL_Metadata.xml - Notepad                                                                                                    |                                    |
|----------------------------------------------------------------------------------------------------|------------------------------------|
| File Edit Format View Help                                                                                                    |                                    |
| xml version="1.0" encoding="UTF-8" standalone="no"?                                                                                                    | ^                                  |
| <pre><md:entitydescriptor entityid="sso_domain" xmlns:md="urn:oasis:names:tc:SAML:2.0:metadata"></md:entitydescriptor></pre>                                                                                                    |                                    |
| <pre>kmd:SPSSODescriptor AuthnRequestsSigned="false" WantAssertionsSigned="false" protocolSupportEnumeration="urn:</pre>                                                                                                    | oasis:names:tc:SAML:2.0:protocol"> |
| <md:keydescriptor use="signing"></md:keydescriptor>                                                                                                    |                                    |
| <ds:keyinfo xmlns:ds="http://www.w3.org/2000/09/xmldsig#"></ds:keyinfo>                                                                                                    |                                    |
| <pre><ds:x509data></ds:x509data></pre>                                                                                                    |                                    |
| <ds:x509certificate></ds:x509certificate>                                                                                                    |                                    |
| MIIC/2CCAdegAwIBAgIEIK/JBUZANBgkqhkiGawIBAQUFADAOMQAwUWIWIKAwHQYD                                                                                                    |                                    |
| VQUDEMAXINGAXOUQUINI INYC JE UNI AGEWOXINI EMINUKIMI I ASINJ BAHIVOXUDASINOUMI I ASINJ BAHIVOXUDI AL                                                                                                    |                                    |
| BRINGER I DE SQUIINTEZANDRINGANI DIENE JEANGANATURI UTILITI DI ANDREGNICI GWODAUE FAAD.<br>ANDRAIT DE ANGREGNE ANDREGNICO (CONCOLO DE SECONDE SUCCESSION AND ANDREGNICA UNA DE SAUCESSION AND ANDREGNICA                                                                                                    |                                    |
| Ago Amili Begreage Amile Cazed version of 15 architest Dispersion and a second and a second and and a second and and a sec | =                                  |
| 0x05x027025Cill50pk01v0C00rAsh0wr1+txb0gr7j00yr5rg1c01220x01+txtwaliarc1-qb0y00yc0                                                                                                    |                                    |
| stallishing a Reference in the state of the state of the  |                                    |
| +ssf18/14h028rCawIE446Z0twIDZE5vd8KPBkua1Mb0rGt/9sXfwIDA0ABovEwHzAdBrNVH04E                                                                                                    |                                    |
| FeOU@vE725X3U6vtv5heCRU711Z1@gEwD0YJKoZIhvcNAOEFB0ADgeEBAERhePABGv05K17g04V9                                                                                                    |                                    |
| cjk/pQXxymXCkMCpW97TkwzEtP2ghhEQ116iUCza+tIyrGHx1m05ntsNeBeI5100LdB9smyEpAgf                                                                                                    |                                    |
| MBTrkfhpunM7GYqR355mx1A8m1E2574Q46cbN8nETiVBk00J1FFfrpihVwcWPSsbIrnXE7bHZDqZ                                                                                                    |                                    |
| OGAxd7ZjgQwZJ115rYxQXA1FX4phGDDYCZHUwP5mSmIKpzGLjnWFRD8yU3dYpzpNtA1KCRF+G2E3                                                                                                    |                                    |
| YQ9yHu5zTH+aQHaUzJjOIvg55xCG/Y19aK8zHiqBdjzIXQha7KI/lqAVzldUjqfIghWK92w2q6Zm                                                                                                    |                                    |
| 49S3V5F7oxNX/kb8Ym0=                                                                                                    |                                    |
|                                                                                                    |                                    |
|                                                                                                    |                                    |
|                                                                                                    |                                    |
|                                                                                                    |                                    |
| <pre><md:artifactresolutionservice <="" binding="urn:oasis:names:tc:SAML:2.0:bindings:SOAP" index="0" location="http://&lt;/pre&gt;&lt;/td&gt;&lt;td&gt;9452/saml2/sp/ars/soap" td=""></md:artifactresolutionservice></pre>                                                                                                    |                                    |
| <pre>(md:AssertionConsumerService Binding="urn:oasis:names:tc:SAML:2.0;bindings:HIIP-POSI" Location="http://</pre>                                                                                                    | :9452/sam12/sp/acs/post index=     |
| <pre>(ma:Assertion.onsumerservice Binding= urn:oasis:names:tc:SAML:2.0:bindings:HITP-Artifact" Location="http://<br/>actableSConservice.setablesconduction="http://</pre>                                                                                                    | :9452/sami2/sp/acs/artifact        |
| (md.)====================================                                                                                                    |                                    |
|                                                                                                    | ×                                  |
|                                                                                                    | 2 .H                               |

Figure 32. Weblogic Service Provider Metadata

Configuring Identity Provider (IdP) as Service Provider on the Domain

- » Log into Weblogic Admin console on OFSLL Server
- » Go to Security Realms  $\rightarrow$  myrealm  $\rightarrow$  Providers  $\rightarrow$  Authentication
- » Select the SAMLIdentityAssert created previously and click on the Management tab
- » Create a New Web Single Sign-On Identity Provider Partner, named SAML\_SSO\_IDP01 (the name is immaterial but it must match when referenced later)

| 🟦 Home Log Out Preferences 🔤 Record Help                                                                             | Welcome, weblogic Connected to: OFSLLREL_domain |
|----------------------------------------------------------------------------------------------------|-------------------------------------------------|
| Home >Summary of Security Realms > <u>myrealm</u> >Providers > <b>SAMLIdentityAssert</b>                             |                                                 |
| Settings for SAMLIdentityAssert                                                                                      |                                                 |
| Configuration Management Migration                                                                                   |                                                 |
| On this page, you can add, delete, and view SAML 2.0 identity provider partners for this SAML 2.0 Identity Asserter. |                                                 |
| Identity Provider Partners                                                                                           |                                                 |
| New v Delete                                                                                                    | Showing 1 to 1 of 1 Previous   Next             |
| New Web Single Sign-On Identity Provider Partner                                                                     |                                                 |
| New WebService Identity Provider Partner                                                                             |                                                 |
| New Delete                                                                                                    | Showing 1 to 1 of 1 Previous   Next             |
|                                                                                                    |                                                 |

Figure 33. Weblogic Domain - Identity Provider

» In the file browse screen, select the Identity Provider (IdP) metadata file (i.e. federationmetadata.xml)

Note: Federation Metadata Import fails with a java error if imported directly. The xml metadata needs to be changed manually.

| Create a 5411 2.0 Web Single Sign                 | -on Identity Provider Partner                                                                     |
|---------------------------------------------------|---------------------------------------------------------------------------------------------------|
| OK Cancel                                         |                                                                                                   |
| Partner Properties                                |                                                                                                   |
| Use this page to:                                 |                                                                                                   |
| Enter the name of your new                        | Single Sign-on Identity Provider partner                                                          |
| <ul> <li>Specify the name and location</li> </ul> | n of the SAML 2.0 metadata file that you received from this new partner                           |
| * Indicates required fields                       |                                                                                                   |
| Please specify the name of the partner            |                                                                                                   |
| * Name:                                           | SAML_SSO_IDP01                                                                                    |
| Please specify the name of the file cont          | taining the partner metadata document.                                                            |
| Path:                                             | (tmp)FederationMetadata.xm                                                                        |
| Recently Used Paths:                              | /tmp                                                                                              |
| Current Location:                                 | / tmp                                                                                             |
| There are no files at the current locatio         | n which are selectable. Choose a parent folder from the location links above or enter a new path. |
| OK Cancel                                         |                                                                                                   |
|                                                   |                                                                                                   |

Figure 34. Weblogic Domain - Identity Provider

#### **Modify Federation Metadata**

Remove the WS-Trust metadata content and the metadata signature as follows:

- » Open FederationMetadata.xml with a XML editor.
- » Delete the sections of the file shown below

### WS-TRUST METADATA TAGS

| Description                                                        | Section starts with                                                                  | Section ends with |
|--------------------------------------------------------------------|--------------------------------------------------------------------------------------|-------------------|
| Metadata document<br>signature                                     | <ds:signature<br>xmlns:ds="http://www.w3.org/2000/09/xmldsig#"&gt;</ds:signature<br> |                   |
| WS-Trust & WS-<br>Federation application<br>service metadata       | <roledescriptor<br>xsi:type="fed:ApplicationServiceType"</roledescriptor<br>         |                   |
| WS-Trust & WS-<br>Federation security<br>token service<br>metadata | <roledescriptor<br>xsi:type="fed:SecurityTokenServiceType"</roledescriptor<br>       |                   |

» Save the edited file.

Remove the Service Provider metadata section from already edited Federation Metadata XML.

- $\ensuremath{\,{\rm w}}$  Open the previously modified FederationMetadata.xml using a XML editor.
- » Delete the following section of the file.

#### SP METADATA TAGS

| Description             | Section starts with                                                  | Section ends with |
|-------------------------|----------------------------------------------------------------------|-------------------|
| SAML 2.0 SP<br>metadata | <spssodescriptor<br>WantAssertionsSigned="true"</spssodescriptor<br> |                   |

» The starting two elements of the resulting modified file should look like:

- » <EntityDescriptor ...>
- » <IDPSSODescriptor...>

| Image: Second Second                                                                                                    |                                                                                                    |                                                                                                    |                                                                 |                                                                            |                              |
|----------------------------------------------------------------------------------------------------|----------------------------------------------------------------------------------------------------|----------------------------------------------------------------------------------------------------|-----------------------------------------------------------------|----------------------------------------------------------------------------|------------------------------|
| <pre>cml varians"1.0?&gt; Excloser.closer.close</pre>                                                                                                    | 🕞 🖻 FederationMetadata.xml                                                                                                    | Fi 🙆 ک ד کر                                                                                                    | ederationMetad ×                                                |                                                                            |                              |
| <pre>c?setUpDecipionts fullings/uninceditions_uniced/standards_cnt/u/D= http:// / /dfs/services/trust_D=_0094bcf-0408-4b58-9573-423dde0902fc =</pre>                                                                                                    |                                                                                                    |                                                                                                    |                                                                 |                                                                            | ,                            |
| • EBRUEDEXCIPACT mines um noads menessis XAML2.2.0) metades ent/UDE http:// // // // // // // // // // // // //                                                                                                    | ?xml version="1.0"?>                                                                                                    |                                                                                                    |                                                                 |                                                                            |                              |
| <pre>&gt; <kpre>&gt; <kpre>&gt;</kpre></kpre></pre> | EntityDescriptor xmins="urn:oasis:names:tc:SAML:2.0:                                                                                                    | metadata" entityID="ht                                                                                                    | tp://                                                           | /adfs/services/trust"ID="_8094bcef-04d8-4b58-9573-d23dda9907fc">           |                              |
| <pre>- &lt;<keyubschptor uss="BrCryption">:<br/>- &lt;<keyubschptor uss="BrCryption">:<br/>- &lt;<keyubschptor uss="BrCryption">:<br/>- &lt;<keyubschptor uss="BrCryption">:<br/>- &lt;<keyubschptor uss="Signing">:<br/>- &lt;<keyubschptor uss="Signing">:<br/>- &lt;<keyubschptor>:<br/>- &lt;<keyubschptor>:<br/>- &lt;<keyubschptor>:<br/>- &lt;<keyubschptor>:<br/>- &lt;<keyubschptor>:<br/>- &lt;<keyubschptor>:<br/>- &lt;<keyubschptor>:<br/>- &lt;<ke>:<br/>- &lt;<keyubschptor>:<br/>- <keyubschptor>:<br/>- <keyubschptor< td=""><td><ul>     <li><idpssgdescriptor protocolsupportenumeration="urn;&lt;/li&gt; &lt;/ul&gt;&lt;/td&gt;&lt;td&gt;:oasis:names:tc:SAML:2&lt;/td&gt;&lt;td&gt;.0:protocol"></idpssgdescriptor></li></ul></td><td></td><td></td></keyubschptor<></keyubschptor></keyubschptor></ke></keyubschptor></keyubschptor></pre>                                                                                                    | <ul>     <li><idpssgdescriptor protocolsupportenumeration="urn;&lt;/li&gt; &lt;/ul&gt;&lt;/td&gt;&lt;td&gt;:oasis:names:tc:SAML:2&lt;/td&gt;&lt;td&gt;.0:protocol"></idpssgdescriptor></li></ul>                                                                                                    |                                                                                                    |                                                                 |                                                                            |                              |
| <pre>     - ckeyIntesting:     - ckeyIntesting:</pre>                                                                                                    | - <keydescriptor use="encryption"></keydescriptor>                                                                                                    |                                                                                                    |                                                                 |                                                                            |                              |
| <pre>     Control Contents MIIC3DCCAc5gAwIBAg1Qdz08Lrw4IJNB+kxe0fGHhTANBgkqhkiG9w0BAQsFADAqMSgwJgYDVQQDEx9BREZTIEVuY3J5cHRpb24gL5BzdHMub2ZzbGwuY29tMB4XDTE1MDcyMT     XY30D2da5     KeyJerios     KeyJerios     KeyJ</pre>                                                                                                    | <ul> <li><keyinto xmins="http://www.w3.org/2000&lt;/li&gt; &lt;/ul&gt;&lt;/td&gt;&lt;td&gt;i/u9/xmiasig#"></keyinto></li></ul>                                                                                                    |                                                                                                    |                                                                 |                                                                            |                              |
| <pre></pre>                                                                                                    | XE00Cortificates MUC2DCCAcEgAwi<br>XE00Cortificates MUC2DCCAcEgAwi<br>Automatical Automatical | PAGIOd-091 mu411NP+1                                                                                                    | CONTANDAL                                                       | abkicow0840cE404aM6aw1aXDV00DEx088E7TIEVuX215cH8pb24aL68zdHM               |                              |
| <pre></pre>                                                                                                    | (X509Certilicate Milesbeckesgawi                                                                                                    | BAGIQUZUBLIWHIJNBH                                                                                                    | CREOIGHILLANDGR                                                 | langan and an and an an an an an an an an an an an an an                   | IND2220GW0129CMD4XD1E1MDCyM1 |
| <pre></pre> </td <td></td> <td></td> <td></td> <td></td> <td></td>                                                                                                    |                                                                                                    |                                                                                                    |                                                                 |                                                                            |                              |
| <pre>     - <keybacriptor use_="signing^">     - <keybacriptor use_="signing^">     - <keybacriptor use_="signing^">     - <ktopbat>     - <ktopbat></ktopbat></ktopbat></keybacriptor></keybacriptor></keybacriptor></pre>                                                                                                    |                                                                                                    |                                                                                                    |                                                                 |                                                                            |                              |
| <pre>     - **KeyInfo sumis= "http://www.wa.org/2000/09/xmldsige"&gt;     - **KeyInfo sumis= "http://www.wa.org/2000/09/xmldsige"&gt;     - **KeyInfo sumis= "http://www.wa.org/2000/09/xmldsige"&gt;     - **KeyInfo sumis= "http://www.wa.org/2000/09/xmldsige"&gt;     - *KeyInfo sumis= "http:// sumis="http://sumis="http://s</pre>                                                                                                    | <ul> <li><keydescriptor use="signing"></keydescriptor></li> </ul>                                                                                                    |                                                                                                    |                                                                 |                                                                            |                              |
| <pre>- cXS00Data&gt;<br/>cXS00ccrtificate&gt; MIICI_JCCAbsgAwIBAgIQYdaJO01q63AKPxyj8Vk3JANBgkqhkiG9w0BAQsFADAnMSUwIwYDVQQDExxBREZTIFNPZ25pbmcgLSBzdHMub2ZzbGwuY29IMB4XDTE1MDcyMTEyKz<br/>cXS09Data&gt;<br/>cXs09Ccrtificate&gt; MIICI_JCCAbsgAwIBAgIQYdaJO01q63AKPxyj8Vk3JANBgkqhkiG9w0BAQsFADAnMSUwIwYDVQQDExxBREZTIFNPZ25pbmcgLSBzdHMub2ZzbGwuY29IMB4XDTE1MDcyMTEyKz<br/>cXS09Data&gt;<br/>cXs09Ccrtificate&gt; MIICI_JCCAbsgAwIBAgIQYdaJO01q63AKPxyj8Vk3JANBgkqhkiG9w0BAQsFADAnMSUwIwYDVQQDExxBREZTIFNPZ25pbmcgLSBzdHMub2ZzbGwuY29IMB4XDTE1MDcyMTEyKz<br/>cXs09Data&gt;<br/>cXs09Ccrtificate&gt; MIICI_JCCAbsgAwIBAgIQYdaJO01q65/JKF<br/>cSingleSignotService Location= "http://<br/>cSingleSignotService Location= "http://<br/>cSingleSignotService Location="http://<br/>cSingleSignotService Location="http://<br/>cSingleSignotService Location="http://<br/>cSingleSignotService Location="http://<br/>cSingleSignotService Location="http://<br/>cSingleSignotService Location="http://<br/>cSingleSignotService Location="http://<br/>cSingleSignotService Location="http://<br/>cSingleSignotService Location="http://<br/>cSingleSignotService Location="http://<br/>cSingleSignotService Location="http://<br/>cSingleSignot</pre>                                                                                                    | - <keyinfo xmlns="http://www.w3.org/2000&lt;/p&gt;&lt;/td&gt;&lt;td&gt;/09/xmldsig#"></keyinfo>                                                                                                    |                                                                                                    |                                                                 |                                                                            |                              |
| <pre>     cXS90Cattlicate=MIICLjCCAb6gAwIBAg1QYdaJ001q&amp;GJAKPxvj8Vk3jANBgkqhkiG9w0BAQsFADAnMSUw1wYDVQQQExxBREZTIFNpZ25pbmcgLSBzdHMub2ZzbGwuY29tMB4XDTE1MDcyMTEyMz     c/KeyInfos     c/KeyInfos     c/KeyI</pre>                                                                                                    | - <x509data></x509data>                                                                                                    |                                                                                                    |                                                                 |                                                                            |                              |
| <pre></pre> <pre> </pre> </td <td><x509certificate>MIIC1jCCAb6gAwIF</x509certificate></td> <td>BAgIQYdaJO01qR6JAKF</td> <td>xvj8Vk3jANBgkq</td> <td>hkiG9w0BAQsFADAnMSUwIwYDVQQDExxBREZTIFNpZ25pbmcgLSBzdHMub2Z</td> <td>zbGwuY29tMB4XDTE1MDcyMTEyMz</td>                                                                                                    | <x509certificate>MIIC1jCCAb6gAwIF</x509certificate>                                                                                                    | BAgIQYdaJO01qR6JAKF                                                                                                    | xvj8Vk3jANBgkq                                                  | hkiG9w0BAQsFADAnMSUwIwYDVQQDExxBREZTIFNpZ25pbmcgLSBzdHMub2Z                | zbGwuY29tMB4XDTE1MDcyMTEyMz  |
| /info/key/info            /info/key/info            /info/key/info            /info/key/info            /info/key/info            /info/key/info            /info/key/info            /info/key/info            /info/key/info            /info/key/info            /info/key/info            /info/key/info            /info/key/info/key/info                                                                                                    |                                                                                                    |                                                                                                    |                                                                 |                                                                            |                              |
| <pre>                                                                                                    <td></td><td></td><td></td><td></td><td></td></pre>                                                                                                    |                                                                                                    |                                                                                                    |                                                                 |                                                                            |                              |
| <pre><singlelogouservice <="" location="https://" td=""><td></td><td></td><td></td><td></td><td></td></singlelogouservice></pre>                                                                                                    |                                                                                                    |                                                                                                    |                                                                 |                                                                            |                              |
| <pre><singlelogouservice <="" location="https://" td=""><td><singlelogoutservice bindin<="" location="https://:&lt;/td&gt;&lt;td&gt;/adfs/ls/" td=""><td>g="urn:oasis:nam</td><td>nes:tc:SAML:2.0:bindings:HTTP-Redirect"/&gt;</td><td></td></singlelogoutservice></td></singlelogouservice></pre>                                                                                                    | <singlelogoutservice bindin<="" location="https://:&lt;/td&gt;&lt;td&gt;/adfs/ls/" td=""><td>g="urn:oasis:nam</td><td>nes:tc:SAML:2.0:bindings:HTTP-Redirect"/&gt;</td><td></td></singlelogoutservice>                                                                                                    | g="urn:oasis:nam                                                                                                    | nes:tc:SAML:2.0:bindings:HTTP-Redirect"/>                       |                                                                            |                              |
| <pre>chamilly of models: manest: ctsAML:1.indexied format: time index of models: chamiles of models: manest: ctsAML:1.indexied format: time index of models: manest: ctsAML:1.indexied format: time index of models: manest: ctsAML:1.indexied format: time index of models: manest: ctsAML:1.indexied format: time index of models: manest: ctsAML:1.indexied format: time index of models: manest: ctsAML:1.indexied format: time index of models: manest: ctsAML:1.indexied format: time index of models: manest: ctsAML:1.index of models: manest: ctsAML:1.index</pre>                                                                                                    | <singlelogoutservice bindin<="" location="https://:&lt;/td&gt;&lt;td&gt;/adts/ls/" td=""><td>g="urn:oasis:nam</td><td>hes:tc:SAML:2.0:bindings:HTTP-POST"/&gt;</td><td></td></singlelogoutservice>                                                                                                    | g="urn:oasis:nam                                                                                                    | hes:tc:SAML:2.0:bindings:HTTP-POST"/>                           |                                                                            |                              |
| <pre>chantedDromats/uncoals/namesic:CSAML2.0:nameid=format:provisent</pre> //initial/provisent//initial/provisent                                                                                                    | <nameidformat>urn:oasis:names:tc:SAML:1.1:</nameidformat>                                                                                                    | nameld-format:emailAd                                                                                                    | idress <td>ormat&gt;</td> <td></td>                             | ormat>                                                                     |                              |
| <pre><singlesignonservice <br="" https:="" location="https://&lt;br&gt;&lt;SingleSignOnservice Location="></singlesignonservice></pre>                                                                                                    | <nameidformat>urn:odsis:names:tc:SAML:2.0:</nameidformat>                                                                                                    | nameid-format:persiste                                                                                                    | t (NameIDFormal                                                 | ats                                                                        |                              |
| <pre><singlesignonservice <="" einding="umroasis:namest:CSAML:20.binding_s:HTTP-POST/&gt;&lt;br&gt;&lt;/pre&gt; &lt;pre&gt;&lt;/pre&gt; &lt;pre&gt;&lt;/pre&gt; &lt;pre&gt;&lt;/pre&gt; &lt;pre&gt;&lt;/pre&gt; &lt;pre&gt;//science:&lt;/pre&gt; &lt;pre&gt;//science:&lt;/pre&gt; &lt;pre&gt;//&lt;/td&gt;&lt;td&gt;&lt;SingleSignOnService Location=" https:="" location="https:// / /ddfs/fs/" td=""><td>/adfs/ls/" Bindin</td><td>a="urn:oasis:nan</td><td>nes:tc:SAMI :2 0:bindings:HTTP-Redirect*/&gt;</td><td></td></singlesignonservice></pre>                                                                                                    | /adfs/ls/" Bindin                                                                                                    | a="urn:oasis:nan                                                                                                    | nes:tc:SAMI :2 0:bindings:HTTP-Redirect*/>                      |                                                                            |                              |
| <pre><attribute friendlyname="E Nail Address" name="http://schemas.xnisoap.org/ws/2005/05/identity/claims/givenname" nameformat="urn:oadis:names:tc:SAML:2.0:attrname-format:url" xnins="urn:oadis:names:tc:SAML:2.0:assertion"> </attribute></pre> <attribute name="http://schemas.xnisoap.org/ws/2005/05/identity/claims/givenname" xnins="urn:oadis:names:tc:SAML:2.0:attrname-format:url"> <attribute name="http://schemas.xnisoap.org/ws/2005/05/identity/claims/givenname" xnins="urn:oadis:names:tc:SAML:2.0:attrname-format:url"> <attribute name="http://schemas.xnisoap.org/ws/2005/05/identity/claims/givenname" xnins="urn:oadis:names:tc:SAML:2.0:attrname-format:url"> <attribute name="http://schemas.xnisoap.org/ws/2005/05/identity/claims/givenname" xnins="urn:oadis:names:tc:SAML:2.0:attrname-format:url"> <attribute name="http://schemas.xnisoap.org/ws/2005/05/identity/claims/givenname" xnins="urn:oadis:names:tc:SAML:2.0:attrname-format:url">     Attribute xnins="urn:oadis:names:tc:SAML:2.0:attrname-format:url" Name="http://schemas.xnisoap.org/ws/2005/05/identity/claims/givenname"&gt;                                                                                                    <!--</td--><td><pre>singleSignOnService Location="https://</pre></td><td>/adfs/ls/" Bindin</td><td>g="urn:oasis:nan</td><td>nestc:SAMI : 2 0:bindings:HTTP-POST"/&gt;</td><td></td></attribute></attribute></attribute></attribute></attribute>                                                                                                    | <pre>singleSignOnService Location="https://</pre>                                                                                                    | /adfs/ls/" Bindin                                                                                                    | g="urn:oasis:nan                                                | nestc:SAMI : 2 0:bindings:HTTP-POST"/>                                     |                              |
| Name="http://schemas.xmlsoap.org/ws/2005/05/identity/claims/emailaddress"/> <ttr> <ttr> <ttr></ttr></ttr></ttr>                                                                                                    | <attribute friendlynam<="" td="" xmins="urn:oasis:names:tc:SAML:2.0&lt;/td&gt;&lt;td&gt;assertion"><td>="E-Mail Addres</td><td>s" NameFormat="urn:oasis:names:tc:SAML:2.0:attrname-format:uri"</td><td></td></attribute>                                                                                                    | ="E-Mail Addres                                                                                                    | s" NameFormat="urn:oasis:names:tc:SAML:2.0:attrname-format:uri" |                                                                            |                              |
| <pre><attribute friendlyname="Given Name" name="http://schemas.xmisoap.org/ws/2005/05/identity/claims/givenname" nameformat="um:oasis:namest:ctSAML:2.0:attrname-format:uri" xmins="um:oasis:namest:ctSAML:2.0:assertion"></attribute> </pre>                                                                                                    | Name="http://schemas.xmlsoap.org/ws/2                                                                                                    | 005/05/identity/claim                                                                                                    | s/emailaddress"/                                                | >                                                                          |                              |
| Name="http://schemas.xmlsoap.org/ws/2005/05/identity/claims/givenname"/>         < <td><td< td=""><td><attribute friendlynam<="" td="" xmlns="urn:oasis:names:tc:SAML:2.0&lt;/td&gt;&lt;td&gt;:assertion"><td>="Given Name"  </td><td>NameFormat="urn:oasis:names:tc:SAML:2.0:attrname-format:uri"</td><td></td></attribute></td></td<></td>                                                                                                    | <td< td=""><td><attribute friendlynam<="" td="" xmlns="urn:oasis:names:tc:SAML:2.0&lt;/td&gt;&lt;td&gt;:assertion"><td>="Given Name"  </td><td>NameFormat="urn:oasis:names:tc:SAML:2.0:attrname-format:uri"</td><td></td></attribute></td></td<>                                                                                                    | <attribute friendlynam<="" td="" xmlns="urn:oasis:names:tc:SAML:2.0&lt;/td&gt;&lt;td&gt;:assertion"><td>="Given Name"  </td><td>NameFormat="urn:oasis:names:tc:SAML:2.0:attrname-format:uri"</td><td></td></attribute> | ="Given Name"                                                   | NameFormat="urn:oasis:names:tc:SAML:2.0:attrname-format:uri"               |                              |
| <pre><attribute ;="" <="" friendlyname="Name" name="http://schemas.xmisoop.org/vs/2003/05/identity/claims/name" nameformat="um:coasis:namest:ct:SAML:2.0:attrname-format:uri" pre="" vameformat="um:coasis:namest:ct:SAML:2.0:attrname-format:uri" xmine="um:coasis:namest:ctSAML:2.0:assertion"> <attribute <="" friendlyname="Tomp" nameformat="um:coasis:namest:ct:SAML:2.0:attrname-format:uri" p="" xmine="um:coasis:namest:ct:SAML:2.0:astertion"> <attribute <="" friendlyname="Tomp" nameformat="um:coasis:namest:ct:SAML:2.0:attrname-format:uri" p="" xmine="um:coasis:namest:ct:SAML:2.0:astertion"> <attribute <="" p="" xmine="um:coasis:namest:ct:SAML:2.0:attrname-format:uri"> <attribute <="" p="" xmine="um:coasis:namest:ct:SAML:2.0:attrname-format:uri"> <attribute <="" p="" xmine="um:coasis:namest:ct:SAML:2.0:attrname-format:uri"> Name="Tomp://schemas.xmisoop.org/claims/commonName'/&gt;  <attribute <="" p="" xmine="um:coasis:namest:ct:SAML:2.0:attrname-format:uri"> Name="Tomp://schemas.xmisoop.org/claims/commonName'/&gt;  <attribute <="" p="" xmine="um:coasis:namest:ct:SAML:2.0:attrname-format:uri"> Name="Tomp://schemas.xmisoop.org/claims/commonName'/&gt;  <attribute <="" p="" xmine="um:coasis:namest:ct:SAML:2.0:attrname-format:uri"> Name="Tomp://schemas.xmisoop.org/claims/commonName'/&gt;  <attribute <="" p="" xmine="um:coasis:namest:ct:SAML:2.0:attrname-format:uri"> Name="Tomp://schemas.xmisoop.org/claims/commonName"/&gt;  <attribute <="" p="" xmine="um:coasis:namest:ct:SAML:2.0:attrname-format:uri"> Name="Tomp://schemas.xmisoop.org/claims/commonName"/&gt;  <attribute <="" a="" xmine="um:coasis:namest:ct:SAML:2.0:attrname-format:uri">  Name="Tomp://schemas.xmisoop.org/claims/commonName"/&gt;  <attribute: claims="" commind(name="Couge" schemas.xmisoop.org=""></attribute:>   Name="Tomp://schemas.xmisoop.org/claims/common"/&gt;  <attribute: claims="" commonname"="" schemas.xmisoop.org=""></attribute:>   <attribute: claims="" commonname"="" schemas.xmisoop.org=""></attribute:> </attribute></attribute></attribute></attribute></attribute></attribute></attribute></attribute></attribute></attribute></attribute></attribute></pre>                                                                                                    | Name="http://schemas.xmlsoap.org/ws/2                                                                                                    | 005/05/identity/claim                                                                                                    | s/givenname"/>                                                  |                                                                            |                              |
| Name="http://schemas.xmisoop.org/ws/2005/identity/claims/name*/> <a 05="" 2005="" claims="" identity="" lschemas.xmisoop.org="" name*="" tribus="" ws=""></a> <a 05="" 2005="" claims="" identity="" lschemas.xmisoop.org="" tribus="" upm*="" ws=""></a> Name="http://schemas.xmisoop.org/ws/2005/05/identity/claims/upm*/> <a 05="" 2005="" claims="" identity="" lschemas.xmisoop.org="" tribus="" upm*="" ws=""></a> <a 05="" 2005="" claims="" identity="" lschemas.xmisoop.org="" tribus="" upm*="" ws=""></a> <a 05="" 2005="" claims="" identity="" lschemas.xmisoop.org="" tribus="" upm*="" ws=""></a> <a 05="" 2005="" claims="" identity="" lschemas.xmisoop.org="" tribus="" upm*="" ws=""></a> <a 05="" 2005="" claims="" identity="" lschemas.xmisoop.org="" tribus="" upm*="" ws=""></a> <a claims="" commonname*="" lschemas.xmisoop.org="" tribus=""></a> <a claims="" commonname*="" lschemas.xmisoop.org="" tribus=""></a> <a claims="" commonname*="" lschemas.xmisoop.org="" tribus=""></a> <a claims="" commonname*="" lschemas.xmisoop.org="" tribus=""></a> <a claims="" commonname*="" lschemas.xmisoop.org="" tribus=""></a> <a claims="" commonname*="" lschemas.xmisoop.org="" tribus=""></a> <a claims="" commonname*="" lschemas.xmisoop.org="" tribus=""></a> <a claims="" commonname*="" lschemas.xmisoop.org="" tribus=""></a> <a claims="" commonname*="" lschemas.xmisoop.org="" tribus=""></a> <a claims="" commonname*="" lschemas.xmisoop.org="" tribus=""></a> <a claims="" commonname*="" lschemas.xmisoop.org="" tribus=""></a> <a claims="" commonname*="" lschemas.xmisoop.org="" tribus=""></a> <a claims="" commonname*="" lschemas.xmisoop.org="" tribus=""></a> <a cl<="" claims="" lschemas.xmisoop.org="" td="" tribus=""><td><attribute friendlyname<="" td="" xmins="urn:oasis:names:tc:SAML:2.0&lt;/td&gt;&lt;td&gt;:assertion"><td>e<b>="Name"</b> NameFo</td><td>ormat="urn:oasis:names:tc:SAML:2.0:attrname-format:uri"</td><td></td></attribute></td></a>                                                                                                    | <attribute friendlyname<="" td="" xmins="urn:oasis:names:tc:SAML:2.0&lt;/td&gt;&lt;td&gt;:assertion"><td>e<b>="Name"</b> NameFo</td><td>ormat="urn:oasis:names:tc:SAML:2.0:attrname-format:uri"</td><td></td></attribute>                                                                                                    | e <b>="Name"</b> NameFo                                                                                                    | ormat="urn:oasis:names:tc:SAML:2.0:attrname-format:uri"         |                                                                            |                              |
| <pre><attribute "urn:oadiscnames:tc:saml:2.0:assertion"="" 2<="" friendlyname="UPN" http:="" name="http://schemas.xmisoap.org/claims/cloims/claims/claims/c&lt;/td&gt;&lt;td&gt;Name=" nameformat="urn:oadiscnames:tc:SAML:2.0:attrname-format:uri" schemas.xmlsoap.org="" td="" urn:oadiscnames:tc:saml:2.0:attrname-format:uri"="" ws="" xmines=""><td>005/05/identity/claim</td><td>s/name"/&gt;</td><td></td><td></td></attribute></pre>                                                                                                    | 005/05/identity/claim                                                                                                    | s/name"/>                                                                                                    |                                                                 |                                                                            |                              |
| Hame= ntp://schemas.xmisoap.org/Ws/2/duss/Us/identity/cams/upn/> Attribute xmins="umroads:samest:csAML:2.0:acttrname-format:uri" Hame="ntp://schemas.xmisoap.org/claims/format/mame="AD FS 1.x E-Mail Address" NameFormat="umroadsis:namest:csAML:2.0:acttrname-format:uri" Hame="ntp://schemas.xmisoap.org/claims/formating/format="AD FS 1.x E-Mail Address" NameFormat="umroadsis:namest:csAML:2.0:acttrname-format:uri" Hame="ntp://schemas.xmisoap.org/claims/formating/format="AD FS 1.x E-Mail Address" NameFormat="umroadsis:namest:csAML:2.0:acttrname-format:uri" Hame="ntp://schemas.xmisoap.org/claims/formating/format="AD FS 1.x E-Mail Address" NameFormat="umroadsis:namest:csAML:2.0:acttrname-format:uri" Hame="ntp://schemas.xmisoap.org/claims/formating/format="address" NameFormat="umroadsis:namest:csAML:2.0:acttrname-format:uri" Hame="ntp://schemas.xmisoap.org/claims/formating/format="address" NameFormat="umroadsis:namest:csAML:2.0:acttrname-format:uri" Hame="ntp://schemas.xmisoap.org/claims/formating/format="address" NameFormat="umroadsis:namest:csAML:2.0:acttrname-format:uri" Autribute xmis="umroadsis:namest:csAML:2.0:acttrname-format:uri" Autribute xmis="umroadsis:namest:csAML:2.0:acttrname-format:uri"                                                                                                    | <attribute namefori<="" td="" upn"="" xmins="urn:oasis:names:tc:SAML:2.0&lt;/td&gt;&lt;td&gt;:assertion FriendlyNam&lt;/td&gt;&lt;td&gt;e="><td>mat="urn:oasis:names:tc:SAML:2.0:attrname-format:uri"</td><td></td></attribute>                                                                                                    | mat="urn:oasis:names:tc:SAML:2.0:attrname-format:uri"                                                                                                    |                                                                 |                                                                            |                              |
| <pre>Knowled Amines unitodes.indires.it.co.wdc.2.co.dosection = neurophane = common name nameromat = unitodes.indires.it.co.autiname = tormat.un Name="http://schemas.xmisoa.prog/claims/CommonName"&gt;Kameromat="unitodes.indires.it.co.autiname=format.un" Kame="http://schemas.xmisoa.prog/claims/CommonName"&gt;Kameromat="unitodes.indires.it.co.autiname=format.un" Kame="http://schemas.xmisoa.prog/claims/CommonName"&gt;Kameromat="unitodes.indires.it.co.autiname=format.un" Kame="http://schemas.xmisoa.prog/claims/CommonName"&gt;Kameromat="unitodes.indires.it.co.autiname=format.un" Kame="http://schemas.xmisoa.prog/claims/CommonName"&gt;Kameromat="unitodes.indires.it.co.autiname=format.un" Kame="http://schemas.xmisoa.prog/claims/CommonName"&gt;Kameromat="unitodes.indires.it.co.autiname=format.un" Kame="http://schemas.xmisoa.prog/claims/CommonName"&gt;Kameromat="unitodes.indires.it.co.autiname=format.un" Kame="http://schemas.xmisoa.prog/claims/CommonName"&gt;Kameromat="unitodes.indires.it.co.autiname=format.un" Kame="http://schemas.xmisoa.prog/claims/CommonName"&gt;Kameromat="unitodes.indires.it.co.autiname=format.un" Kame="http://schemas.xmisoa.prog/claims/Common FriendlyName="Group" NameFormat="unitodes.it.co.autiname=format.un" Kame="http://schemas.xmisoa.prog/claims/Common FriendlyName="Group" NameFormat="unitodes.it.co.autiname=format.un" Kame="http://schemas.xmisoa.prog/claims/Common FriendlyName="Group" NameFormat="unitodes.it.co.autiname=format.un" Kame="http://schemas.xmisoa.prog/claims/Common FriendlyName="Group" NameFormat="unitodes.it.co.autiname=format.un"</pre>                                                                                                    | Name="http://scnemas.xmisoap.org/ws/2                                                                                                    | 005/05/identity/claim                                                                                                    | s/upn <sup>-</sup> />                                           | e" NameFormat="urp.co.cicu.amos.to.6AML/2 Quattroamo_format.uvi"           |                              |
| <pre>rtaile= ntup/_fscientes_tmissdp.ivff[Centus/Limits/Commonder /s Attribute xnins="unr.oasis.nemest.tc:SAML:2.0:attrname-format:url" flame="ntup/_fscientes_tmissdp.org/clains/EmailAddress" /s flame="ntup/_fscientes_tmissdp.org/clains/EmailAddress" /s flame="ntup/_fscientes</pre>                                                                                                    | CAttribute Annis- unitodsis.names.tc.SAME.2.0                                                                                                    | Control PriendlyNam                                                                                                    |                                                                 | e Nameronnat- unitoasis.names.tt.SAME.2.0.attinameronnat.un                |                              |
| Knowe while "university of the second second secon                                                                                                    | <a href="http://scienas.kinsodp.org/claim">http://scienas.kinsodp.org/claim</a>                                                                                                    | accortion" FriendlyNam                                                                                                    | - AD ES 1 V E-M                                                 | all Address" NameFormat="urn:oasis:names:tc:SAMI :2 0:attrname-format:uri" |                              |
| <attribute <="" friendlyname="Group" nameformat="um:oasis:namestc::SAML:2.0:attrname-format:uri" p="" xmins="um:oasis:mamestc::SAML:2.0:assertion"></attribute>                                                                                                    | Name="http://schemas.xmisoan.org/claim                                                                                                    | s/FmailAddress"/>                                                                                                    | - AD 13 1.X C M                                                 | an Address Haneronnat- ann.odsis.names.tc.SAME.2.0.attribuite format.an    |                              |
| Names "http://cshamas.xm/caap.org/claims/Croup"/>                                                                                                    | <attribute group"="" namef<="" td="" xmins="urn:oasis:names:tc:SAML:2.0&lt;/td&gt;&lt;td&gt;assertion FriendlyNam&lt;/td&gt;&lt;td&gt;e="><td>ormat="urn:oasis:names:tc:SAML:2.0:attrname-format:uri"</td><td></td></attribute>                                                                                                    | ormat="urn:oasis:names:tc:SAML:2.0:attrname-format:uri"                                                                                                    |                                                                 |                                                                            |                              |
| name- mup.//schemas.ximsoap.org/claims/aroup//                                                                                                    | Name="http://schemas.xmlsoap.org/claim                                                                                                    | s/Group"/>                                                                                                    | •                                                               |                                                                            |                              |
| <attribute <="" friendlyname="AD FS 1.x UPN" nameformat="urn:oasis:names:tc:SAML:2.0:attrname-format:uri" td="" xmlns="urn:oasis:names:tc:SAML:2.0:assertion"><td><attribute friendlynam<="" td="" xmlns="urn:oasis:names:tc:SAML:2.0&lt;/td&gt;&lt;td&gt;:assertion"><td>="AD FS 1.x UPN</td><td>I" NameFormat="urn:oasis:names:tc:SAML:2.0:attrname-format:uri"</td><td></td></attribute></td></attribute>                                                                                                    | <attribute friendlynam<="" td="" xmlns="urn:oasis:names:tc:SAML:2.0&lt;/td&gt;&lt;td&gt;:assertion"><td>="AD FS 1.x UPN</td><td>I" NameFormat="urn:oasis:names:tc:SAML:2.0:attrname-format:uri"</td><td></td></attribute>                                                                                                    | ="AD FS 1.x UPN                                                                                                    | I" NameFormat="urn:oasis:names:tc:SAML:2.0:attrname-format:uri" |                                                                            |                              |
| Name="http://schemas.xmlsoap.org/claims/UPN"/>                                                                                                    | Name="http://schemas.xmlsoap.org/claim                                                                                                    | s/UPN"/>                                                                                                    |                                                                 |                                                                            |                              |
| <attribute <="" friendlyname="Role" nameformat="urn:oasis:names:tc:SAML:2.0:attrname-format:uri" td="" xmlns="urn:oasis:names:tc:SAML:2.0:assertion"><td><attribute friendlyname<="" td="" xmlns="urn:oasis:names:tc:SAML:2.0&lt;/td&gt;&lt;td&gt;:assertion"><td>e="Role" NameFor</td><td>mat="urn:oasis:names:tc:SAML:2.0:attrname-format:uri"</td><td></td></attribute></td></attribute>                                                                                                    | <attribute friendlyname<="" td="" xmlns="urn:oasis:names:tc:SAML:2.0&lt;/td&gt;&lt;td&gt;:assertion"><td>e="Role" NameFor</td><td>mat="urn:oasis:names:tc:SAML:2.0:attrname-format:uri"</td><td></td></attribute>                                                                                                    | e="Role" NameFor                                                                                                    | mat="urn:oasis:names:tc:SAML:2.0:attrname-format:uri"           |                                                                            |                              |
| Name="http://schemas.microsoft.com/ws/2008/06/identity/claims/role"/>                                                                                                    | Name="http://schemas.microsoft.com/ws/                                                                                                    | /2008/06/identity/clai                                                                                                    | ms/role"/>                                                      |                                                                            |                              |
| <attribute <="" friendlyname="Surname" nameformat="urn:oasis:names:tc:SAML:2.0:attrname-format:uri" td="" xmlns="urn:oasis:names:tc:SAML:2.0:assertion"><td><attribute friendlynam<="" td="" xmlns="urn:oasis:names:tc:SAML:2.0&lt;/td&gt;&lt;td&gt;:assertion"><td>e="Surname" Nam</td><td>heFormat="urn:oasis:names:tc:SAML:2.0:attrname-format:uri"</td><td></td></attribute></td></attribute>                                                                                                    | <attribute friendlynam<="" td="" xmlns="urn:oasis:names:tc:SAML:2.0&lt;/td&gt;&lt;td&gt;:assertion"><td>e="Surname" Nam</td><td>heFormat="urn:oasis:names:tc:SAML:2.0:attrname-format:uri"</td><td></td></attribute>                                                                                                    | e="Surname" Nam                                                                                                    | heFormat="urn:oasis:names:tc:SAML:2.0:attrname-format:uri"      |                                                                            |                              |
| Name= "http://schemas.xmlsoap.org/ws/2005/05//dentity/claums/sumame"/>                                                                                                    | Name="http://schemas.xmlsoap.org/ws/2                                                                                                    | 005/05/identity/claim                                                                                                    | s/surname"/>                                                    |                                                                            |                              |
| <a -="" <="" minis="um:oasis:names:tc:SAML:2.0:assertion" name+ormat="un:oasis:names:tc:SAML:2.0:attrname+format:uri" rendiyname+"ppid"="" td="" tribute=""><td><attribute namefo<="" ppid"="" td="" xmins="urn:oasis:names:tc:SAML:2.0&lt;/td&gt;&lt;td&gt;cassertion FriendlyNam&lt;/td&gt;&lt;td&gt;e="><td>rmat="urn:oasis:names:tc:SAML:2.0:attrname-format:uri"</td><td></td></attribute></td></a>                                                                                                    | <attribute namefo<="" ppid"="" td="" xmins="urn:oasis:names:tc:SAML:2.0&lt;/td&gt;&lt;td&gt;cassertion FriendlyNam&lt;/td&gt;&lt;td&gt;e="><td>rmat="urn:oasis:names:tc:SAML:2.0:attrname-format:uri"</td><td></td></attribute>                                                                                                    | rmat="urn:oasis:names:tc:SAML:2.0:attrname-format:uri"                                                                                                    |                                                                 |                                                                            |                              |
| value= http://schemas.xmisoap.org/ws/z005/05/usi/uentus/changa/bioineertonalidentineer/>                                                                                                    | <pre>nume= nup://schemas.xmisoap.org/ws/2</pre>                                                                                                    | coustion" Friendlyblam                                                                                                    | s/privatepersona                                                | moenuner />                                                                |                              |
| CARCING A MINISS OF A CONSTRUCT A CONSTRUCT A CONSTRUC                                                                                                    | CACHOOLE ANNUS - GITLOGSISTIGHES.(C.SAME.2.0                                                                                                    | Assertion Phenolynami                                                                                                    | - Home ID Nam                                                   | ier ofmat= unitvasistnamestic.sAmet.2.0.attrilame*lormat.un                | \<br>\                       |

Figure 35. Modified Federation Metadata

- » Save the file.
- » Import the modified FederationMetadata.xml file on to OFSLL Domain

| Settings for SAMLIdentityAssert |                                                                                                    |         |           |                                     |  |  |  |
|---------------------------------|----------------------------------------------------------------------------------------------------|---------|-----------|-------------------------------------|--|--|--|
| Configurat                      | m Man                                                                                                    | agement | Migration |                                     |  |  |  |
| On this p                       | On this page, you can add, delete, and view SAML 2.0 identity provider partners for this SAML 2.0 identity Asserter. |         |           |                                     |  |  |  |
| 🖟 Custom                        |                                                                                                    |         |           |                                     |  |  |  |
| Identity                        | Identity Provider Partners                                                                                           |         |           |                                     |  |  |  |
| New ~                           | Delete                                                                                                    | ]       |           | Showing 1 to 1 of 1 Previous   Next |  |  |  |
| 🗖 Nai                           | ne 🗠                                                                                                    |         |           |                                     |  |  |  |
| SAK SSO (DPO)                   |                                                                                                    |         |           |                                     |  |  |  |
| New ~                           | Delete                                                                                                    |         |           | Showing 1 to 1 of 1 Previous   Next |  |  |  |

Figure 36. Weblogic Domain – Identity Provider

- » Click on the Identity Provider Partner, SAML\_SSO\_IDP01 that got created in above step, and leave most fields as default except noted below
  - » Name → SAML\_SSO\_IDP01
  - » Enabled → Checked
  - » Description → SAML\_SSO\_IDP01
  - » Redirect URI → /ofsII42/faces/\*

Note: this is the OFSLL application URL context and depends on your application context defined

- » Only Accept Signed Artifact Requests  $\rightarrow$  Checked
- » Save

| ninistration Console                                                                                                |                                                                                                    |                                                                                                    |
|----------------------------------------------------------------------------------------------------|----------------------------------------------------------------------------------------------------|----------------------------------------------------------------------------------------------------|
| 🔒 Home Log Out Preferences 🔤 Record Help                                                                            | Q                                                                                                    | Welcome, weblogic Connected to: OFSLLREL_dom                                                                                                    |
| Home >Summary of Security Realms >myrealm >Providers >!                                                             | 5AMLIdentityAssert >SAML_SSO_IDP01                                                                         |                                                                                                    |
| ettings for SAMLIdentityAssert                                                                                      |                                                                                                    |                                                                                                    |
| General Site Info Single Sign-On Signing Certificate                                                                | Transport Layer Client Certificate Single Sign-On Service Endpoint                                         | Artifact Resolution Service Endpoints                                                                                                    |
| Save                                                                                                    |                                                                                                    |                                                                                                    |
| Configures a SAML 2.0 Web Single Sign-on Identity Provi<br>The parameters that can be set on this Administration Co | der Partner's General Properties<br>nsole page can also be accessed programmatically via the Java interfac | s that are identified in this help topic. For API information about those interfaces, see Related Topics.                                                                                                    |
| – Overview<br>Name:                                                                                                 | SAML SSO IDP01                                                                                             | The name of this Identity Provider partner. More Info                                                                                                    |
| Enabled                                                                                                    |                                                                                                    | Specifies whether interactions with this Identity Provider partner are enabled on this server. More                                                                                                    |
| Description                                                                                                    |                                                                                                    | Info                                                                                                    |
| Description.                                                                                                    | SAML_SSO_IDP01                                                                                             | A site coesciption of this spenary provide parallel. Processing                                                                                                    |
| Authentication Requests                                                                                             |                                                                                                    |                                                                                                    |
| Identity Provider Name Mapper Class Name:                                                                           |                                                                                                    | The Java class that overrides the default username mapper class with which the SAML 2.0 Identity<br>Asserter provider is configured in this security realm. More Info                                                                                                    |
| Issuer URI:                                                                                                    | http://sts.ofsll.com/adfs/services/trust                                                                   | The Issuer URI of this Identity Provider partner. More Info                                                                                                    |
| 🖉 Virtual User                                                                                                    |                                                                                                    | Specifies whether user information contained in assertions received from this Identity Provider partner<br>are mapped to virtual users in this security realm. More Info                                                                                                    |
| Redirect URIs:                                                                                                    |                                                                                                    | An optional set of URIs from which unauthenticated users will be redirected to the Identity Provider<br>partner. More Info                                                                                                    |
| /ofsll142/faces/*                                                                                                   |                                                                                                    |                                                                                                    |
| /FCJNeoWebul/*                                                                                                    |                                                                                                    |                                                                                                    |
| Process Attributes                                                                                                  |                                                                                                    | Specifies whether the SAML 2.0 Identity Asserter provider consumes attribute statements contained in<br>assertions received from this Identity Provider partner. More Info                                                                                                    |
| - Signing                                                                                                    |                                                                                                    |                                                                                                    |
| Only Accept Signed Authentication Requests:                                                                         | false                                                                                                    | Specifies whether authentication requests sent to this Identity Provider partner must be signed. More $Info\ldots$                                                                                                    |
| Only Accept Signed Artifact Requests                                                                                |                                                                                                    | Specifies whether SAML artifact requests received from this Identity Provider partner must be signed. More Info                                                                                                    |
| - Transport                                                                                                    |                                                                                                    |                                                                                                    |
| Send Artifact via POST                                                                                              |                                                                                                    | Specifies whether SAML artifacts are delivered to this Identity Provider partner via the HTTP POST<br>method. More Info                                                                                                    |
| Artifact Binding POST Form:                                                                                         |                                                                                                    | The LRL of the custom web application that generates the POCT form for carrying the SAML response<br>for Attlinct brandyse to this identity Provider partner. Destails about the required fields in this custom<br>explication are available in the OACS SAML 2.0 specifications. Were Info |
| POST Binding POST Form:                                                                                             |                                                                                                    | The URL of the custom web application that generates the POST form for carrying the SAML response<br>for POST bindings to this Identity Provider partner. More Info                                                                                                    |
| Client User Name:                                                                                                   |                                                                                                    | The user name that must be specified in the basic authentication header that is expected from this<br>Identity Provider partner when the partner connects to the local site's SOAP/HTTPS binding. More<br>Info                                                                              |
| Client Password:                                                                                                    |                                                                                                    | The password of the client user name. More Info                                                                                                    |
| Confirm Client Password:                                                                                            |                                                                                                    |                                                                                                    |
| Save                                                                                                    |                                                                                                    |                                                                                                    |
|                                                                                                    |                                                                                                    |                                                                                                    |

Figure 37. Weblogic Domain - Identity Provider
### Configure Domain for SSO

- » Add Active Directory as Authentication Provider
  - » Log into Weblogic Admin console on OFSLL Domain
  - » Go to Security Realms  $\rightarrow$  myrealm  $\rightarrow$  Providers  $\rightarrow$  Authentication
  - » Add New Authentication Provider of Type ActiveDirectoryAthentication

| A Home Log Out Preferences 🐼 Record Help                                                                                                    | Welcome, weblogic Connected to: OF5LLREL_domain |
|----------------------------------------------------------------------------------------------------|-------------------------------------------------|
| Home >Summary of Servers >OFSLL_ManagedServer2 >Summary of Security Realms >myrealm >Providers >SAMLIdentityAssert >SAML_SSO_IDP01 >Summary of Security Realms >myrealm >Providers |                                                 |
| Create a New Authentication Provider                                                                                                    |                                                 |
| OK Cancel                                                                                                    |                                                 |
| Create a new Authentication Provider                                                                                                    |                                                 |
| The following properties will be used to identify your new Authentication Provider. * Indicates required fields                                                                    |                                                 |
| The name of the authentication provider.                                                                                                    |                                                 |
| *Name: MyAD/Authenticator                                                                                                    |                                                 |
| This is the type of authentication provider you wish to create.                                                                                                    |                                                 |
| Type: ActiveDirectoryAuthenticator                                                                                                    |                                                 |
| OK Cancel                                                                                                    |                                                 |

Figure 38. Weblogic Domain - New Authentication Provider

- » Go to Provider Specific tab and filling the following details
  - » Host → <active directory server name>
  - » Port → 389 (default port of AD Server)
  - » Principal → CN=administrator, CN=Users, DC=ofsII, DC=com

Note: User Id should be domain administrator of AD Server; DC details are that of Domain Name

- » Credential  $\rightarrow$  password of administrator
- » User Base DN → OU=MyOrg, DC=ofsII, DC=com
- » All Users Filter →(&(sAMAccountName=\*)(objectclass=user)) or the value can be (&(cn=\*)(objectclass=user))
- » User From Name Filter → (&(sAMAccountName=%u)(objectclass=user)) or the value can be (&(cn=%u)(objectclass=user))
- » User Name Attribute → sAMAccountName or the value can be cn
- » User Object Class → user
- » Group Base DN → OU=MyOrg, DC=ofsll, DC=com
- » All Groups Filter  $\rightarrow$  (&(cn=\*)(objectclass=group))
- » Group From Name Filter → (&(cn=%g)(objectclass=group))
- » Static Group DNs from Member DN Filter → (&(member=%M)(objectclass=group))
- » GUID Attribute → objectguid

### » Restart servers, first admin server, then Managed Server

| 😰 Home Log Out Preferences 🚁 Record Help                                                                                                    |                         | Welcome, weblogic Connected to: OFSLLREL_domain                                                                                                    |
|----------------------------------------------------------------------------------------------------|-------------------------|----------------------------------------------------------------------------------------------------|
| Home >Summary of Security Realms >myrealm >Providers >MyADAuthenticator Settings for MyADAuthenticator                                                                               |                         |                                                                                                    |
| Configuration Performance                                                                                                    |                         |                                                                                                    |
| Common Provider Specific Click the Lock & Editbutton in the Change Center to modify the settings on this page.                                                                       |                         |                                                                                                    |
| Save                                                                                                    |                         |                                                                                                    |
| Use this page to define the provider specific configuration for this Active Directory Authentication                                                                                 | n provider.             |                                                                                                    |
| - Connection                                                                                                    |                         | The host name or IP address of the LDAP server. More Info                                                                                                    |
| de Port:                                                                                                    | 389                     | The port number on which the LDAP server is listening. More Info                                                                                                    |
| (문 Principal:                                                                                                    | CN=ICN=Users            | The Distinguished Name (DN) of the LDAP user that WebLogic Server should use to connect to the                                                                                                    |
| Credentiak                                                                                                    |                         | LDAP server. More Info The credential (usually a password) used to connect to the LDAP server. More Info                                                                                                    |
| Confirm Credential:                                                                                                    |                         |                                                                                                    |
| C 🖉 SSLEnabled                                                                                                    |                         | Specifies whether the SSL protocol should be used when connecting to the LDAP server. More Info                                                                                                    |
| - Users                                                                                                    |                         | The base distinguished name (DN) of the tree in the LDAP directory that contains users. More lofo                                                                                                    |
| All Users Filter:                                                                                                    | (% (a MM assount) lamon | If the attribute (user object class) is not specified (that is, if the attribute is null or empty), a default                                                                                                    |
|                                                                                                    | (G(SAWACCOUNTRAINE)     | search filter is created based on the user schema. More Info                                                                                                    |
| A User From name Filter:                                                                                                    | (8(sAMAccountName=      | null or empty), a default search filter is created based on the user schema. More Info                                                                                                    |
| 🚱 User Search Scope:                                                                                                    | subtree -               | Specifies how deep in the LDAP directory tree the LDAP Authentication provider should search for<br>users. More Info                                                                                                    |
| 🐮 User Name Attribute:                                                                                                    | sAMAccountName          | The attribute of an LDAP user object that specifies the name of the user. More Info                                                                                                    |
| de User Object Class:                                                                                                    | user                    | The LDAP object class that stores users. More Info                                                                                                    |
| Croups                                                                                                    |                         | specines whener or not the user name retrieved from the LDAP server should be used as the Principal<br>in the Subject. More Info                                                                                                    |
| Groups කිසි වර්ග කරගත් කරගත් කරගත් කරගත් කරගත් කරගත් කරගත් කරගත් කරගත් කරගත් කරගත් කරගත් කරගත් කරගත් කරගත් කරගත් කරගත් කරගත් කරගත් කරගත් කරගත් කරගත් කරගත් කරගත් කරගත් කරගත් කරගත් ක | OU=MyOrg.DC=ofsll.D(    | The base distinguished name (DN) of the tree in the LDAP directory that contains groups. More Info                                                                                                    |
| at Groups Filter:                                                                                                    | (&(cn-*)(objectclass-g  | An LDAP search filter for finding all groups beneath the base group distinguished name (DN). If the<br>attribute is not specified (that is, if the attribute is null or empty), a default search filter is created<br>based on the Group schema. More Inflo.,                                                             |
| 🖑 Group From Name Filter:                                                                                                    | (&(cn=%g)(objectclass   | An LDAP search filter for finding a group given the name of the group. If the attribute is not specified<br>(that is, if the attribute is null or empty), a default search filter is created based on the group<br>schema. More Info                                                                                      |
| 後 Group Search Scope:                                                                                                    | subtree v               | Specifies how deep in the LDAP directory tree to search for groups. Valid values are subtree and<br>onelevel. More Info                                                                                                    |
| 🏀 Group Membership Searching:                                                                                                    | unlimited v             | Specifies whether group searches into nested groups are unlimited or limited. Valid values are unlimited<br>and limited. More Info                                                                                                    |
| 👸 Hax Group Membership Search Level:                                                                                                    | 0                       | Specifies how many levels of group membership can be searched. This setting is valid only if<br>GroupMembershipSearching is set to limited. Valid values are 0 and positive integers. For example, 0<br>indicates only direct group memberships will be found, and a positive number indicates the number of              |
| 🗌 🐠 Ignore Duplicate Membership                                                                                                    |                         | Determines whether duplicate members are ignored when adding groups. The attribute cycles in the<br>Group membership. More to fe                                                                                                    |
| 🗌 🚛 Use Token Groups For Group Membership Lookup                                                                                                    |                         | Indicates whether to use the Active Directory TokenGroups attribute lookup algorithm instead of the<br>standard recursive groups membership lookup algorithm. More Info                                                                                                    |
| — Static Groups                                                                                                    |                         |                                                                                                    |
| C Static Group Name Attribute:                                                                                                    | cn                      | The attribute of a static LDAP group object that specifies the name of the group. More Info                                                                                                    |
| Static Group Object Class:                                                                                                    | group                   | The name or the LDAP object class that stores static groups. More Into                                                                                                    |
|                                                                                                    | member                  | members of the group. More info                                                                                                    |
| and Static Group Diffs from Prember Dif Filter:                                                                                                    | (&(member=%M)(objec     | An LDAP search nerr mar, given the astinguished name (try) of a memoir of a group, returns the une<br>of the state LDAP groups that contain that member. If the attribute is not specified (that is, if the<br>attribute is null or empty), a default search filter is created based on the group schema. More Info       |
| 🏀 Dynamic Group Name Attribute:                                                                                                    |                         | The attribute of a dynamic LDAP group object that specifies the name of the group. More Info                                                                                                    |
| 委 Dynamic Group Object Class:                                                                                                    |                         | The LDAP object class that stores dynamic groups. More Info                                                                                                    |
| 他 Dynamic Member URL Attribute:                                                                                                    |                         | The attribute of the dynamic LDAP group object that specifies the URLs of the members of the dynamic group. More Info                                                                                                    |
| 🖑 User Dynamic Group DN Attribute:                                                                                                    |                         | The attribute of an LDAP user object that specifies the distinguished names (DNs) of dynamic groups to which this user belongs. More Info                                                                                                    |
| Connection Pool Size:                                                                                                    | 6                       | The LDAP connection pool size. Default is 6. More Info                                                                                                    |
| a Connect Timeout:                                                                                                    | 0                       | The maximum time in seconds to wait for the connection to the LDAP server to be established. If this<br>attribute is set to 0, there is no maximum time limit. More Info                                                                                                    |
| ණු Connection Retry Limit:                                                                                                    | 1                       | Specifies the number of times to attempt to connect to the LDAP server if the initial connection<br>field. More take                                                                                                    |
| 생물 Parallel Connect Delay:                                                                                                    | 0                       | The delay in seconds when making concurrent attempts to connect to multiple LDAP servers. More                                                                                                    |
| ▲ Results Time Limit:                                                                                                    | 0                       | The maximum number of milliseconds for the LDAP server to wait for results before timing out. If this                                                                                                    |
| A Keep Alive Enabled                                                                                                    |                         | attribute is set to 0, there is no maximum time limit. More Info Specifies whether to prevent LDAP connections from timing out. More Info                                                                                                    |
| ☑ 🖉 Follow Referrals                                                                                                    |                         | Specifies that a search for a user or group within the LDAP Authentication provider will follow referrals                                                                                                    |
| 🗌 🐠 Bind Anonymously On Referrals                                                                                                    |                         | Informs COmparations of the Information of the Comp Carectory of your and password used to connect to the<br>DAP environment of the Comparation of the Comparation of the Comparation of the Comparation of the<br>DAP environment when following referring adviring asserds. If you want to connect as an anomyous user, |
| / / Propagate Cause For Login Exception                                                                                                    |                         | enable this attribute. More Info<br>Specifies whether the providers should propagate the cause of the Louisefficienting. More take                                                                                                    |
| ☑ 🖉 Cache Enabled                                                                                                    |                         | Specifies whether a cache is used with the LDAP server More Info                                                                                                    |
| 4월 Cache Size:                                                                                                    | 32                      | The size of the cache (in kilobytes) that is used with the LDAP server More Info                                                                                                    |
| 신음 Cache TTL:                                                                                                    | 60                      | The time-to-live of the cache (in seconds) that is used with the LDAP server More Info                                                                                                    |
| 6일 GUID Attribute:                                                                                                    | objectguid              | Specifies the name of the GUID attribute defined in the Active Directory LDAP server. The default value is objectguid. More Info                                                                                                    |
| Save                                                                                                    |                         |                                                                                                    |
| Click the Lock & Edit button in the Change Center to modify the settings on this page.                                                                                               |                         |                                                                                                    |

Figure 39. Weblogic Domain – Provider Specific Details

### » Ensure the AD Provider Control Flag is set as either Optional or Sufficient

| 🔒 Home Log Out Preferences 🛛       | Record Help                                                                                                    |                                   |
|------------------------------------|----------------------------------------------------------------------------------------------------|-----------------------------------|
| Home >Summary of Security Realms   | s >myrealm >Providers >MyADAuthenticator                                                                                                    |                                   |
| Settings for MyADAuthenticato      | or and the second second second second second second second second second second second second second second se                                                             |                                   |
| Configuration Performance          |                                                                                                    |                                   |
| Common Provider Specific           |                                                                                                    |                                   |
| Save                               |                                                                                                    |                                   |
|                                    |                                                                                                    |                                   |
| This page displays basic informati | ion about this Active Directory Authentication provider. You can also use this page to set the J/                                                                           | AAS Control Flag to control how t |
| This page displays basic informati | ion about this Active Directory Authentication provider. You can also use this page to set the J<br>MyADAuthenticator                                                       | AAS Control Flag to control how t |
| This page displays basic informati | ion about this Active Directory Authentication provider. You can also use this page to set the J/<br>MyADAuthenticator<br>Provider that performs LDAP authentication        | AAS Control Flag to control how f |
| This page displays basic informati | ion about this Active Directory Authentication provider. You can also use this page to set the J/<br>MyADAuthenticator<br>Provider that performs LDAP authentication<br>1.0 | AAS Control Flag to control how f |

Figure 40. Weblogic Domain – Provider Specific Details

» Ensure the order of the Authentication providers are such that SAML Assert is first followed by AD Authenticator as show below

| Settings for n               | nyrealm                                                                                                    |                      |                          |                 |               |                       |                      |           |              |                        |
|------------------------------|----------------------------------------------------------------------------------------------------|----------------------|--------------------------|-----------------|---------------|-----------------------|----------------------|-----------|--------------|------------------------|
| Configuration                | Users and Groups                                                                                                    | Roles and Policies   | Credential Mappings      | Providers       | Migration     | ١                     |                      |           |              |                        |
| Authentica                   | tion Password Valida                                                                                                    | tion Authorization   | Adjudication Re          | ole Mapping     | Auditing      | Credential Mapping    | Certification Path   | Keystores |              |                        |
| An Authentic<br>providers an | An Authentication provider allows WebLogic Server to establish trust by validating a user. You must have one Authentication provider in a security realm, and you can configure multiple Authentication providers in a security realm. Different types of Authentication providers are designed to access different data stores, such as LDAP servers or DBMS. You can also configure a Realm Adapter Authentication provider that allows you to work with users and groups from previous releases of WebLogic Server. |                      |                          |                 |               |                       |                      |           |              |                        |
| Authentica<br>Click the Loc  | tion Providers                                                                                                    | Change Center to act | ivate all the buttons of | n this page.    |               |                       |                      |           |              |                        |
| New                          | New Delete Reorder Showing 1 to 4 of 4 Previous   Next                                                                                                    |                      |                          |                 |               |                       |                      |           |              |                        |
| 🔲 Name                       |                                                                                                    |                      | Description              |                 |               |                       |                      |           |              | Version                |
| SAMLIC                       | lentityAssert                                                                                                    | :                    | SAML 2.0 Identity Ass    | ertion Provider | r. Supports S | Security Assertion Ma | arkup Language v2.0. |           |              | 1.0                    |
| MyADA                        | uthenticator                                                                                                    | 1                    | Provider that perform    | s LDAP authen   | tication      |                       |                      |           |              | 1.0                    |
| Default                      | Authenticator                                                                                                    |                      | WebLogic Authenticat     | ion Provider    |               |                       |                      |           |              | 1.0                    |
| Default                      | IdentityAsserter                                                                                                    |                      | WebLogic Identity As     | sertion provide | r             |                       |                      |           |              | 1.0                    |
| New [                        | lelete Reorder                                                                                                    |                      |                          |                 |               |                       |                      |           | Showing 1 to | 4 of 4 Previous   Next |

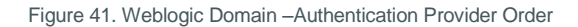

# Configuring Domain as a partner with the Identity Provider (IdP)

FTP the ofsll\_metadata.xml file that was published by the OFSLL Domain server in the previous step on to AD Server. Next the OFSLL domain configured in previous section is going to be registered and configured as part of Relying Party on AD FS.

### **Configure Relying Party**

» On AD Server, open AD FS Management Console from Server Management Console → Tools → ADFS Management

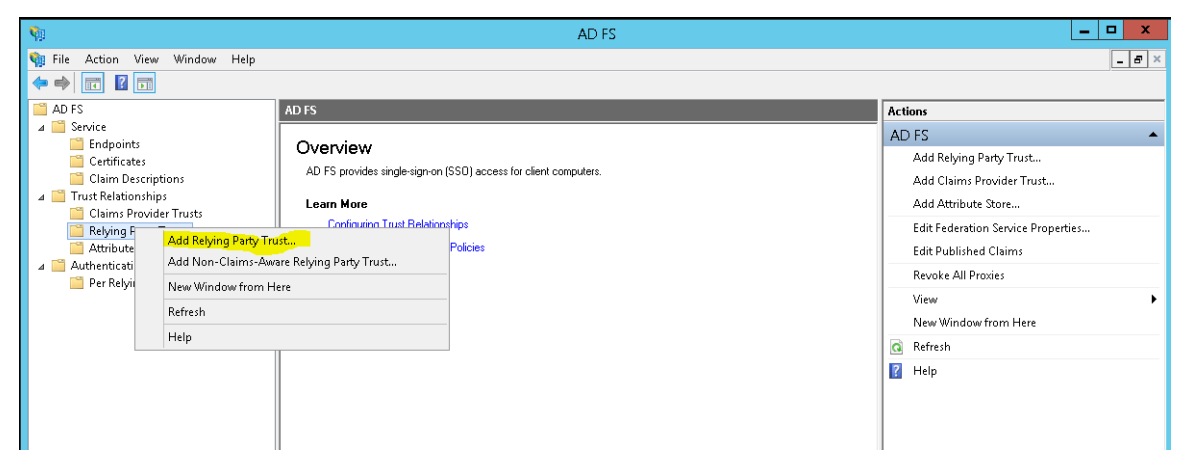

Figure 42. AD FS Server - Relying Party Trust

## » Click start on the Welcome Page

| <b>\$</b>                                                                                                    | Add Relying Party Trust Wizard                                                                                                    | x  |
|----------------------------------------------------------------------------------------------------|----------------------------------------------------------------------------------------------------|----|
| Welcome                                                                                                    |                                                                                                    |    |
| <ul> <li>Steps</li> <li>Welcome</li> <li>Select Data Source</li> <li>Configure Multi-factor<br/>Authentication Now?</li> <li>Choose Issuance<br/>Authorization Rules</li> <li>Ready to Add Trust</li> <li>Finish</li> </ul> | Welcome to the Add Relying Party Trust Wizard<br>This wizard will help you add a new relying party trust to the AD FS configuration database. Relying partie<br>consume claims in security tokens that are issued by this Federation Service to make authentication and<br>authorization decisions.<br>The relying party trust that this wizard creates defines how this Federation Service recognizes the relying<br>party and issues claims to it. You can define issuance transform rules for issuing claims to the relying party<br>after you complete the wizard. | 15 |
|                                                                                                    | < Previous Start Cancel                                                                                                    |    |

Figure 43. AD FS Server – Welcome Page

» Select "Import data about the relying party from a file option and provide the path where the OFSLL Domain metadata file is copied; for example, ofsll\_medata.xml

| <b>\$</b>                                                                                                    | Add Relying Party Trust Wizard                                                                                                    | X            |
|----------------------------------------------------------------------------------------------------|----------------------------------------------------------------------------------------------------|--------------|
| Select Data Source                                                                                                    |                                                                                                    |              |
| Select Data Source Steps  Velcome  Select Data Source  Configure Multi-factor Authentication Now?  Choose Issuance Authorization Rules  Ready to Add Trust Finish | Select an option that this wizard will use to obtain data about this relying party:         Import data about the relying party published online or on a local network.         Use this option to import the necessary data and certificates from a relying party organization that published online or on a local network.         Federation metadata address (host name or URL):         Example: fs.contoso.com or https://www.contoso.com/app         Import data about the relying party from a file         Use this option to import the necessary data and certificates from a relying party organization that has exported its federation metadata to a file. Ensure that this file is from a trusted source. This wizard will validate the source of the file.         Federation metadata file location:         C:V       vols1_metadata.xml         Brow         C:V       vols1_metadata.xml | s<br>s<br>se |
|                                                                                                    | < Previous Next > Can                                                                                                    | el           |

Figure 44. AD FS Server – Define the metadata source

### » Click "Ok" on below message

| AD FS Management                                                                                                    | x                |
|----------------------------------------------------------------------------------------------------|------------------|
| Some of the content in the federation metadata was skipped because it is not supported by AD FS. Review of the trust carefully before you save the trust to the AD FS configuration database. | w the properties |
|                                                                                                    | ОК               |

Figure 45. AD FS Server – Warning Message

» Provide an unique Display Name and click Next

| <b>\$</b>                                                          | Add Relying Party Trust Wizard                                        | x |
|--------------------------------------------------------------------|-----------------------------------------------------------------------|---|
| Specify Display Name                                               |                                                                       |   |
| Steps                                                              | Enter the display name and any optional notes for this relying party. |   |
| Welcome                                                            | Display name:                                                         |   |
| Select Data Source                                                 | OFSLL_SSO                                                             |   |
| 🥥 Specify Display Name                                             | Notes:                                                                |   |
| <ul> <li>Configure Multi-factor<br/>Authentication Now?</li> </ul> |                                                                       | - |
| <ul> <li>Choose Issuance<br/>Authorization Rules</li> </ul>        |                                                                       |   |
| Ready to Add Trust                                                 |                                                                       |   |
| 💿 Finish                                                           |                                                                       |   |
|                                                                    |                                                                       |   |
|                                                                    |                                                                       |   |
|                                                                    |                                                                       |   |
|                                                                    |                                                                       |   |
|                                                                    |                                                                       |   |
|                                                                    |                                                                       |   |
|                                                                    |                                                                       |   |
|                                                                    |                                                                       |   |
|                                                                    |                                                                       |   |
|                                                                    |                                                                       |   |
|                                                                    |                                                                       |   |
|                                                                    | < Previous Next > Cancel                                              | ] |

Figure 46. AD FS Server - Relying Party Display Name

» Retain the default as shown below and continue Next

| <b>\$</b>                                                   | Add Relying Party Trust Wizard                                                                                                    | x  |
|-------------------------------------------------------------|----------------------------------------------------------------------------------------------------|----|
|                                                             |                                                                                                    |    |
| Steps                                                       | Configure multi-factor authentication settings for this relying party trust. Multi-factor authentication is required i<br>there is a match for any of the specified requirements                                                                                                    | íf |
| <ul> <li>Welcome</li> <li>Select Data Source</li> </ul>     |                                                                                                    | 1  |
| Specify Display Name                                        | Multi-factor Authentication Global Settings                                                                                                    |    |
| Configure Multi-factor<br>Authentication Now?               | Requirements Users/Groups Not configured                                                                                                    |    |
| <ul> <li>Choose Issuance<br/>Authorization Rules</li> </ul> | Device Not configured                                                                                                    |    |
| Ready to Add Trust                                          | Ĩ                                                                                                    |    |
| <ul> <li>Finish</li> </ul>                                  | <ul> <li>I do not want to configure multi-factor authentication settings for this relying party trust at this time.</li> <li>Configure multi-factor authentication settings for this relying party trust.</li> <li>You can also configure multi-factor authentication settings for this relying party trust by navigating to the Authentication Policies node. For more information, see <u>Configuring Authentication Policies</u>.</li> </ul> |    |
|                                                             | < Previous Next > Cancel                                                                                                    |    |

Figure 47. AD FS Server – Multi-factor Authentication

» Retain the default as shown below and continue Next

| <b>\$</b>                                                                                                    | Add Relying Party Trust Wizard                                                                                                    |
|----------------------------------------------------------------------------------------------------|----------------------------------------------------------------------------------------------------|
| Choose Issuance Auth                                                                                                    | orization Rules                                                                                                    |
| Steps<br>• Welcome<br>• Select Data Source<br>• Specify Display Name<br>• Configure Multi-factor<br>Authentication Now?<br>• Choose Issuance<br>Authorization Rules<br>• Ready to Add Trust<br>• Finish | Issuance authorization rules determine whether a user is permitted to receive claims for the relying party.<br>Choose one of the following options for the initial behavior of this relying party's issuance authorization rules.<br>Permit all users to access this relying party<br>The issuance authorization rules will be configured to permit all users to access this relying party. The relying<br>party service or application may still deny the user access.<br>Deny all users access to this relying party<br>The issuance authorization rules will be configured to deny all users access to this relying party. You must<br>later add issuance authorization rules to enable any users to access this relying party.<br>You can change the issuance authorization rules for this relying party trust by selecting the relying party trust<br>and clicking Edit Claim Rules in the Actions pane. |
|                                                                                                    |                                                                                                    |
|                                                                                                    | < Previous Cancel Cancel                                                                                                    |

Figure 48. AD FS Server – Authorization Rules

- » Next screen verify the following Tabs
  - » Identifiers Tab ensure the "relying party identifiers" are showing the values correctly

| <b>\$</b>                                                                                                    | Add Relying Party Trust Wizard                                                                                                    |
|----------------------------------------------------------------------------------------------------|----------------------------------------------------------------------------------------------------|
| Ready to Add Trust                                                                                                    |                                                                                                    |
| Steps<br>• Welcome<br>• Select Data Source<br>• Specify Display Name<br>• Configure Multi-factor<br>Authentication Now?<br>• Choose Issuance<br>Authorization Rules<br>• Ready to Add Trust<br>• Finish | Image: Control of the series of the series of the serie |

Figure 49. AD FS Server – Identifiers Tab

» Signature Tab – ensure the certificates are valid by selecting the certificate and click "View"

| <b>%</b>                                                                                                    | Add Relying Party Trust Wizard                                                                                                    | x |
|----------------------------------------------------------------------------------------------------|----------------------------------------------------------------------------------------------------|---|
| Ready to Add Trust                                                                                                    |                                                                                                    |   |
| Ready to Add Trust         Steps         • Welcome         • Select Data Source         • Specify Display Name         • Configure Multi-factor<br>Authentication Now?         • Choose Issuance<br>Authorization Rules         • Ready to Add Trust         • Finish | The relying party trust has been configured. Review the following settings, and then click Next to add the relying party trust to the AD FS configuration database.          Monitoring       Identifiers       Encryption       Signature       Accepted Claims       Organization       Endpoints       Not <         Specify the signature verification certificates for requests from this relying party.       Subject       Issuer       Effective Date       Expiration Date         Image: CN=ofss2200       CN=ofss220081       7/21/2015 11:0       7/20/2016 11:0 | > |
|                                                                                                    | Cancel                                                                                                    |   |

Figure 50. AD FS Server – Signature Tab

» Certificate details can be reviewed

| <b>6</b> 8                                    | (                     | Certificate 🛛 🗙              |
|-----------------------------------------------|-----------------------|------------------------------|
| General De                                    | tails Certification F | Path                         |
| Show: <a< td=""><td> &gt;</td><td>~</td></a<> | >                     | ~                            |
| Field                                         |                       | Value 🔨                      |
| C Version                                     | 1                     | V3                           |
| Serial n                                      | umber                 | 4a 39 4b 4b                  |
| Signatu                                       | ire algorithm         | sha1RSA =                    |
| Signatu                                       | ire hash algorithm    | sha1                         |
| Issuer                                        |                       | , Or                         |
| i Valid m                                     | om                    | Tuesday, July 21, 2015 11:02 |
| Valid Co                                      |                       | wednesday, July 20, 2016 11  |
|                                               | •                     | , or 🗸                       |
|                                               |                       |                              |
|                                               |                       |                              |
|                                               |                       |                              |
|                                               |                       |                              |
|                                               |                       |                              |
|                                               |                       |                              |
|                                               |                       |                              |
| ,                                             |                       |                              |
|                                               |                       | Edit Properties Copy to File |
|                                               |                       |                              |
|                                               |                       |                              |
|                                               |                       |                              |
|                                               |                       | OK                           |

Figure 51. AD FS Server - Certificate Details

» Click Ok and then Next to compete the metadata load and creation of Relying Party Trust.

### **Editing the Relying Party Trusts**

» Select the newly created Relying Party Trust and click "Properties"

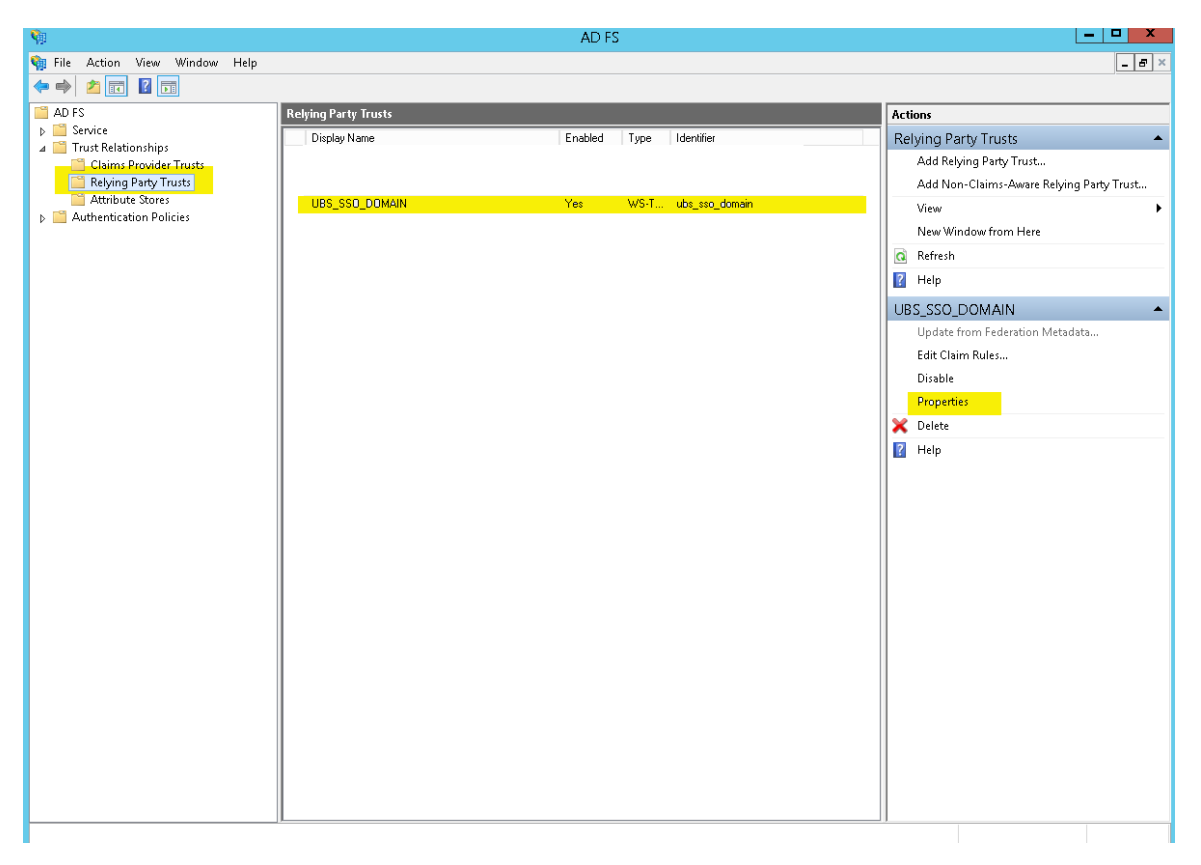

Figure 52. AD FS Server - Edit Relying Party Trust

» Change algorithm from SHA-256 to SHA-1 Since SHA-1 is the encryption algorithm used while creating SSL Certificate

| UBS_SSO_DOMAIN Properties |                                                                        |            |                 |  |  |  |  |  |
|---------------------------|------------------------------------------------------------------------|------------|-----------------|--|--|--|--|--|
| Monitoring Identifiers    | Encryption                                                             | Signature  | Accepted Claims |  |  |  |  |  |
| Organization Endpoints    | Proxy End                                                              | lpoints No | tes Advanced    |  |  |  |  |  |
| Specify the secure hash a | Specify the secure hash algorithm to use for this relying party trust. |            |                 |  |  |  |  |  |
| Secure hash algorithm:    | SHA-1                                                                  |            | ~               |  |  |  |  |  |
|                           | SHA-1                                                                  |            |                 |  |  |  |  |  |
|                           | SHA-256                                                                |            |                 |  |  |  |  |  |
|                           |                                                                        |            |                 |  |  |  |  |  |
|                           |                                                                        |            |                 |  |  |  |  |  |
|                           |                                                                        |            |                 |  |  |  |  |  |
|                           |                                                                        |            |                 |  |  |  |  |  |
|                           |                                                                        |            |                 |  |  |  |  |  |
|                           |                                                                        |            |                 |  |  |  |  |  |
|                           |                                                                        |            |                 |  |  |  |  |  |
|                           |                                                                        |            |                 |  |  |  |  |  |
|                           |                                                                        |            |                 |  |  |  |  |  |
|                           |                                                                        |            |                 |  |  |  |  |  |
|                           |                                                                        |            |                 |  |  |  |  |  |
|                           |                                                                        |            |                 |  |  |  |  |  |
| L                         | 014                                                                    |            |                 |  |  |  |  |  |
|                           | OK                                                                     | Cancel     | Apply           |  |  |  |  |  |

Note: This step is optional and only required if the encryption key used is SHA-1 else ignore this step

Figure 53. AD FS Relying Party – Advanced Tab

» Click on "Endpoints" and "Add SAML" to add end points.

| UBS_SSO_DOMAIN Properties     |                         |                         |                       |            |                 |  |
|-------------------------------|-------------------------|-------------------------|-----------------------|------------|-----------------|--|
| Monitoring Id<br>Organization | lentifiers<br>Endpoints | Encryption<br>Proxy End | Signature<br>points N | Accepted   | Claims<br>anced |  |
| URL<br>SAML Accept            | ion Consur              | or SAML and             | wS-Federations        | Default    | Re              |  |
| https:/                       | ····                    | ner enapoin<br>0        | POST                  | No         |                 |  |
| https://                      |                         | 1                       | Artifact              | No         |                 |  |
| <                             |                         |                         |                       |            | >               |  |
| Add SAML                      |                         |                         |                       |            |                 |  |
| Add WS-Federa                 | ation                   |                         | Remove                | e Edi      | t               |  |
|                               | [                       | OK                      | Cance                 | a <u>A</u> | pply            |  |

Figure 54. AD FS Relying Party - Endpoints Tab

- » Enter following values
  - » Binding → POST
  - » Index  $\rightarrow 0$
  - » Trusted URL → <u>https://<WeblogicServerNamer>:<ManagedServerPort>/saml2/sp/acs/post</u>; for example <u>https://ofsll.oracle.com:9704/saml2/sp/acs/post</u>
- » Click Ok

|                          | Edit Endpoint X         |
|--------------------------|-------------------------|
| Endpoint type:           |                         |
| SAML Assertion Consum    | er V                    |
| Binding:                 |                         |
| POST                     | ~                       |
| Set the trusted URL a    | as default              |
| Index: 0 🗘               |                         |
| Trusted URL:             |                         |
| https://c                | :8005/saml2/sp/acs/post |
| Example: https://sts.con | toso.com/adfs/ls        |
| Response URL:            |                         |
|                          |                         |
| Example: https://sts.com | toso.com/logout         |
|                          | OK Cancel               |

Figure 55. AD FS Relying Party - Add Endpoint

- » Add another SAML end point details with following values
  - » Binding → Artifact
  - » Index  $\rightarrow$  1
  - » Trusted URL → <u>https://<WeblogicServerName>:<ManagedServerPort>/saml2/sp/acs/artifacts;</u> for example <u>https://ofsll.oracle.com:9704/saml2/sp/acs/artifacts</u>
- » Click Ok

|                            | Edit Endpoint X              |
|----------------------------|------------------------------|
| Endpoint type:             |                              |
| SAML Assertion Consume     | r v                          |
| Binding:                   |                              |
| Artifact                   | ~                            |
| Set the trusted URL as     | s default                    |
| Index: 1 😌                 |                              |
| Trusted URL:               |                              |
| https:///                  | :8005/saml2/sp/acs/artifacts |
| Example: https://sts.conto | oso.com/adfs/ls              |
| Response URL:              |                              |
| Example: https://sts.conto | oso.com/logout<br>OK Cancel  |

Figure 56. AD FS Relying Party - Add Endpoint

#### Adding Rules

» Select the newly created Relying Party Trust and click "Edit Claim Rules"

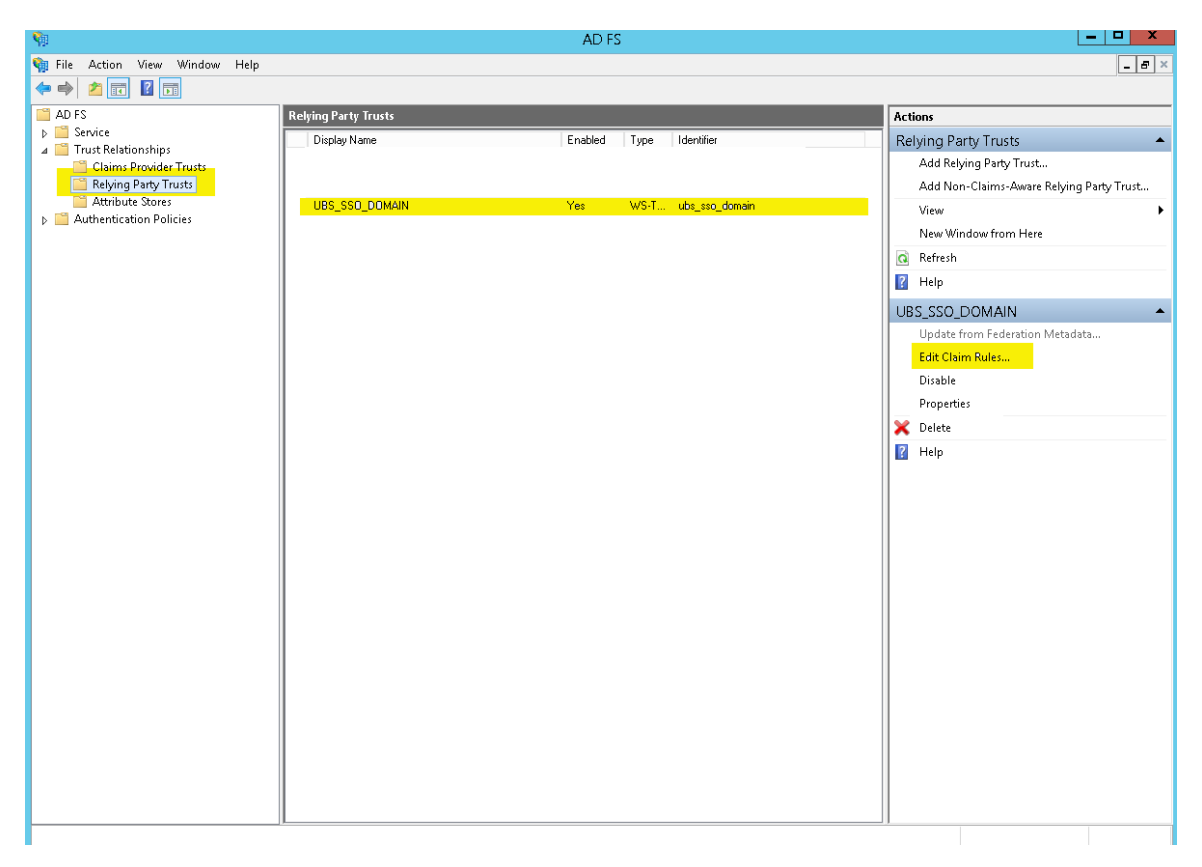

Figure 57. AD FS Relying Party - Edit Claims

» On "Issuance Transform Rules" tab, click on "Add Rule"

| <b>\$</b> 1 | Edit              | : Claim R    | Rules for   | r UBS_:   | sso_d(     | DMAIN         | -        |       | x |
|-------------|-------------------|--------------|-------------|-----------|------------|---------------|----------|-------|---|
| Issuance    | Transform Rules   | Issuance     | Authorizati | on Rules  | : Delega   | tion Authori  | zation F | lules |   |
| The foll    | owing transform r | ules specify | the claims  | that will | be sent to | ) the relying | party.   |       |   |
| Order       | Rule Name         |              |             |           | Issued Cla | aims          |          |       |   |
| 1           | Name              |              |             |           | Name ID    |               |          |       |   |
| 2           | GivenName         |              |             |           | Given Na   | me            |          |       |   |
|             |                   |              |             |           |            |               |          | •     |   |
| Add F       | Rule Edit F       | Rule         | Remove F    | lule      |            |               |          |       |   |
|             |                   |              |             | 01        | κ [        | Cancel        |          | Apply |   |

Figure 58. AD FS Relying Party - Add Rules

### » Click on Next

| <b>\$</b>                                                                         | Add Transform Claim Rule Wizard                                                                                                    |
|-----------------------------------------------------------------------------------|----------------------------------------------------------------------------------------------------|
| Select Rule Template                                                              |                                                                                                    |
| <ul> <li>Steps</li> <li>Choose Rule Type</li> <li>Configure Claim Rule</li> </ul> | Select the template for the claim rule that you want to create from the following list. The description provides details about each claim rule template.<br>Claim rule template:<br>Send LDAP Attributes as Claims<br>Claim rule template description:<br>Using the Send LDAP Attribute as Claims rule template you can select attributes from an LDAP attribute store such as Active Directory to send as claims to the relying party. Multiple attributes may be sent as multiple claims from a single rule using this rule type. For example, you can use this rule template to create a rule that will extract attribute values for authenticated users from the displayMame and telephoneNumber Active Directory attributes and those values as two different outgoing claims. This rule may also be used to send all of the user's group memberships. If you want to only send individual group memberships, use the Send Group Membership as a Claim rule template. |
|                                                                                   | < Previous Next > Cancel                                                                                                    |

Figure 59. AD FS Relying Party - Rule Template

- » Enter the following details
  - » Claim rule name  $\rightarrow$  Name
  - » Attribute Store  $\rightarrow$  Active Directory
  - » LDAP Attribute  $\rightarrow$  SAM-Account-Name
  - » Outgoing Claim Type  $\rightarrow$  Name ID
- » Click OK

|                                  | Editl                                                                                                    | Rule - Name 🛛 🗙                                  |  |  |  |  |  |
|----------------------------------|----------------------------------------------------------------------------------------------------|--------------------------------------------------|--|--|--|--|--|
| You car<br>which to<br>issued fi | You can configure this rule to send the values of LDAP attributes as claims. Select an attribute store from<br>which to extract LDAP attributes. Specify how the attributes will map to the outgoing claim types that will be<br>issued from the rule. |                                                  |  |  |  |  |  |
| Claim ru                         | le name:                                                                                                    |                                                  |  |  |  |  |  |
| Name                             |                                                                                                    |                                                  |  |  |  |  |  |
| Rule ter                         | nplate: Send LDAP Attributes as Claims                                                                                                    |                                                  |  |  |  |  |  |
| Attribute                        | e store:                                                                                                    |                                                  |  |  |  |  |  |
| Active [                         | Directory                                                                                                    | v                                                |  |  |  |  |  |
| Mapping                          | g of LDAP attributes to outgoing claim type                                                                                                    | 35.                                              |  |  |  |  |  |
|                                  | LDAP Attribute (Select or type to<br>add more)                                                                                                    | Outgoing Claim Type (Select or type to add more) |  |  |  |  |  |
| •                                | SAM-Account-Name                                                                                                    | Name ID 🗸 🗸 🗸                                    |  |  |  |  |  |
| *                                | ¥                                                                                                    |                                                  |  |  |  |  |  |
|                                  |                                                                                                    |                                                  |  |  |  |  |  |
|                                  |                                                                                                    |                                                  |  |  |  |  |  |
|                                  |                                                                                                    |                                                  |  |  |  |  |  |
|                                  |                                                                                                    |                                                  |  |  |  |  |  |
|                                  |                                                                                                    |                                                  |  |  |  |  |  |
|                                  |                                                                                                    |                                                  |  |  |  |  |  |
|                                  |                                                                                                    |                                                  |  |  |  |  |  |
|                                  |                                                                                                    |                                                  |  |  |  |  |  |
|                                  |                                                                                                    |                                                  |  |  |  |  |  |
| View F                           | Rule Language                                                                                                    | OK Cancel                                        |  |  |  |  |  |

Figure 60. AD FS Relying Party - Add Name Rule

- » Add another set of Claim rules with following values
  - » Claim rule name  $\rightarrow$  GivenName
  - » Attribute Store  $\rightarrow$  Active Directory
  - » LDAP Attribute → Given-Name
  - » Outgoing Claim Type → GivenName
- » Click OK

|                                  |                                                                                                    | Edit Rule                  | e - GivenNa    | me                            | X      |  |  |
|----------------------------------|----------------------------------------------------------------------------------------------------|----------------------------|----------------|-------------------------------|--------|--|--|
| You car<br>which to<br>issued fi | You can configure this rule to send the values of LDAP attributes as claims. Select an attribute store from<br>which to extract LDAP attributes. Specify how the attributes will map to the outgoing claim types that will be<br>issued from the rule. |                            |                |                               |        |  |  |
| Claim ru                         | le name:                                                                                                    |                            |                |                               |        |  |  |
| GivenN                           | ame                                                                                                    |                            |                |                               |        |  |  |
| Rule ter                         | mplate: Send LDA                                                                                                    | P Attributes as Claims     |                |                               |        |  |  |
| Attribute                        | e store:                                                                                                    |                            |                |                               |        |  |  |
| Active [                         | Directory                                                                                                    |                            | ~              |                               |        |  |  |
| Mapping                          | g of LDAP attribute                                                                                                    | es to outgoing claim type: | s:             |                               |        |  |  |
|                                  | LDAP Attribute (:<br>add more)                                                                                                    | Select or type to          | Outgoing Claim | n Type (Select or type to add | more)  |  |  |
| •                                | Given-Name                                                                                                    | ~                          | Given Name     |                               | ~      |  |  |
| *                                |                                                                                                    | ~                          |                |                               | ×      |  |  |
|                                  |                                                                                                    |                            |                |                               |        |  |  |
|                                  |                                                                                                    |                            |                |                               |        |  |  |
|                                  |                                                                                                    |                            |                |                               |        |  |  |
|                                  |                                                                                                    |                            |                |                               |        |  |  |
|                                  |                                                                                                    |                            |                |                               |        |  |  |
|                                  |                                                                                                    |                            |                |                               |        |  |  |
|                                  |                                                                                                    |                            |                |                               |        |  |  |
|                                  |                                                                                                    |                            |                |                               |        |  |  |
|                                  |                                                                                                    |                            |                |                               |        |  |  |
|                                  |                                                                                                    |                            |                |                               |        |  |  |
| View F                           | Rule Language                                                                                                    | ]                          |                | OK                            | Cancel |  |  |

Figure 61. AD FS Relying Party - Add GivenName Rule

# User Management in AD

With the SAML 2.0 SSO integration, the user managements are handled within AD Server. Following are the steps that can be followed for user management within AD Server.

### Create an AD Organization

Various organizations can be created within Active Directory, and users can be mapped to a specific organization. To create an organization:

- » Logon to AD Server with administrator privilege user Id
- » Open Server Manager  $\rightarrow$  Tools  $\rightarrow$  Active Directory Users and Computers
- » Click on the domain name at the left pane and right click, select New  $\rightarrow$  Organizational Unit
- » Enter a name for the Organization Unit and click OK

| New Object - Organizational Unit           | x |
|--------------------------------------------|---|
| Create in: ofsll.com/                      |   |
| Name:                                      |   |
| МуОгд                                      |   |
| Protect container from accidental deletion |   |
|                                            |   |
|                                            |   |
|                                            |   |
|                                            |   |
|                                            |   |
|                                            |   |
| OK Cancel Help                             |   |

Figure 62. AD - Organizational Unit

## Create an AD Group

Various groups can be created for a given organization, and users are mapped to a specific group within an organization. To create a group

- » Right-click on the newly created organizational unit name and select New  $\rightarrow$  Group
- $\boldsymbol{\ast}$  Enter a name for the Group, other values can be default and click OK

| New                                           | New Object - Group           |  |  |  |  |  |
|-----------------------------------------------|------------------------------|--|--|--|--|--|
| Create in: ofsll.com/l                        | MyOrg                        |  |  |  |  |  |
| Group name:                                   |                              |  |  |  |  |  |
| OFSLL_USERS                                   |                              |  |  |  |  |  |
| Group name (pre-Windows 2000):<br>OFSLL_USERS |                              |  |  |  |  |  |
| Group scope                                   | Group type                   |  |  |  |  |  |
| 🔿 Domain local                                | <ul> <li>Security</li> </ul> |  |  |  |  |  |
| Global                                        |                              |  |  |  |  |  |
| ○ Universal                                   |                              |  |  |  |  |  |
|                                               |                              |  |  |  |  |  |
|                                               | OK Cancel                    |  |  |  |  |  |

Figure 63. AD – Create Group

### Create an AD User

Various users can be created for a given organizational unit and mapped to a given Group. To create an User

- » Right-click on the newly created organizational unit name and select New  $\rightarrow$  User
- » Enter name of the User, provide a unique name for the User Logon field and click Next until User Id is created

|                      | New Ot         | oject - U  | ser       |        | x |
|----------------------|----------------|------------|-----------|--------|---|
| 🧏 Create in:         | ofsll.com/MyO  | rg         |           |        |   |
| First name:          | OFSLLUSR       |            | Initials: |        |   |
| Last name:           | USer           |            |           |        |   |
| Full name:           | OFSLLUSR US    | er         |           |        |   |
| User logon name:     |                |            |           |        |   |
| ofsllusr             | [              | @ofsll.com |           | ~      |   |
| User logon name (pre | Windows 2000): |            |           |        |   |
| OFSLLV               |                | ofsllusr   |           |        |   |
|                      |                |            |           |        |   |
|                      |                | < Back     | Next >    | Cancel |   |

Figure 64. AD - Create User

### AD Group Mapping to AD User

AD Users created in above steps should be mapped to AD groups defend. To map the users to the group

- » Right-click on the newly created user and select "Add to a group"
- » Enter a valid group name and click OK

| Select Grou                                                          | ups 🛛 🗙      |
|----------------------------------------------------------------------|--------------|
| Select this object type:<br>Groups or Built-in security principals   | Object Types |
| From this location:<br>ofsll.com                                     | Locations    |
| Enter the object names to select ( <u>examples</u> ):<br>OFSLL_USERS | Check Names  |
| Advanced                                                             | OK Cancel    |

Figure 65. AD – Group Mapping

Users are now mapped and the AD Group. User provision steps are complete and as next steps these users are provisioned with OFSLL application access by adding these AD groups to Application via Enterprise Manager as mentioned in next section.

# Addition of Active Directory Groups in EM

With user provisioning defined in AD Server, to provide access provision to these users to OFSLL application these AD groups must be mapped as Enterprise Role within OFSLL Server. This mapping is managed through Weblogic Enterprise Manager. Below are the steps to be followed:

- » Login to OFSLL http://<WeblogicServerName>:<AdminPort>/em; for example http://ofsll.oracle.com:8001/em
- » Select deployed OFSLL application as shown below

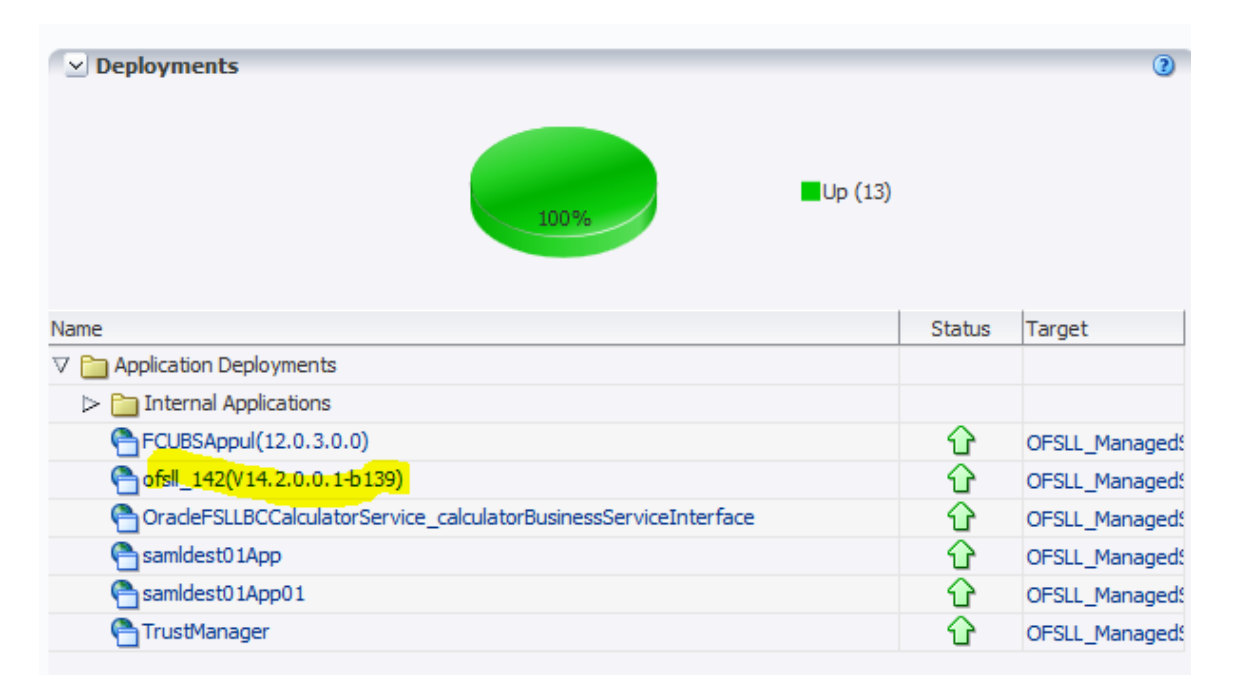

Figure 66. Weblogic EM – Deployments

» Select Application Deployment -> Security -> Application Roles

| Home                                          |                   |                                                   | 1                                 |                      |                                 |         | -      |
|-----------------------------------------------|-------------------|---------------------------------------------------|-----------------------------------|----------------------|---------------------------------|---------|--------|
| Control                                       |                   |                                                   | F                                 |                      |                                 | (       | 3 🕀 🖌  |
| Logs                                          |                   |                                                   | r I                               | To config            | jure and manage this WebLogic A | Applica | tion   |
| Performance Summary<br>Application Deployment |                   | Deployment, use the <u>Oracle WebLogic Server</u> |                                   | <u> </u>             |                                 |         |        |
|                                               |                   | F                                                 | - <u>Administration Console</u> . |                      |                                 |         |        |
| Web Services                                  |                   |                                                   |                                   | _                    |                                 |         |        |
| WebCenter P                                   | ortal             |                                                   | ► er.                             |                      |                                 |         |        |
| ADF                                           |                   |                                                   | r II                              | EJBs                 |                                 |         |        |
| Security                                      |                   |                                                   | F I                               | Application Policies | Beans in Use                    | 0       |        |
| MDS Configur                                  | ation             |                                                   | ٦.                                | Application Roles    | Bean Accesses (per minute)      | 0.00    |        |
| TopLink Sessi                                 | ons               |                                                   | 12                                |                      | Bean Access Successes (%)       | 0.00    |        |
| System MBea                                   | Browser           |                                                   |                                   | Bean Tr              | ansaction Commits (per minute)  | 0.00    |        |
| System Hoed                                   | - i               |                                                   | -1                                | Bean Tra             | nsaction Rollbacks (per minute) | 0.00    | 0<br>0 |
| ' WebLogic Ser                                | ver Administratio | on Console                                        | -1                                | Bean Tra             | ansaction Timeouts (per minute) | 0.00    |        |
| General Infor                                 | mation            |                                                   | J                                 |                      | Bean Transaction Commits (%)    | 0.00    |        |
| Entry Poin                                    | ts                |                                                   |                                   |                      |                                 | -       | ٥.     |
| Web Modules                                   |                   |                                                   |                                   |                      |                                 |         |        |
| Name                                          | Test Poin         | t                                                 |                                   |                      |                                 |         |        |
| ofsll 142                                     | http://           |                                                   |                                   | 3003/ofsll142        |                                 |         |        |
| ofsll 142                                     | https:/           |                                                   |                                   | :8005/ofsll142       |                                 |         |        |
| Web Services                                  |                   |                                                   |                                   |                      |                                 |         |        |
| Service Name                                  |                   | Port                                              |                                   |                      |                                 |         | Test   |
|                                               | <b>F</b> 1        | 1                                                 | _                                 |                      |                                 |         |        |

Figure 67. Weblogic EM – Application Roles

» Click on "Execute" button and below details shows up

| of sl _ 142 (V14.2.0.0.1-b139)                                                                                                    |                                                                                |                                                                                |                                           |                                                                                                    |
|----------------------------------------------------------------------------------------------------|--------------------------------------------------------------------------------|--------------------------------------------------------------------------------|-------------------------------------------|----------------------------------------------------------------------------------------------------|
| A spikation Deployment *         Page Nafmehed Oxt 30, 2015 5:54:02 PM 15           Pplication Roles         pplication roles are the roles used by security waver applications. These roles are seeded by applications in single global policy store when the applications are registered. These are also application roles that are specific to the application.           To manage users and groups in the WebLogic Domain use the Oracle WebLogic Server Security Provider.         Scope WebLogic Domain Note: The seeded by application uses a stripe that is different from application name.           Scope WebLogic Domain Provider Book         Scope WebLogic Domain Lister SWh I I I I I I I I I I I I I I I I I I I                                                                                                    | ofsll_142(V14.2                                                                | 2.0.0.1-b139) 🕦                                                                |                                           | Logged in as weblogic/Host                                                                                                    |
| plication Roles  plication roles are the roles used by security aware applications that are specific to the application. These roles are seeded by applications in single global policy store when the applications are registered. These are also application roles that are exacted in the context of and users accessing the application.  Policy Store Provider  Scope WebLogic Domain Provider DB_ORACLE  Sole Name DB_ORACLE  Center Lister  Center DB_ORACLE  Center DB_ORACLE  CENTER DB_ORACLE  CENTER DB_ORACLE  CENTER D | Application Deployment                                                         | •                                                                              |                                           | Page Refreshed Oct 30, 2015 5:54:22 PM IST                                                                                                    |
| To manage users and groups in the Weblogic Domain, use the Oracle Weblogic Server Security Provider.         > Policy Store Provider         Scope       Weblogic Domain         Provider DB_ORACLE         > Search         Enter search keyword for role name to query role defined by this application. Use application uses a stripe that is differerent from application name.         Role Name       Starts Wth         I'' Create       I''' Create Like         I'' Create       I''' Create Like         OFSL_USSR       OFSL USER                                                                                                    | pplication Roles<br>Application roles are the ro<br>reated in the context of e | les used by security aware applications<br>nd users accessing the application. | that are specific to the application. Th  | ese roles are seeded by applications in single global policy store when the applications are registered. These are also application roles that are |
| ✓ Policy Store Provider         Scope       WebLogic Domain         Provider       B                                                                                                    | To manage users and g                                                          | roups in the WebLogic Domain, use the                                          | Oracle WebLogic Server Security Prov      | ider.                                                                                                    |
| Scope       Weblings Domain         Provider DB_ORACLE       Provider DB_ORACLE         Search       Enter search keyword for roles name to query roles defined by this application stripe to search if application uses a stripe that is different from application name.         Role Name       Starts With Role         Orsel_USER       Opslay Name         Principal       Display Name         Principal       Display Name         Principal       Display Name                                                                                                    | Policy Store Provide                                                           | er                                                                             |                                           |                                                                                                    |
| Privider DB_ORACLE         Search         Enter search Keyword for role name to query roles defined by this application stripe to search if application uses a stripe that is differerent from application name.         Role Name       Starts With                                                                                                    |                                                                                | Scope WebLogic Domain                                                          |                                           |                                                                                                    |
| Search Enter search keyword for role name to query roles defined by this application. Use application stripe to search if application uses a stripe that is different from application name.     Role Name Starts With      Definition     Create     Control      Create     Control      Create     OFSL USER   Membership for OFSLL_USER   Principal     Display Name     Description      Create  Principal     Display Name     Description      Create  Principal     Display Name     Description      Create  Principal     Display Name     Description      Create  Principal     Display Name     Description  Create  Principal     Display Name     Description  Create  Principal     Display Name     Display Name     Description  Create  Principal     Display Name     Description  Create  Principal     Display Name     Display Name     Description  Create  Principal     Display Name     Description  Create  Principal     Display Name     Description  Create  Principal     Display Name     Description  Create  Principal     Display Name     Description  Create  Principal     Display Name     Description  Create  Principal     Display Name     Description  Create  Principal     Display Name     Display Nam     Display Name     Display Name     Display Name     Display N                                                                                                   |                                                                                | Provider DB_ORACLE                                                             |                                           |                                                                                                    |
| Enter search keyword for roles heffed by this application. Use application stripe to search if application uses a stripe that is different from application name.          Role Name       Starts With Role         Create       Create         Create       Create         Create       Create         Create       Create         Create       Create         Create       Create         OrSaL.uses       OrSaL USER                                                                                                    | ≤ Search                                                                       |                                                                                |                                           |                                                                                                    |
| Role Name       Starts With           Create Like       Edit       X Delete         Role Name       Display Name       Description         OFSL_USER       OFSL_USER       OFSL_USER                                                                                                    | Enter search keyword for                                                       | r role name to query roles defined by t                                        | is application. Use application stripe to | search if application uses a stripe that is differerent from application name.                                                                     |
| Image: Contract Like       ✓ Edit       X Delete         Rack Name       Deplay Name       Description         OFSL_USER       OFSL_USER                                                                                                    |                                                                                | Role Name Starts With 💌                                                        |                                           |                                                                                                    |
| Role Name     Deploy Name     Description       OPSIL_USER     OPSIL USER         Membership for OFSLL_USER         Principal     Display Name         Principal     Display Name         OPSIL     Opsil         Principal     Opsil         OPSIL     Opsil         Principal     Opsil         Opsil     Opsil         Opsil     Opsil                                                                                                    | Create 🛛 😭 Cr                                                                  | eate Like 🥜 Edit 💥 Delete.                                                     | .                                         |                                                                                                    |
| OFEL_USER     OFELLUSER       ✓ Membership for OFSLL_USER       Principal     Display Name       Type     Description       OFEL_USER                                                                                                    | Role Name                                                                      | Display Name                                                                   | Descri                                    | tion                                                                                                    |
| Membership for OFSLL_USER<br>Principal Display Name Type Description<br>OFSL LISERS Group                                                                                                    | OFSLL_USER                                                                     | OFSLL USER                                                                     |                                           |                                                                                                    |
| ≥ Membership for OFSLL_USER<br>Principal Display Name Type Description<br>OFSL USERS Group                                                                                                    |                                                                                |                                                                                |                                           |                                                                                                    |
| YMembership for OFSLL_USER  Principal Display Name Type Description  GPSL USERS Group                                                                                                    |                                                                                |                                                                                |                                           |                                                                                                    |
| Membership for OFSLL_USER  Principal Display Name Type Description  OFSL LISERS Group                                                                                                    |                                                                                |                                                                                |                                           |                                                                                                    |
| y Membership for OFSLL_USER  Principal Display Name Type Description  OFSL LISER  Group  OFSL LISER  OFSU LISER  OFSU LISER   |                                                                                |                                                                                |                                           |                                                                                                    |
| Membership for OFSLL_USER  Principal Display Name Type Description  OFSL LISERS Group                                                                                                    |                                                                                |                                                                                |                                           |                                                                                                    |
| Membership for OFSLL_USER                                                                                                    |                                                                                |                                                                                |                                           |                                                                                                    |
|                                                                                                    |                                                                                |                                                                                |                                           |                                                                                                    |
| Membership for OFSLL_USER                                                                                                    |                                                                                |                                                                                |                                           |                                                                                                    |
| Membership for OFSLL_USER  Principal Display Name Type Description  OFSL LISTRS Group                                                                                                    |                                                                                |                                                                                |                                           |                                                                                                    |
| Membership for OFSLL_USER           Principal         Display Name         Type         Description           OFSIL LISERS         Group         Open Description         Open Description                                                                                                    |                                                                                |                                                                                |                                           |                                                                                                    |
| Principal Display Name Type Description                                                                                                    | ≤ Membership for 0                                                             | FSLL_USER                                                                      |                                           |                                                                                                    |
| OFSU LISERS Group                                                                                                    | Principal                                                                      | Display Name                                                                   | Type Description                          |                                                                                                    |
|                                                                                                    | OESIL USERS                                                                    |                                                                                | Group                                     |                                                                                                    |

Figure 68. Weblogic EM – Application Roles

### » Click on "Edit"

| ofsll_142(V                                                      | (14.2.0.0.1-b139) 🕦                                                                              |                                |                                                                                            | Logged in as weblogic Host                                               |
|------------------------------------------------------------------|--------------------------------------------------------------------------------------------------|--------------------------------|--------------------------------------------------------------------------------------------|--------------------------------------------------------------------------|
| Application Deplo                                                | oyment -                                                                                         |                                |                                                                                            | Page Refreshed Oct 30, 2015 5:54:22 PM IST 🕻                             |
| pplication Role<br>Application roles are<br>created in the conte | es<br>the roles used by security aware applicatio<br>ext of end users accessing the application. | ns that are specific to the ap | oplication. These roles are seeded by applications in single global policy store when th   | e applications are registered. These are also application roles that are |
| To manage user                                                   | s and groups in the WebLogic Domain, use t                                                       | he Oracle WebLogic Server S    | Security Provider.                                                                         |                                                                          |
| Policy Store F                                                   | Provider                                                                                         |                                |                                                                                            |                                                                          |
|                                                                  | Scope WebLogic Domain                                                                            |                                |                                                                                            |                                                                          |
|                                                                  | Provider DB_ORACLE                                                                               |                                |                                                                                            |                                                                          |
| ✓ Search                                                         |                                                                                                  |                                |                                                                                            |                                                                          |
| Enter search keyv                                                | vord for role name to query roles defined by                                                     | this application. Use applica  | tion stripe to search if application uses a stripe that is differerent from application na | ime.                                                                     |
|                                                                  | Role Name Starts With 💌                                                                          |                                |                                                                                            |                                                                          |
| Create                                                           | 😭 Create Like 🧪 Edit 🗶 Delet                                                                     | e                              |                                                                                            |                                                                          |
| Role Name                                                        | Display Name                                                                                     |                                | Description                                                                                |                                                                          |
| OFSLL_USER                                                       | OFSLL USER                                                                                       |                                |                                                                                            |                                                                          |
|                                                                  |                                                                                                  |                                |                                                                                            |                                                                          |
|                                                                  |                                                                                                  |                                |                                                                                            |                                                                          |
|                                                                  |                                                                                                  |                                |                                                                                            |                                                                          |
|                                                                  |                                                                                                  |                                |                                                                                            |                                                                          |
|                                                                  |                                                                                                  |                                |                                                                                            |                                                                          |
|                                                                  |                                                                                                  |                                |                                                                                            |                                                                          |
|                                                                  |                                                                                                  |                                |                                                                                            |                                                                          |
|                                                                  |                                                                                                  |                                |                                                                                            |                                                                          |
| ⊻ Membership                                                     | for OFSLL_USER                                                                                   |                                |                                                                                            |                                                                          |
|                                                                  | Digplay Namo                                                                                     | Time                           | Description                                                                                |                                                                          |
| Principal                                                        | Display Malle                                                                                    | Type                           | Description                                                                                |                                                                          |

Figure 69. Weblogic EM – Edit Application Roles

### » Click on Members $\rightarrow$ "Add"

| 511_112(11112                                               | .0.0.1-b139) 🔋                                                                              |                                   | Logged in as web |
|-------------------------------------------------------------|---------------------------------------------------------------------------------------------|-----------------------------------|------------------|
| pplication Deployment                                       | •                                                                                           |                                   | Page Re          |
| ication Roles > Edit Ap                                     | plication Role                                                                              |                                   |                  |
| Application Role                                            | : OFSLL USER                                                                                |                                   |                  |
| neral                                                       |                                                                                             |                                   |                  |
| Application Stripe                                          | ofsl_142#V14.2.0.0.1-b139                                                                   |                                   |                  |
| Role Name                                                   | OFSLL_USER                                                                                  |                                   |                  |
| Display Name                                                | OFSLL USER                                                                                  |                                   |                  |
| Description                                                 |                                                                                             |                                   |                  |
|                                                             |                                                                                             |                                   |                  |
|                                                             |                                                                                             |                                   |                  |
|                                                             |                                                                                             |                                   |                  |
|                                                             |                                                                                             |                                   |                  |
| mbers                                                       |                                                                                             |                                   |                  |
| mbers<br>application role may n                             | eed to be mapped to users or groups defined in enterprise LDAP server, or the role can be m | apped to other application roles. |                  |
| application role may n                                      | eed to be mapped to users or groups defined in enterprise LDAP server, or the role can be m | apped to other application roles. |                  |
| embers<br>application role may n<br>de Add X Delete<br>Name | eed to be mapped to users or groups defined in enterprise LDAP server, or the role can be m | apped to other application roles. | Туре             |

Figure 70. Weblogic EM – Enterprise Roles List

» On Add principal screen select Type as "Group" and click on Search.

Note: sometimes there is a chance that the AD related groups are not going to show up.

- » Under Advanced Option, select the check-box and click ok
- » Enter the AD group name manually and click OK, once again OK.

| Add Principal                     |                                                                    |                                           |            |
|-----------------------------------|--------------------------------------------------------------------|-------------------------------------------|------------|
| Specify criteria to search and se | lect the application roles that y                                  | ou want to grant permissi                 | ons to.    |
| ✓ Search                          |                                                                    |                                           |            |
| Туре                              | Group 💌                                                            |                                           |            |
| Principal Name                    | Starts With 💌                                                      |                                           |            |
| Display Name                      | Starts With 💌                                                      |                                           | $\bigcirc$ |
| Searched Principals               |                                                                    |                                           |            |
| Principal                         | Display Name                                                       | Description                               |            |
| × Advanced Option                 |                                                                    |                                           |            |
| Check to enter princip            | pal name here instead of search<br>cenarios related to custom auth | hing from above. This opt<br>ienticators. | ion can be |
| Type Group 💌 * Prin               | cipal Name OFSLL_USERS                                             |                                           |            |
| Dis                               | splay Name OFSLL_USERS                                             |                                           |            |
|                                   |                                                                    | ОК                                        | Cancel     |

Figure 71. Weblogic EM – Addition of Enterprise Roles

The users defined to the AD Group now have access permission to OFSLL application.

# Addition of Application Roles in EM

This is particular settings is only required for granting access permission to the Customer Service screen, wherein the customer service screen is accessed directly from outside the OFSLL application by 3<sup>rd</sup> party system.

- » Logon to http://<Weblogic ServerName>:<AdminPort>/em ; for example http://ofsll.oracle.com:8001/em
- » Select deployed OFSLL application as shown below

| ✓ Deployments                                                    | Up (13) |        | 3              |
|------------------------------------------------------------------|---------|--------|----------------|
| Name                                                             |         | Status | Target         |
| V 🛅 Application Deployments                                      |         |        |                |
| Internal Applications                                            |         |        |                |
| FCUBSAppul(12.0.3.0.0)                                           |         | Û      | OFSLL_Manageds |
| C ofsl142(V14.2.0.0.1-b139)                                      |         | Û      | OFSLL_Managed  |
| OracleFSLLBCCalculatorService_calculatorBusinessServiceInterface |         | Û      | OFSLL_Managed  |
| Cambridge Samldest0 1App                                         |         | Û      | OFSLL_Managed  |
| amldest01App01                                                   |         | Û      | OFSLL_Managed  |
| Carl TrustManager                                                |         | Û      | OFSLL_Managed  |

Figure 72. Weblogic EM –Deployments

» Select Application Deployment -> Security -> Application Policies

| ofss220081.in.oracle.com:8001/em/faces/as/wlFa                                                                                                    | rmHome?target=Farm_OFSLLREL_domain&type=oracle_jas_farm&_afrLoop=7206551856825141#%2Fas%2Fsecurity%2FappPoliciesMain! 🤝 ⊄ 🛛 🔍 Search                                                                                                    | ☆ 自 ♣ 兪                                                                                                    |
|----------------------------------------------------------------------------------------------------|----------------------------------------------------------------------------------------------------|----------------------------------------------------------------------------------------------------|
|                                                                                                    | Idleware Control                                                                                                    | Setup • Help •                                                                                                    |
| Farm 👻 🚑 Topology                                                                                                    |                                                                                                    | a na serie de la compe                                                                                                    |
| Complete the set of the set of the set |                                                                                                    | Logged in as weblogie(Host of as22008). In orac<br>Dege Refreshed Oct 16, 2015 61642 PM1<br>urry polices assigned.                                                                       |
| 3                                                                                                    | MOS Configuration Application Roles Description<br>TopLink Seasons Biz USBR<br>System Mean Branser onymous Role<br>Ceff Weblags Server Administration Console<br>General Information                                                                                                    |                                                                                                    |
| ł                                                                                                    | MOS Configuration Application Reles Description TopLink Seasons System Riesen Bouwser  © Webbage Server Administration Console  © Webbage Server Administration Console  ✓ Policies for OFSLL_USER                                                                                                    |                                                                                                    |
| ł                                                                                                    | MOS Configuration Application Roles Description TopLink Seasons System Ream Bousser Of Websage Server Administration Console Central Information  Policies for OFSLL_USER Permissions Internation Internation Inte |                                                                                                    |
| 3                                                                                                    | MOS Configuration Application Roles Description TopLick Series System Mean Braview omymous Role Of Wetkogs Server Administration Console General Information                                                                                                    | Permission Class                                                                                                    |
| ł                                                                                                    | MOS Configuration Application Reles                                                                                                    | Permission Class<br>wake add controller security Tadd FlowPermission<br>wake add controller security Tadd FlowPermission                                                                 |
| 3                                                                                                    | MOS Configuration Application Roles Description TopLink Selos System Rean Browser                                                                                                    | Permission Class<br>arade. adf. controller. security. TaskflowPermission<br>arade. adf. controller. security. TaskflowPermission<br>arade. adf. controller. security. TaskflowPermission |

Figure 73. Weblogic EM –Security Policies

» Below detail shows up

| Policy Store Provider                                                                                                |                                                   |                                                  |                                                             |                                                                                                    |
|----------------------------------------------------------------------------------------------------|---------------------------------------------------|--------------------------------------------------|-------------------------------------------------------------|----------------------------------------------------------------------------------------------------|
| Search                                                                                                    |                                                   |                                                  |                                                             |                                                                                                    |
| elect an application stripe in p                                                                                     | olicy store , select principal type and ent       | ter search keyword to query application security | grants assigned to the principals. Click on searched princi | pal to query policies assigned.                                                                                                    |
| Principa                                                                                                    | al Type Application Role 💌                        |                                                  |                                                             |                                                                                                    |
|                                                                                                    | Name Starts With                                  |                                                  |                                                             |                                                                                                    |
|                                                                                                    |                                                   |                                                  |                                                             |                                                                                                    |
| Create                                                                                                    | Ke Ke Kelete                                      |                                                  |                                                             |                                                                                                    |
| incipal                                                                                                    | Display Name                                      | Description                                      |                                                             |                                                                                                    |
| FSLL_USER                                                                                                    | OFSLL USER                                        |                                                  |                                                             |                                                                                                    |
| ionymous-role                                                                                                    | Anonymous Role                                    |                                                  |                                                             |                                                                                                    |
|                                                                                                    |                                                   |                                                  |                                                             |                                                                                                    |
|                                                                                                    |                                                   |                                                  |                                                             |                                                                                                    |
|                                                                                                    |                                                   |                                                  |                                                             |                                                                                                    |
|                                                                                                    |                                                   |                                                  |                                                             |                                                                                                    |
|                                                                                                    |                                                   |                                                  |                                                             |                                                                                                    |
|                                                                                                    |                                                   |                                                  |                                                             |                                                                                                    |
|                                                                                                    |                                                   |                                                  |                                                             |                                                                                                    |
|                                                                                                    |                                                   |                                                  |                                                             |                                                                                                    |
|                                                                                                    |                                                   |                                                  |                                                             |                                                                                                    |
|                                                                                                    |                                                   |                                                  |                                                             |                                                                                                    |
|                                                                                                    |                                                   |                                                  |                                                             |                                                                                                    |
|                                                                                                    |                                                   |                                                  |                                                             |                                                                                                    |
|                                                                                                    |                                                   |                                                  |                                                             |                                                                                                    |
|                                                                                                    |                                                   |                                                  |                                                             |                                                                                                    |
| Policies for OFSLL_USE                                                                                               | R                                                 |                                                  |                                                             |                                                                                                    |
| volicies for OFSLL_USE                                                                                               | R                                                 |                                                  |                                                             |                                                                                                    |
| folicies for OFSLL_USE                                                                                               | R                                                 |                                                  | Rominstein & Hone                                           | Berminian Plane                                                                                                    |
| volicies for OFSLL_USE<br>ermissions<br>Resource Name                                                                | R                                                 |                                                  | Permission Actions                                          | Permission Class                                                                                                    |
| Policies for OFSLL_USE<br>ermissions<br>Resource Name<br>WEB INF Jorade (si/pattern/                                 | R<br>dynamicShell/nfra/blank.xmi#blank            |                                                  | Permission Actions<br>view                                  | Permission Class<br>oracle.adf.controler.security.TaskFlowPermissio                                                                                                    |
| Policies for OFSLL_USE<br>termissions<br>Resource Name<br>//EB-INF/oradr/injattern/                                  | R<br>dynamicShell/nfra/blank.xml#blank            |                                                  | Permission Actions<br>view<br>view                          | Permission Class<br>or acle.adf.controller.security.TaskFlowPermissio<br>or acle.adf.controller.security.TaskFlowPermissio                                                   |
| Policies for OFSLL_USE<br>>ermissions<br>Resource Name<br>/WEB-INF/forade/ui/pattern/<br>/WEB-INF/faskfows/originati | R<br>dynamicShell/infra/blank.xmi#blank<br>ion/.* |                                                  | Permission Actions<br>View<br>View<br>View                  | Permission Class<br>oracle.adf.controller.security.TaskFlowPermissio<br>oracle.adf.controller.security.TaskFlowPermissio<br>oracle.adf.controller.security.TaskFlowPermissio |

Figure 74. Weblogic EM – Application Policies

» For the Principal "OFSLL\_USER" click on "Edit" below screen shows up

| Application Policies > Edit Applicati<br>Edit Application Grant | ion Grant                                     |                                            |                                                              | ОК                 | Cancel |
|-----------------------------------------------------------------|-----------------------------------------------|--------------------------------------------|--------------------------------------------------------------|--------------------|--------|
| Application Stripe ofsl_142#V1                                  | 4.2.0.0.1-b139                                |                                            |                                                              |                    |        |
| Grantee                                                         |                                               |                                            |                                                              |                    |        |
| Select the grantees (user, grou                                 | up or application role) you want to add to th | ne policy.                                 |                                                              |                    |        |
| 🕂 Add 🛛 💥 Delete                                                |                                               |                                            |                                                              |                    |        |
| Name                                                            | Display Name                                  | Type                                       | Description                                                  |                    |        |
| OFSLL USER                                                      | OFSLL USER                                    | Application Role                           |                                                              |                    |        |
| Permissions                                                     |                                               |                                            |                                                              |                    |        |
| 👍 Add 🥒 Edit 💥 De                                               | elete                                         |                                            |                                                              |                    |        |
| Permission Class                                                |                                               | Resou                                      | urce Name                                                    | Permission Actions |        |
| oracle.adf.controller.security                                  | .TaskFlowPermission                           | /web                                       | -INF/oracle/ui/pattern/dynamicShell/infra/blank.xml#blank    | view               | -      |
| oracle.adf.controller.security                                  | TaskFlowPermission                            | /WEB                                       | -INF/taskflows/cmn/.*                                        | view               | E      |
| oracle.adf.controller.security                                  | .TaskFlowPermission                           | /WEB                                       | -INF/taskflows/origination/.*                                | view               |        |
| oracle.adf.share.security.aut                                   | thorization.RegionPermission                  | oracle                                     | ofsll.view.pagedefs.templates.OfsllCanvasPageTemplatePageDef | view               |        |
| oracle.adf.share.security.aut                                   | thorization.RegionPermission                  | oracle                                     | ofsll.view.pagedefs.pages.OfsllHomePageDef                   | view               | -      |
| and the solf shares as a state of                               | descise films Descise Descriptions            | and all all all all all all all all all al |                                                              |                    |        |

Figure 75. Weblogic EM – Application Grant

- » There is a likely chance that there is no permission defined for
- "oracle.ofsll.view.pagedefs.pages.OfsllCustomerServicePageDef" Resource Name, which you need to add by clicking "Add" button under Permissions Tab

| olication Stripe ofsl 142#V1                                                                                                    | 4.2.0.0.1-b139                                                                                                    |                                                       |                                                                                                    |                                                                    |
|----------------------------------------------------------------------------------------------------|----------------------------------------------------------------------------------------------------|-------------------------------------------------------|----------------------------------------------------------------------------------------------------|--------------------------------------------------------------------|
| rantee                                                                                                    |                                                                                                    |                                                       |                                                                                                    |                                                                    |
| elect the grantees (user, grou                                                                                                    | p or application role) you want to add to the                                                                               | e policy.                                             |                                                                                                    |                                                                    |
| 👍 Add 🛛 💥 Delete                                                                                                    |                                                                                                    |                                                       |                                                                                                    |                                                                    |
| Name                                                                                                    | Display Name                                                                                                    | Туре                                                  | Description                                                                                                    |                                                                    |
| OFSLL USER                                                                                                    | OFSLL USER                                                                                                    | Application Role                                      |                                                                                                    |                                                                    |
|                                                                                                    |                                                                                                    |                                                       |                                                                                                    |                                                                    |
| <b>missions</b>                                                                                                    | lete                                                                                                    |                                                       |                                                                                                    |                                                                    |
| rmissions<br>Add // Edit % De<br>Permission Class                                                                                                    | lete                                                                                                    | Resour                                                | ce Name                                                                                                    | Permission Actions                                                 |
| Permissions<br>Add // Edit & De<br>Permission Class<br>orade.adf.controller.security                                                                                | lete<br>TaskFlowPermission                                                                                                  | Resour                                                | ce Name<br>NF∫orade,ju/pattern/dynamicShell/nfra/blank.xml≠blank                                                                                                    | Permission Actions<br>view                                         |
| Thissions<br>Add Clit & De<br>Permission Class<br>oracle.adf.controller.security<br>oracle.adf.controller.security                                                  | lete<br>TaskflowPermission<br>TaskflowPermission                                                                            | Resou<br>/WEB-1<br>/WEB-1                             | ce Name<br>NF∫orade/ul/pattern/dynamicShel/infra,blank.xml≠blank<br>NF[taskflows/orm].*                                                                                                    | Permission Actions<br>view<br>view                                 |
| TRISSIONS<br>Add Clit & De<br>Permission Class<br>oracle.adf.controller.security<br>oracle.adf.controller.security<br>oracle.adf.controller.security                | lete<br>TaskFlowPermission<br>TaskFlowPermission<br>TaskFlowPermission                                                      | Resour<br>/WEB-<br>/WEB-<br>/WEB-                     | ce Name<br>NF/orach/ul/pattern/dynamicShell/infra/blank.xml≢blank<br>NF/taakflows/orgination/.*                                                                                                    | Permission Actions<br>View<br>view<br>View                         |
| missions<br>Add 2 Edit & De<br>Permission Class<br>orade.adf.controller.security<br>orade.adf.controller.security<br>orade.adf.controller.security                  | lete<br>TaskFlowPernission<br>TaskFlowPernission<br>TaskFlowPernission<br>Torization.RegionPernission                       | Resou<br>/WEB-<br>/WEB-<br>/WEB-<br>orade             | ce Name<br>NF∫orade,lu/pattern/dynamicShell/nfra/blank.xml≢blank<br>NF∫taskflows/cmn∫.*<br>NF∫taskflows/pagedefs.templates.OfSlCanvasPageTemplatePageDef                                                                      | Permission Actions<br>view<br>view<br>view<br>view<br>view         |
| Edit & De<br>Permission Class<br>oracle.adf.controller.security<br>oracle.adf.controller.security<br>oracle.adf.share.security.aut<br>oracle.adf.share.security.aut | lete<br>TaskFlowPermission<br>TaskFlowPermission<br>TaskFlowPermission<br>TaskFlowPermission<br>Torization.RegionPermission | Resour<br>/WEB-<br>/WEB-<br>/WEB-<br>arade.<br>arade. | ce Name<br>NF/oradc/ui/pattern/dynamicShell/nfra/blank.xml=blank<br>NF/taakflows/cmn/.*<br>NF/taakflows/origination/.*<br>ofal.view.pagedefs.sampalsers.pages.ofall=comePageDef<br>ofal.view.pagedefs.pages.ofall=comePageDef | Permission Actions<br>view<br>view<br>view<br>view<br>view<br>view |

Figure 76. Weblogic EM – Edit Application Permissions

» Below screen pops-up do not do anything here just click continue

| Add Permission                                                                                                   | ×                  |
|----------------------------------------------------------------------------------------------------|--------------------|
| Select from permissions and resources used in this application. Enter search criteria to search for right permis | ssions.            |
| ≤ Search                                                                                                    |                    |
| Permissions      Resource Types                                                                                  |                    |
| Permission Class oracle.adf.controller.security.TaskFlowPermission                                               |                    |
| Resource Name Starts With 💌                                                                                      |                    |
| Search Results                                                                                                   |                    |
| Resource Name                                                                                                    | Permission Actions |
| No permissions added.                                                                                            |                    |
| <b>TIP</b> Continue to go to next step if you want to enter policy details.                                      | Continue Cancel    |

Figure 77. Weblogic EM – Add Permission

- » Enter the following values as shown in the image below and "select"
  - » Permission Class  $\rightarrow$  oracle.adf.share.security.authorization.RegionPermission
  - » Resource Name  $\rightarrow$  oracle.ofsll.view.pagedefs.pages.OfsllCustomerServicePageDef
  - » Permission Actions  $\rightarrow$  view
- » Click Select

| Add Permission                        | 1                                                                                                    | × |
|---------------------------------------|----------------------------------------------------------------------------------------------------|---|
| Select from permi<br>Customize resour | issions and resources used in this application. Enter search criteria to search for right permissions.<br>ce or actions for selected permission. |   |
| Customize                             |                                                                                                    |   |
| * Permission<br>Class                 | oracle.adf.share.security.authorization.RegionPermission                                                                                         |   |
| Resource<br>Name                      | oracle.ofsll.view.pagedefs.pages.OfsllCustomerServicePageDef                                                                                     |   |
| Permission<br>Actions                 | view                                                                                                    |   |
|                                       | Back Select Cancel                                                                                                    |   |

### Figure 78. Weblogic EM – Add Permission

» Click "Ok" on subsequent screens and ensure the record is saved

- » Login to the OFSLL application with following context; <u>https://<WeblogicServerName>:<ManagedServerPort>/<OfsllContext>/faces/pages/OfsllHome.jspx</u>; for example <u>https://ofsll.oracle.com:9704/ofsll142/faces/pages/OfsllHome.jspx</u>
- » The AD FS Sign-In page opens up, wherein provide your AD User Id/password credentials.

Note: on Firefox/Chrome browser the browser based AD FS Sign-In page opens whereas on IE a popup window open up.

» Below IE AD FS Sign-in dialog box window

| Constitution and a second                                                                                                    | NAMES OF TAXABLE PARTY OF TAXABLE PARTY.    | _ 0 X |  |
|----------------------------------------------------------------------------------------------------|---------------------------------------------|-------|--|
| Control and the second second | × X O Waiting for X                         | 6 🕁 🕮 |  |
| There is a problem with this website's security cert                                                                                                    | ficate.                                     |       |  |
| The security certificate presented by this website was not issu                                                                                                    | d by a trusted certificate authority.       |       |  |
| Security certificate problems may indicate an attempt to fool server.                                                                                                    | ou or intercept any data you send to the    |       |  |
| We recommend that you close this webpage and do not o                                                                                                    | ontinue to this website.                    |       |  |
| Click here to close this webpage.                                                                                                    |                                             |       |  |
| Continue to this website (not recommended).                                                                                                    | Continue to this website (not recommended). |       |  |
| More information                                                                                                    | Connecting to situ of all con.              |       |  |
|                                                                                                    |                                             |       |  |
|                                                                                                    |                                             |       |  |
|                                                                                                    |                                             |       |  |
|                                                                                                    |                                             |       |  |
|                                                                                                    |                                             |       |  |
|                                                                                                    |                                             |       |  |
|                                                                                                    |                                             |       |  |
|                                                                                                    |                                             |       |  |
|                                                                                                    |                                             |       |  |

Figure 79.Internet Explorer: AD FS Sing-In pop-up windows

» On successful authentication, OFSLL Home page opens up
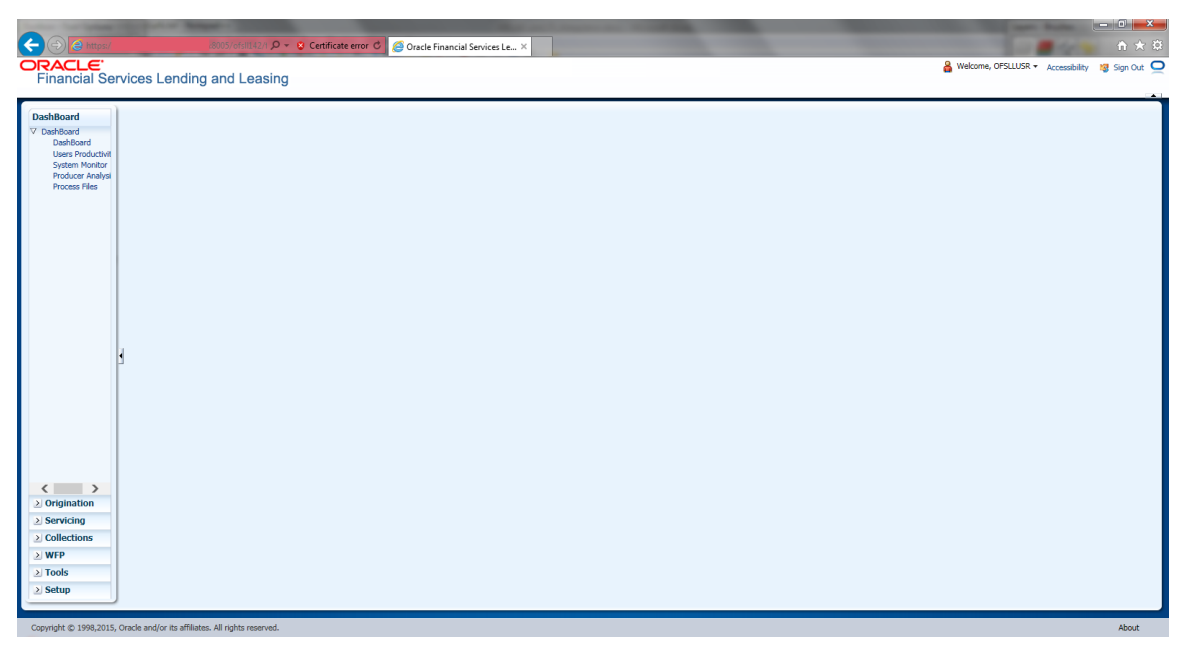

Figure 80. Internet Explorer: OFSLL Home Page

» AD FS Sign-In Page while using Firefox or Google Chrome browser

| 🗋 Sign In | ×   |                                | No. of Concession, name    | And Personnel Name           |                                                      |       |
|-----------|-----|--------------------------------|----------------------------|------------------------------|------------------------------------------------------|-------|
| ← ⇒ C fi  | SAM | 1LRequest=fZBNa8MwDIb%2FitE9ie | 18rDFxSqEUChuMrdthl%2BI5zh | pw7CxySn%2F%2BspSx7rKjkB69el | StL70lZzNi550EFIMgxmnfdO5DwsthF61gXVeoejuIzRRO7sl8Tg | YC☆ ≡ |
|           |     |                                |                            |                              | sts.ofsll.com                                        |       |
|           |     |                                |                            |                              | Sign in with your organizational account             |       |
|           |     |                                |                            |                              | ofsilusr@ofsil.com                                   |       |
|           |     |                                |                            |                              |                                                      |       |
|           |     |                                |                            |                              |                                                      |       |
|           |     |                                |                            |                              | Sign in                                              |       |
|           |     |                                |                            |                              |                                                      |       |
|           |     |                                |                            |                              |                                                      |       |
|           |     |                                |                            |                              |                                                      |       |
|           |     |                                |                            |                              |                                                      |       |
|           |     |                                |                            |                              |                                                      |       |
|           |     |                                |                            |                              |                                                      |       |
|           |     |                                |                            |                              |                                                      |       |
|           |     |                                |                            |                              |                                                      |       |
|           |     |                                |                            |                              |                                                      |       |
|           |     |                                |                            |                              | © 2013 Microsoft                                     |       |

Figure 81. Google Chrome: AD FS Sign-In Page

## Troubleshooting

- » AD FS related alerts can be viewed and monitored within the AD Server as part of Server Management Console
- » On Weblogic server, the SAML debug can be enabled by setting following properties as part of weblogic startup script
  - » EXTRA\_JAVA\_PROPERTIES="\${EXTRA\_JAVA\_PROPERTIES} -Dweblogic.debug.DebugSecuritySAML2Atn=true -Dweblogic.debug.DebugSecuritySAML2CredMap=true -Dweblogic.debug.DebugSecuritySAML2Lib=true -Dweblogic.debug.DebugSecuritySAML2Service=true"
- » Once the debug properties are enabled, the weblogic server log file will have SAML enabled debug logs captured

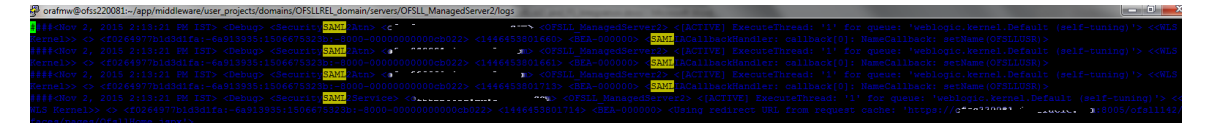

Figure 82. Weblogic Log: SAML Debug logs

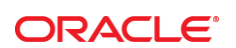

CONNECT WITH US

blogs.oracle.com/oracle

facebook.com/oracle

twitter.com/oracle

oracle.com

f

Oracle Corporation, World Headquarters 500 Oracle Parkway Redwood Shores, CA 94065, USA Worldwide Inquiries Phone: +1.650.506.7000 Fax: +1.650.506.7200

## Integrated Cloud Applications & Platform Services

Copyright © 2015, Oracle and/or its affiliates. All rights reserved. This document is provided *for* information purposes only, and the contents hereof are subject to change without notice. This document is not warranted to be error-free, nor subject to any other warranties or conditions, whether expressed orally or implied in law, including implied warranties and conditions of merchantability or fitness for a particular purpose. We specifically disclaim any liability with respect to this document, and no contractual obligations are formed either directly or indirectly by this document. This document may not be reproduced or transmitted in any form or by any means, electronic or mechanical, for any purpose, without our prior written permission.

Oracle and Java are registered trademarks of Oracle and/or its affiliates. Other names may be trademarks of their respective owners.

Intel and Intel Xeon are trademarks or registered trademarks of Intel Corporation. All SPARC trademarks are used under license and are trademarks or registered trademarks of SPARC International, Inc. AMD, Opteron, the AMD logo, and the AMD Opteron logo are trademarks or registered trademarks of Advanced Micro Devices. UNIX is a registered trademark of The Open Group. 0615

White Paper Title

Author: [OPTIONAL] Contributing Authors: [OPTIONAL]

Oracle is committed to developing practices and products that help protect the environment